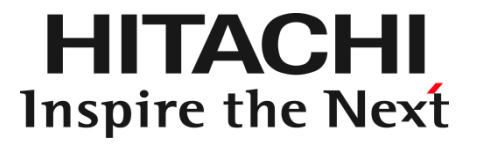

# RV3000 A2 ユーザーズガイド

本製品に関する使用方法については、主に本マニュアルを参照いただきます。 本書では、ユーザーの必要性が高いと思われる内容について記載しており、詳細内容に関しては Hewlett Packard Enterprise 社のマニュアルを参照いただく場合があります。

マニュアルはよく読み、保管してください。 製品を使用する前に、安全上の指示をよく読み、十分理解してください。 このマニュアルは、いつでも参照できるよう、手近なところに保管してください。

# 登録商標·商標

HITACHI は、株式会社 日立製作所の商標または登録商標です。 HPE、ProLiant、Superdome Flexは、米国およびその他の国におけるHewlett Packard Enterprise Companyの商標または登録商標です。 Intel、インテル、Xeon は、アメリカ合衆国およびその他の国における Intel Corporation の商標です。 Microsoft, Windows, Windows Server, Internet Explorer およびHyper-V は、米国 Microsoft Corporation の米国およびその他の国における商標または登録商標です。 Linux は、Linus Torvalds 氏の日本およびその他の国における登録商標または商標です。 Red Hat は、米国およびその他の国でRed Hat, Inc. の登録商標もしくは商標です。 VMware は、米国およびその他の地域における Broadcom Inc. の登録商標または商標です。 その他記載の会社名、製品名は、それぞれの会社の商標もしくは登録商標です。

# 発行

2024 年 10月(22版)

# 版権

このマニュアルの内容はすべて著作権によって保護されています。このマニュアルの内容の一部または全部を無断で転載することは禁じられています。

All Rights Reserved. Copyright © 2021, 2024, Hitachi, Ltd.

# はじめに

このたびは、日立高信頼サーバ RV3000 A2 をお買い求めいただき、誠にありがとうございます。 本製品ご使用の前に、本書をご熟読のうえ、正しくお使いください。

## マニュアルをご参照されるときの注意事項

本製品に関するマニュアルは、Hewlett Packard Enterprise 社が作成したものを参照いただく場合があります。その際、マニュアルに記載されている製品名などの用語は、以下のように読み替えてください。

| Hewlett Packard Enterprise社 表記            | 読み替え内容               |
|-------------------------------------------|----------------------|
| Hewlett Packard EnterpriseまたはHPE          | 日立製作所                |
| HPE Superdome Flex Server, Superdome Flex | Hitachi RV3000 A2サーバ |
| Server、または HPE Superdome Flex 280 Serv    | er                   |

RV3000 サーバのその他のマニュアルでは、Broadcom 社の関連製品の用語について以下のように読み替えてください。

| 読替前                 | 読替後         |
|---------------------|-------------|
| VMware vSphere ESXi | VMware ESXi |

また、ご覧いただくマニュアルは次のようなものがあります。

| マニュアル種・マニュアル名 | 概要                                          |
|---------------|---------------------------------------------|
| 本ユーザーガイド      | システム装置に関するメインのマニュアルです。                      |
| 各種オプション/ツールの  | RV3000マニュアルホームページ内のよく読まれるマニュアルを閲            |
| マニュアル         | 覧いただきます。                                    |
| 上記以外の         | Hewlett Packard Enterprise 社のホームページ内に掲載されるマ |
| 各種オプション/ツールの  | ニュアルを検索いただき閲覧いただきます。製品によっては、英語              |
| マニュアル         | 版掲載のみの場合もございます。                             |

## システム装置本体の同梱品

システム装置本体には以下の同梱品があります。

| はじめにお読みください START HERE              |
|-------------------------------------|
| 保証書                                 |
| ハードウェア保守モデル付帯サービス仕様書                |
| ハードウェア保守モデル付帯サービス規約                 |
| JP1イベント通知ツールについて (*1)               |
| 電源コード(AC200V, C13-14, 3.0m, 黒) (*2) |
| RJ45イーサーネットケーブル                     |
| コンソールケーブル                           |

(\*1) 添付されない場合があります。添付紙内容は次項「JP1イベント通知ツールについて」を 参照ください。

(\*2) システム装置に搭載する活栓挿抜可能な電源ユニット数と同本数を同梱します。

## JP1 イベント通知ツールについて

下記の対象製品に含まれる JP1 イベント通知ツールは、Web サイトによるダウンロード提供となります。 下記の Web サイトにアクセスし、ダウンロードしてご使用ください。

<対象製品>

RV3000 サーバシステム装置セット(形名:TJA\*\*\*-\*\*\*\*\*)(「\*」は任意の文字列)

- 製品のダウンロード Web サイト: <u>https://www.hitachi.co.jp/rv3000/download/index.html</u>
- マニュアルのダウンロード Web サイト: <u>https://www.hitachi.co.jp/rv3000/docs/</u>

## 納入後の保証について

保守モデルごとに無償保証のサービス内容や保守サービス期間、製品保証などが異なります。 詳しくは保証書をご参照ください。

## 納入後の保守について

保守仕様については、「*ハードウェア保守モデル付帯サービス仕様書*」をご参照ください。 故障時の連絡先はお買い求め先または保守会社までお問い合わせください。

## 装置の引き出しについて

保守交換やオプションの増設・交換の際に対象の部品によってはシステム装置をラックキャビネットから 引き出し、作業することがあります。

必ず機器周辺の操作及び保守のエリアを確保頂き、装置背面側のケーブル配線に余裕を持たせるなど 装置導入時に設置場所や環境の設備にご留意ください。

## オプションの増設・減設・交換について

本製品はお客様によるオプションの増設・減設・交換は実施いただけません。 オプションの増設・減設・交換などの必要がある場合は、Easy Start サービスによる 据付サービスの手配をお願いします。

## 本製品に関するお問い合わせについて

本製品に関するお問い合わせにつきましては、お買い求め先または保守会社まで お問い合わせください。 お問い合わせ先の詳細は本マニュアルの「<u>お問い合わせ先</u>」をご確認ください。

# お知らせ

#### 重要なお知らせ

- 本書の内容の一部、または全部を無断で転載したり、複写することは固くお断りします。
- 本書の内容について、改良のため予告なしに変更することがあります。
- 本書の内容については万全を期しておりますが、万一ご不審な点や誤りなど、お気付きのことがありましたら、お買い求め先へご一報くださいますようお願いいたします。
- 本書に準じないで本製品を運用した結果については責任を負いません。 なお、保証と責任については保証書裏面の「保証規定」をお読みください。

#### システム装置の信頼性について

ご購入いただきましたシステム装置は、一般事務用を意図して設計・製作されています。生命、財産に著しく影響のある高信頼性を要求される用途への使用は意図されていませんし、保証もされていません。このような高信頼性を要求される用途へは使用しないでください。

高信頼性を必要とする場合には別システムが必要です。弊社営業部門にご相談ください。

- 一般事務用システム装置が不適当な、高信頼性を必要とする用途例
- ・化学プラント制御
   ・医療機器制御
   ・緊急連絡制御など

### 規制・対策などについて

・電波障害自主規制について

この装置は、クラス A 情報技術装置です。この装置を家庭環境で使用すると電波妨害を引き起こすことが あります。この場合には使用者が適切な対策を講ずるよう要求されることがあります。 VCCI-A

#### ・電源の瞬時電圧低下対策について

本製品は、落雷などによる電源の瞬時電圧低下に対して不都合が生じることがあります。電源の瞬時電圧低下対策としては、交流無停電電源装置などを使用されることを推奨します。

#### ·高調波電流規格: JIS C 61000-3-2 適合品

JIS C 61000-3-2 適合品とは、日本工業規格「電磁両立性 — 第 3-2 部:限度値— 高調波電流発生限 度値(1 相当たりの入力電流が 20A 以下の機器)」に基づき、商用電力系統の高調波環境目標レベルに 適合して設計・製造した製品です。

#### ・雑音耐力について

本製品の外来電磁波に対する耐力は、国際電気標準会議規格 IEC61000-4-3「放射無線周波電磁界イミ ユニティ試験」のレベル 2 に相当する規定に合致していることを確認しております。

なお、レベル 2 とは、対象となる装置に近づけないで使用されている低出力の携帯型トランシーバから受ける程度の電磁環境です。

#### ・海外での使用について

本製品は日本国内専用です。国外では使用しないでください。

なお、他国には各々の国で必要となる法律、規格などが定められており、本製品は適合していません。

#### ・システム装置の廃棄について

事業者が廃棄する場合、廃棄物管理票(マニフェスト)の発行が義務づけられています。詳しくは、各都道府 県産業廃棄物協会にお問い合わせください。廃棄物管理票は(社)全国産業廃棄物連合会に用意されていま す。個人が廃棄する場合、お買い求め先にご相談いただくか、地方自治体の条例または規則にしたがってく ださい。他国には各々の国で必要となる法律、規格などが定められており、本製品は適合していません。 また、システム装置内の電池を廃棄する場合もお買い求め先にご相談いただくか、地方自治体の条例または 規則にしたがってください。

# システム装置の廃棄・譲渡時のデータ消去に関するご注意

システム装置を譲渡あるいは廃棄するときには、ハードディスク/SSDの重要なデータ内容を消去する必要 があります。

ハードディスク内に書き込まれた「データを消去する」という場合、一般に

- データを「ゴミ箱」に捨てる
- ■「削除」操作を行う
- ■「ゴミ箱を空にする」コマンドを使って消す
- ソフトで初期化(フォーマット)する
- OS を再インストールする

などの作業をしますが、これらのことをしても、ハードディスク/SSD内に記録されたデータのファイル管理 情報が変更されるだけです。つまり、一見消去されたように見えますが、OS のもとでそれらのデータを呼 び出す処理ができなくなっただけであり、本来のデータは残っているという状態にあります。

したがって、データ回復のためのソフトウェアを利用すれば、これらのデータを読みとることが可能な場合 があります。このため、悪意のある人により、システム装置のハードディスク/SSD内の重要なデータが読 みとられ、予期しない用途に利用されるおそれがあります。

ハードディスク/SSD上の重要なデータの流出を回避するため、システム装置を譲渡あるいは廃棄をする 前に、ハードディスク/SSDに記録された全データをお客様の責任において消去することが非常に重要で す。

消去するためには、専用ソフトウェアあるいはサービス(共に有償)を利用するか、ハードディスク/SSDを 金づちなどにより物理的に破壊して、データを読めなくすることを推奨します。

なお、ハードディスク/SSD上のソフトウェア(OS、アプリケーションソフトなど)を削除することなくシステム 装置を譲渡すると、ソフトウェアライセンス使用許諾契約に抵触する場合があるため、十分な確認を行う必 要があります。

# マニュアルの表記

このマニュアルの表記ルールについて説明します。

なお、マニュアルで説明している画面やイラストは一例であり、またマニュアル制作時点のものです。製品 や製品の出荷時期により異なる場合があります。

マニュアル内の記号

マニュアル内で使用しているマークの意味は、次のとおりです。

| ▲ 警告 | これは、死亡または重大な傷害を引き起こすおそれのある潜在的な危険の存在を示すの<br>に用います。       |
|------|---------------------------------------------------------|
| ⚠ 注意 | これは、軽度の傷害、あるいは中程度の傷害を引き起こすおそれのある潜在的な危険の<br>存在を示すのに用います。 |
| 通知   | これは、人身傷害とは関係のない損害を引き起こすおそれのある場合に用います。                   |
| 制限   | システム装置の故障や障害の発生を防止し、正常に動作させるための事項を示します。                 |
| 補足   | システム装置を活用するためのアドバイスを示します。                               |

#### システム装置の表記

このマニュアルでは、システム装置を装置と略して表記することがあります。

## 略語・用語

本マニュアルで使用している略語と用語は、次のとおりです。

| 略語・用語           | 説明                                                                                                    |
|-----------------|----------------------------------------------------------------------------------------------------|
| BMC             | BMCは、標準インタフェース仕様のIPMI2.0に準拠してハードウェアを監視するコント<br>ローラです。管理LAN経由でIPMIを使う場合、RV3000 A2サーバではRMCのIPアド<br>レスを指定してアクセスします。                                                                          |
| eRMC            | RMCには装置とは独立した10の筐体を持つ物と、装置のBMC上に実装された<br>RMC(embedded RMC、以降eRMC)があります。RV3000 A2サーバではeRMCが<br>採用されています。装置の配線時やマルチノード環境の運用時といった状況を除き、<br>RMCとeRMCの違いを意識する必要はありません。マニュアル上では単にRMCと表<br>記します。 |
| FW Bundle       | FW Bundleには、サーバのファームウェア/ユーティリティパッケージが含まれており、<br>RV3000 A2サーバのファームウェア/システムソフトウェアの更新を簡素化します。                                                                                                |
| IO Service Pack | IO Service Packには、コントローラ/ストレージのファームウェア/ドライバ/ユーティリテ<br>ィパッケージが含まれており、RV3000 A2サーバのファームウェア/システムソフトウェ<br>アの更新を簡素化します。                                                                        |
| ITRU            | HITACHI IT Report Utilityは、システムの構成確認に必要な情報、および、障害の一<br>次切り分けや調査/解析に必要な情報を、効率的に採取するためのツールです。                                                                                               |
| RMC             | Rack Management Controllerはシステム装置の電源操作や障害監視、各種コンソ<br>ールを提供する組み込みモジュールです。                                                                                                    |
| SUM             | Smart Update ManagerはIO Service Packに含まれ、RV3000 A2のサーバ/コントロ<br>ーラ/ストレージの、ファームウェアとシステムソフトウェア(ドライバ、エージェント、ユ<br>ーティリティソフト)をアップデートするツールです。                                                    |
| UEFI            | Unified Extensible Firmware Interfaceは、BIOSを代替とする、OSとファームウェアのインタフェース仕様です。                                                                                                    |

#### オペレーティングシステム(OS)の略称

このマニュアルでは、次の OS 名称を省略して表記します。

- Microsoft® Windows Server® 2019 Standard 日本語版
   (以下 Windows Server 2019 Standard または Windows Server 2019、Windows)
- Microsoft® Windows Server® 2019 Datacenter 日本語版 (以下 Windows Server 2019 Datacenter または Windows Server 2019、Windows)
- Red Hat Enterprise Linux Server 8.6 (64-bit x86\_64)
   (以下 RHEL8.6(64-bit x86\_64)または RHEL8.6、RHEL8、Linux)
- Red Hat Enterprise Linux Server 8.4 (64-bit x86\_64)
   (以下 RHEL8.4(64-bit x86\_64)または RHEL8.4、RHEL8、Linux)
- Red Hat Enterprise Linux Server 8.2 (64-bit x86\_64)
   (以下 RHEL8.2(64-bit x86\_64)または RHEL8.2、RHEL8、Linux)
- VMware ESXi<sup>™</sup>7.0 (以下 VMware ESXi 7.0 または VMware ESXi、VMware)

# 安全にお使いいただくために

安全に関する注意事項は、下に示す見出しによって表示されます。これは安全警告記号と「警告」、「注意」および「通知」という見出し語を組み合わせたものです。

これは、安全警告記号です。人への危害を引き起こす潜在的な危険に注意を喚起するために 用います。起こりうる傷害または死を回避するためにこのシンボルのあとに続く安全に関するメ ッセージにしたがってください。

▲ 警告 これは、死亡または重大な傷害を引き起こすおそれのある潜在的な危険の存在を示すのに用 います。

▲ 注意 これは、軽度の傷害、あるいは中程度の傷害を引き起こすおそれのある潜在的な危険の存在を示す のに用います。

<u>通知</u> これは、人身傷害とは関係のない損害を引き起こすおそれのある場合に用います。

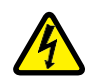

【表記例 1】感電注意

△の図記号は注意していただきたいことを示し、△の中に「感電注意」などの注意事項の絵が 描かれています。

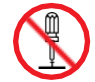

【表記例 2】分解禁止

○の図記号は行ってはいけないことを示し、○の中に「分解禁止」などの禁止事項の絵が描かれています。

なお 🛇 の中に絵がないものは、一般的な禁止事項を示します。

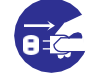

【表記例 3】電源プラグをコンセントから抜け

- ●の図記号は行っていただきたいことを示し、●の中に「電源プラグをコンセントから抜け」な どの強制事項の絵が描かれています。
- なお、

  は一般的に行っていただきたい事項を示します。

#### 安全に関する共通的な注意について

次に述べられている安全上の説明をよく読み、十分理解してください。

- 操作は、このマニュアル内の指示、手順にしたがって行ってください。
- 本製品やマニュアルに表示されている注意事項は必ず守ってください。
- 本製品に搭載または接続するオプションなど、ほかの製品に添付されているマニュアルもご参照し、記載されている注意事項を必ず守ってください。

これらを怠ると、人身上の傷害やシステムを含む財産の損害を引き起こすおそれがあります。

#### 操作や動作は

マニュアルに記載されている以外の操作や動作は行わないでください。

本製品について何か問題がある場合は、電源を切り、電源プラグをコンセントから抜いたあと、お買い求め先にご連絡いただくか、保守員をお呼びください。

#### 自分自身でもご注意を

本製品やマニュアルに表示されている注意事項は、十分検討されたものです。それでも、予測を超えた事態が起 こることが考えられます。操作にあたっては、指示にしたがうだけでなく、常に自分自身でも注意するようにしてく ださい。

## 一般的な安全上の注意事項

本製品の取り扱いにあたり次の注意事項を常に守ってください。

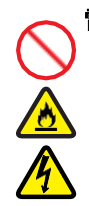

### 電源コードの取り扱い

電源コードは付属のものおよびサポートオプ ションを使用し、次のことに注意して取り扱っ てください。取り扱いを誤ると、電源コードの 銅線が露出したり、ショートや一部断線で過 熱して、感電や火災の原因となります。

- 電源コードを他の製品や用途に使用しない
- 物を載せない
- 引っぱらない
- 押し付けない
- 折り曲げない
- ねじらない
- 加工しない
- 熱器具のそばで使用しない
- 加熱しない
- 束ねない
- ステップルなどで固定しない
- コードに傷が付いた状態で使用しない
- 紫外線や強い可視光線を連続して当てない
- アルカリ、酸、油脂、湿気へ接触させない
- 高温環境で使用しない
- 定格以上で使用しない
- 電源プラグを持たずにコンセントの抜き差しをしない
- 電源プラグをぬれた手で触らない

なお、電源プラグはすぐに抜けるよう、コンセントの周りには物を置かないでください。

#### タコ足配線

同じコンセントに多数の電源プラグを接続す る タコ足配線はしないでください。コードや コンセントが過熱し、火災の原因となるととも に、電力使用量オーバーでブレーカが落ち、 ほかの機器にも影響を及ぼします。

#### 修理・改造・分解

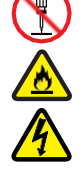

#### 本マニュアルに記載のない限り、自分で修 理や改造・分解をしないでください。感電や 火災、やけどの原因となります。特に電源ユ ニット内部は高電圧部が数多くあり、万一触 ると危険です。

#### 電源プラグの接触不良やトラッキング

電源プラグは次のようにしないと、トラッキン グの発生や接触不良で過熱し、火災の原因と なります。

- 電源プラグは根元までしっかり差し込ん でください。
- 電源プラグはほこりや水滴が付着していないことを確認し、差し込んでください。付着している場合は乾いた布などで拭き取ってから差し込んでください。
- グラグラしないコンセントを使用してください。
- コンセントの工事は、専門知識を持った 技術者が行ってください。

#### 電池の取り扱い

電池の交換は保守員が行います。交換は行 わないでください。また、次のことに注意して ください。

取り扱いを誤ると過熱・破裂・発火などでけ がの原因となります。

- 充電しない
- ショートしない
- 分解しない
- 加熱しない
- 変形しない
- 焼却しない
- 水にぬらさない

レーザー光

DVD-ROM ドライブ、DVD-RAM ドライブや LAN の SFP+ モジュールなどレーザーデ バイスの内部にはレーザー光を発生する部 分があります。分解・改造をしないでください。 また、内部をのぞきこんだりしないでください。 レーザー光により視力低下や失明のおそれ があります。

(レーザー光は目に見えない場合があります。)

#### 梱包用ポリ袋

装置の梱包用エアーキャップなどのポリ袋は、 小さなお子様の手の届くところに置かないで ください。かぶったりすると窒息するおそれが あります。

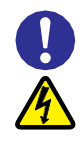

#### 電源コンセントの取り扱い

電源コンセントは、使用する電圧および電 源コードに合ったものを使用してください。 その他のコンセントを使用すると感電のお それがあります。

#### 目的以外の使用

踏み台やブックエンドなど、サーバとしての 用途以外にシステム装置を利用しないでく ださい。壊れたり倒れたりし、けがや故障 の原因となります。

#### 📕 信号ケーブル(LAN、FC、SAS ケーブル等)

- ケーブルは足などを引っかけたり、引っ ぱったりしないように配線してください。 引っかけたり、引っぱったりするとけが や接続機器の故障の原因となります。 また、データ消失のおそれがあります。
- ケーブルの上に重量物を載せないでく ださい。また、熱器具のそばに配線しな いでください。ケーブル被覆が破れ、接 続機器などの故障の原因となります。

## 📏 装置上に物を置く

システム装置の上には周辺機器や物を置か ないでください。周辺機器や物がすべり落ちて けがの原因となります。また、置いた物の荷 重によってはシステム装置の故障の原因とな ります。

#### ラックキャビネット搭載時の取り扱い

ラックキャビネット搭載時、装置上面の空きエ リアを棚または作業空間として使用しないでく ださい。装置上面の空きエリアに重量物を置く と、落下によるけがの原因となります。

#### 📕 眼精疲労

ディスプレイを見る環境は 300 ~ 1000 ル クスの明るさにしてください。また、ディスプレ イを見続ける作業をするときは 1 時間に 10 分から 15 分ほど休憩してください。長時間デ ィスプレイを見続けると目に疲労が蓄積され、 視力の低下を招くおそれがあります。

## 本製品の損害を防ぐための注意

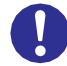

#### 装置使用環境の確認

装置の使用環境は次に示す「システム装置の設置環境」の条件を満足してください。 たとえば、温度条件を超える高温状態で 使用すると、内部の温度が上昇し装置の 故障の原因となります。

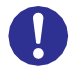

#### システム装置の設置環境

次のような場所には設置しないでください。

- 屋外など環境が安定しない場所
- 水を使用する場所の近く
- 直射日光のあたる場所
- 温湿度変化の激しい場所
- 電気的ノイズを発生する機器の近く(モータ 一の近くなど)
- 強磁界を発生する機器の近く
- ごみ、ほこりの多い場所
- 傾いて水平にならない場所
- 振動の多い場所
- 結露の発生する場所
- 揮発性の液体の近く
- 腐食ガス(亜硫酸ガス、硫化水素、塩素ガス、 アンモニアなど)や塩分を多量に含む空気が 発生する場所
- 周囲が密閉された棚や箱の中などの、通気 が妨げられる場所

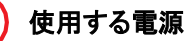

使用できる電源は AC200V です。それ 以外の電圧では使用しないでください。電 圧の大きさにしたがって内部が破損した り過熱・劣化して、装置の故障の原因とな ります。

### 温度差のある場所への移動

移動する場所間で温度差が大きい場合 は、表面や内部に結露することがありま す。結露した状態で使用すると装置の故 障の原因となります。

すぐに電源を入れたりせず、使用する場 所で数時間そのまま放置し、室温と装置 内温度がほぼ同じに安定してから使用 してください。たとえば、5℃の環境から 25℃の環境に持ち込む場合、2時間ほ ど放置してください。

# 💙 通気孔

通気孔は内部の温度上昇を防ぐためのもの です。物を置いたり立てかけたりして通気孔 をふさがないでください。内部の温度が上昇 し、発煙や故障の原因となります。また、通 気孔は常にほこりが付着しないよう、定期的 に点検し、清掃してください。

## 装置内部への異物の混入

装置内部への異物の混入を防ぐため、次 のことに注意してください。異物によるショ ートや異物のたい積による内部温度上昇 が生じ、装置の故障の原因となります。

- 通気孔などから異物を中に入れない
- 花ビン、植木鉢などの水の入った容器や虫 ピン、クリップなどの小さな金属類を装置 の上や周辺に置かない
- 装置のカバーを外した状態で使用しない

## 強い磁気の発生体

磁石やスピーカなどの強い磁気を発生する ものを近づけないでください。システム装置 の故障の原因となります。

## 落下などによる衝撃

落下させたりぶつけるなど、過大な衝撃を与 えないでください。内部に変形や劣化が生じ、 装置の故障の原因となります。

## 接続端子への接触

コネクタなどの接続端子に手や金属で触れ たり、針金などの異物を挿入したりしてショ ートさせないでください。発煙したり接触不 良の故障の原因となります。

## 煙霧状の液体

煙霧状の殺虫剤などを使用するときは、事前にビニールシートなどでシステム装置を完 全に包んでください。システム装置内部に入り込むと故障の原因となります。

また、このときシステム装置の電源は切って ください。

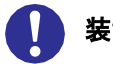

#### 装置の輸送

システム装置を輸送する場合、常に梱包を 行ってください。また、梱包する際はマザー ボード側(システム装置背面から見てコネク タ類のある側)が下となるよう、向きに注意し てください。梱包しなかったり、間違った向き で輸送すると、装置の故障の原因となります。 なお、工場出荷時の梱包材の再利用は 1 回のみ可能です。

#### サポート製品の使用

流通商品のハードウェア・ソフトウェア(他社 から購入される Windows も含む)を使用し た場合、システム装置が正常に動作しなくな ったり故障したりすることがあります。 この場合の修理対応は有償となります。シ ステム装置の安定稼働のためにも、サポー トしている製品を使用してください。

#### バックアップ

ハードディスクのデータなどの重要な内容は、 補助記憶装置にバックアップを取ってください。ハードディスク/ SSD が壊れると、デ ータなどがすべてなくなってしまいます。

# ディスクアレイを構成するハードディスク/ SSD の複数台障害

リビルドによるデータの復旧、およびリビ ルド後のデータの正常性を保証すること はできません。リビルドを行ってディス クアレイ構成の復旧に成功したように見 えても、リビルド作業中に読めなかった ファイルは復旧できません。

障害に備え、必要なデータはバックアッ プを取ってください。

なお、リビルドによるデータ復旧が失敗 した場合のリストアについては、お客様 ご自身で行っていただく必要があります。 (リビルドによる復旧を試みる分、復旧に 時間がかかります。)

## 警告表示

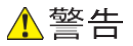

#### ラック搭載

- ラックキャビネットの 21U より上にシステム装置 を取り付けたり、取り外す場合は、リフターを使用 してください。リフターがない場合はお客様自身に よる作業は行わず、保守員におまかせください。 取り付け不備によりシステム装置が落下し、けが をしたり装置が故障するおそれがあります。
- 耐震工事が実施されていないラックキャビネット から装置を引き出して作業を行う場合、ラックキャ ビネットにフロントスタビライザーを取り付けてくだ さい。無理な力がかかるとラックキャビネットが転 倒し、けがや故障の原因となります。 取り付けられていない場合は保守員をお呼びくだ
- さい。

   システム装置をラックキャビネットから引き出した
   状態で、装置の上部に荷重をかけないでください。
   システム装置が落下し、けがをしたり装置が故障
   したりするおそれがあります。

#### ラックマウントキット

純正品以外のラックマウントキットを使用したり、ラッ クマウントキットを用いずにラックキャビネットに収納 したりした状態では使用しないでください。システム 装置の落下によるけがや装置の故障の原因となり ます。

#### アウターレールの取り付け

アウターレールがラックキャビネットに正常に取り 付けられていることを確認してください。正常に取 り付けられていないと、システム装置が落下し、け がや装置の故障の原因になります。

次のことを確認してください。

・傾きがないこと(フロント側/リア側の取り付け位 置の高さが同じであること)

・フロント側/リア側のガイド穴にガイドが確実には め込まれていること

・リア側のロックレバーが閉じて固定されていること

#### サイドタブ

システム装置をラックキャビネットに収納する際、 サイドタブを持たないようにしてください。システム 装置が落下し、けがや装置の故障の原因となりま す。また、サイドタブが変形する原因にもなります。

#### 周辺機器の接続

周辺機器を接続するときは、特に指示がない限り すべての電源プラグをコンセントから抜き、すべて のケーブル類を装置から抜いてください。感電や 装置の故障の原因となります。

また、マニュアルの説明に従い、マニュアルで使用 できることが明記された周辺機器・ケーブル・電源 コードを使用してください。それ以外のものを使用 すると、接続仕様の違いにより周辺機器や装置の 故障、発煙、発火や火災の原因となります。

#### ⚠ 注意

#### 不安定な場所での使用

傾いたところや狭い場所など不安定な場所には置 かないでください。落ちたり倒れたりして、けがや装 置の故障の原因となります。

#### 重量物の取り扱い

装置などの重量物を移動したり持ち上げたりする場 合は、リフターを使用するか 2 人以上で扱ってくださ い。腕や腰を痛める原因となります。

なお、ラベルには最大 56.7kg(125lbs)と記載されて いますが、実際の最大重量は 52.8kg(116.4lbs)とな ります。

#### ラック搭載

- システム装置を搭載したり、取り外したりする場合は、リフターを使用するか2人以上で扱ってください。腕や腰を痛める原因となります。
- システム装置をラックキャビネットに搭載するとき に使用するスライドレールには、ロックラッチなど 指をはさむおそれがある部位があります。けがの 原因となりますのでご注意ください。
- アウターレールを引き出したまま作業を行う場合、 レールの飛び出し部分に体をぶつけないようご注 意ください。けがの原因となります。

#### 通知

#### USB デバイスの取り扱い

オプションの USB メモリをシステム装置前面の USB コネクタ(フロント)に接続したままの状態 で ラックキャビネットのフロントドアを閉めたりしないで ください。フロントドアと干渉して、故障の原因となる おそれがあります。

#### システム装置の設置の向き

システム装置は正しく設置した状態で使用してください。縦向きに設置したり、上下を逆に設置したりしないでください。システム装置が正常に動作しなかったり、故障したりする原因となります。

#### 電源操作

- 電源操作は決められた手順に従って行ってください。決められた手順に従わずに電源を入れたり切ったりすると、装置の故障やデータの消失の原因となります。
- 電源を切る前に、すべてのアプリケーションの処理が終了していることと、接続されているデバイスや周辺機器にアクセスがない(停止している)ことをご確認ください。動作中に電源を切ると、装置の故障やデータの消失の原因となります。
- シャットダウン処理を行う必要がある OS をお使いの場合、シャットダウン処理が終了してから電源を切ってください。データを消失するおそれがあります。

なお、OS により電源を切る手順が異なりますの で、OS に添付されるマニュアルもあわせてご参 照ください。

#### DVDドライブの取り扱い

次のことに注意して取り扱ってください。ドライブの 故障の原因となります。

- □ ビジーインジケータの点灯中に電源を切らない。
- □ トレイを無理に引き出したり押し込んだりしない。
- □ トレイは完全に引き出した状態で、ディスクをトレイにセットする。
- □ 割れたり変形したディスクをドライブに入れない。
- □ 異物をトレイに入れない。
- □ 手動イジェクト穴はドライブが壊れたとき以外使 用しない。
- ラックキャビネットのフロントドアが閉じている状態
   で、ディスクをオートイジェクトまたはリモートイジェクトしない。
- トレイが引き出された状態でラックキャビネットの フロントドアを閉めない。トレイがフロントドアと干 渉して、故障の原因となるおそれがあります。

#### キーボード、マウス、ディスプレイの取り扱い

キーボード・マウス・ディスプレイはサポートしてい るオプション品を使用してください。その他のものを 使用した場合、正常に動作しなかったり故障したり することがあります。

警告ラベルについて

警告ラベルはシステム装置の次に示す箇所に貼り付けられています。

システム装置を取り扱う前に、警告ラベルが貼り付けられていること、および警告ラベルの内容をご確認ください。 もし警告ラベルが貼り付けられていなかったり、はがれやかすれなどで読みづらかったりする場合は、お買い求め 先にご連絡いただくか、保守員をお呼びください。

また、警告ラベルは汚したり、はがしたりしないでください。

#### 警告ラベル概要 (1/2)

| No | ラベル種 | 警告内容                                       | 貼り | ラベル                                                                                                    |
|----|------|--------------------------------------------|----|----------------------------------------------------------------------------------------------------|
| •  |      |                                            | 付け |                                                                                                    |
|    |      |                                            | 位置 |                                                                                                    |
| 1  | 重量物  | システム装置などの重量物を移動したり持ち上げ                     | 天板 |                                                                                                    |
|    |      | たりする場合は、リフターを使用するか2人以上で                    |    | 56.7 kg                                                                                                    |
|    |      | 扱ってください。腕や腰を痛める原因となります。                    |    |                                                                                                    |
| 2  | 重量物  | システム装置をラックから引き出す場合は、一度に                    | 天板 |                                                                                                    |
|    |      | 複数のシステム装置を引き出さないでください。転                    |    | (男) 引人                                                                                                    |
|    |      | 倒によるけがの原因となります。                            |    |                                                                                                    |
| 3  | 重量物  | ラックキャビネット搭載時、装置上面の空きエリアを                   | 天板 | A                                                                                                    |
|    |      | 棚または作業空間として使用しないでください。装                    |    |                                                                                                    |
|    |      | 置上面の空きエリアに重量物を置くと、落下による                    |    |                                                                                                    |
|    |      | けがの原因となります。                                |    |                                                                                                    |
| 4  | 電池取扱 | バッテリーを誤って交換すると、爆発の危険があり                    | 天板 | WARNING: Saved of Descence of the Antice Section of the International Section of the Section of Section of Section of Section of The Section of Section of |
|    |      | ます。製造元が推奨するものと同じまたは同等の                     |    | ATTENTION: 6 Y & ANNER STRANDOR 0 Y & A ANNER STRANDOR DY Y A ANNER STRANDOR DY Y A ANNE STRANDOR DY Y A ANNE STRANDOR DY Y A ANNE STRANDOR DY Y ANNE STRANDOR DY Y A |
|    |      | タイプとのみ交換してください。(電池の交換は保守                   |    |                                                                                                    |
|    |      | 員が行います)                                    |    |                                                                                                    |
| 5  | 感電注意 | 感電や高電圧によるけがを防止するために、次の                     | 天板 |                                                                                                    |
|    |      | ことを守ってください。                                |    | 19 18                                                                                                    |
|    |      | <ul> <li>・部品交換は、保守員が行います。エラーが発生</li> </ul> |    |                                                                                                    |
|    |      | しましたら、お買い求め先にご連絡いただくか、保                    |    |                                                                                                    |
|    |      | 守員をお呼びください。                                |    |                                                                                                    |
|    |      | <ul> <li>自分で修理や改造・分解をしないでください。感</li> </ul> |    |                                                                                                    |
|    |      | 電や火災、やけどの原因となります。                          |    |                                                                                                    |
|    |      | 特に電源ユニット内部は高電圧部が数多くあり、万                    |    |                                                                                                    |
|    |      | ー触ると危険です。感電しないように、電源コード                    |    |                                                                                                    |
|    |      | をすべて抜き取ってシステムの電源を完全に切っ                     |    |                                                                                                    |
|    |      | てください。                                     |    |                                                                                                    |

## 警告ラベル概要 (2/2)

| No | ラベル種  | 警告内容                                        | 貼り | ラベル                                                                                                    |
|----|-------|---------------------------------------------|----|----------------------------------------------------------------------------------------------------|
|    |       |                                             | 付け |                                                                                                    |
|    |       |                                             | 位置 |                                                                                                    |
| 6  | 高温注意  | 表面が熱くなっているため、やけどをしないように、                    | 電源 |                                                                                                    |
|    |       | 内部部品が十分に冷めてから手を触れてくださ                       | 表面 |                                                                                                    |
|    |       | ιν <sub>°</sub>                             |    | CAUTION<br>HOT SURFACE                                                                                                    |
| 7  | 感電注意  | 感電や高電圧によるけがを防止するために、次の                      | 電源 |                                                                                                    |
|    |       | ことを守ってください。                                 | 表面 | Connect only to a properly earth grounded outlet.<br>Apparaten skall anslutas till jordat uttag.<br>Latte on liitettävä suojakoakettimilla varustettuun<br>pistorasiaan |
|    |       | <ul> <li>・適切に接地接続されたコンセントに接続してくだ</li> </ul> |    | Apparatets stikprop skal tilsluttes en stikkontakt med<br>jord, som giver forbindelse til stikproppens jord.<br>職產会谈正确整地                                                |
|    |       | さい。                                         |    |                                                                                                    |
| 8  | 分解禁止/ | 感電や高電圧によるけがを防止するために、次の                      | 電源 |                                                                                                    |
|    | 感電注意  | ことを守ってください。                                 | 表面 | /5\ (X)                                                                                                    |
|    |       | <ul> <li>・電源ユニットの交換は、保守員が行います。エラ</li> </ul> |    |                                                                                                    |
|    |       | ーが発生しましたら、お買い求め先にご連絡いた                      |    |                                                                                                    |
|    |       | だくか、保守員をお呼びください。                            |    |                                                                                                    |
|    |       | <ul> <li>自分で修理や改造・分解をしないでください。感</li> </ul>  |    |                                                                                                    |
|    |       | 電や火災、やけどの原因となります。                           |    |                                                                                                    |
|    |       | 特に電源ユニット内部は高電圧部が数多くあり、万                     |    |                                                                                                    |
|    |       | 一触ると危険です。                                   |    |                                                                                                    |
| 9  | ファン注意 | 誤って手や指を回転部に入れないように注意願い                      | 電源 | ~                                                                                                    |
|    |       | ます。手や指を回転部にはさむと、けがや故障の                      | 側面 |                                                                                                    |
|    |       | 原因になります。                                    |    | KAR                                                                                                    |
|    |       | 電源ユニットの交換は保守員が行います。                         |    |                                                                                                    |
|    |       | 電源ユニットに障害が発生した場合は、お買い                       |    |                                                                                                    |
|    |       | 求め先にご連絡いただくか、保守員をお呼びくださ                     |    |                                                                                                    |
|    |       | い。                                          |    |                                                                                                    |

# 目次

| 登録商標                | ₽•商標                                  | 2                |
|---------------------|---------------------------------------|------------------|
| 充行<br>版権            |                                       | 2<br>2           |
| はじめに                |                                       | 3                |
| お 加ら<br>し<br>システム   |                                       | 6                |
| マニュア                | ルの表記                                  | 7                |
| 安全にお                | ほいいただくために(続き)                         | 11               |
| 一般的                 | ]な安全上の注意事項                            | 11               |
| 安全にお                | 使いいただくために(続き)                         | 12               |
| 本製品                 | の損害を防ぐための注意                           | 13               |
| 安全にお                | 使いいただくために(続き)                         | 14               |
| 警告表                 | 示                                     | 15               |
| <b>日火</b><br>1. RV3 | 3000 A2 サーバの概要                        | 19<br>22         |
| 1.1.                | RV3000 A2 の特徴                         | 22               |
| 1.2.                | RV3000 A2 がサポートするコンソール種別              | 22               |
| 1.2.                | 1. RMC web GUI                        | 23               |
| 1.2.                | 2. RMC CLI                            | 23               |
| 2. RV3              | 3000 A2 の外観                           | 24               |
| 2.1.                | フロントデザイン                              | 24               |
| 2.2.                | リアデザイン                                | 24               |
| 3. RV3              | 3000 A2 を起動して導入設定する                   | 26               |
| 3.1.                | システム装置を電源に接続する                        | 26               |
| 3.2.                | CNSL port から RMC CLI コンソールにログインする     | 26               |
| 3.3.                | RMC のネットワーク設定をする                      | 27               |
| 3.4.                | SSH で RMC CLI コンソールにログインする            | 27               |
| 3.5.                | RMC の設定を行う(オプション)                     | 27               |
| 3.6.                | 基本操作                                  | 28               |
| 3.6.                | 1. 電源 ON する<br>2. 電源たいわいしまる           | 28               |
| 3.6.                | 2. 电線をリセットする<br>3. RMC の再起動をする        | 20<br>28         |
| 3.7.                | 温度監視機能の有効化について                        | 28               |
| 4. RV3              | 3000 A2 を停止する                         | 29               |
| 4.1.                | RV3000の電源を OFF にする                    | 29               |
| 4.2.                | RV3000の電源を強制的に OFF にする                | 29               |
| 5. RM               | C web GUI                             | 30               |
| 5.1.                | RMC web GUI のログイン                     | 30               |
| 5.2.                | RMC web GUI を使った lighthouse ログのダウンロード | 30               |
| 5.3.                | RMC web GUI を使った IDC ログのダウンロード        | 31               |
| 6. Ren              | note Web Console                      | 33               |
| 6.1.                | Remote Web Console の起動方法              | 33               |
| 6.2.                | Remote Web Console を使ったサーバの操作         | 34               |
| 7. BIO              | Sの設定                                  | 35               |
| 7.1.                | BIUS の設定の種類                           | 35               |
| 7.2.                | BIOSの出荷時のデフォルト値                       | 36               |
| Ø. US<br>₀₁         | 1ノスPール則のセッPょッフ                        | <b>პ</b> ბ<br>20 |
| ö.1.                | ンヘナムノアームリエアの史和                        | 38               |

| 8.1.1<br>8.1.2                                                                                                    | Firmware Bundle を使ってシステムファームウェアの更新を行う場合<br>Firmware Bundle for SUM installation を使ってシステムファームウェアの更新を行う場合                                                                                                    | 38<br>38                                                                                                    |
|----------------------------------------------------------------------------------------------------|----------------------------------------------------------------------------------------------------|----------------------------------------------------------------------------------------------------|
| 8.2.                                                                                                    | -<br>ibre Channel アダプタの設定                                                                                                    |                                                                                                    |
| 8.2.1                                                                                                    | 16Gb Fibre Channel アダプタの場合                                                                                                    | 39                                                                                                    |
| 8.2.2                                                                                                    | . 32Gb Fibre Channel アダプタの場合                                                                                                    |                                                                                                    |
| 8.3.                                                                                                    | /0 アダプタのファームウェアアップデートについて                                                                                                    | 41                                                                                                    |
| 9. Red I                                                                                                    | Hat Enterprise Linux のセットアップ<br>Iware ESXi のセットアップ                                                                                                    |                                                                                                    |
| 10.1.                                                                                                    | 高信頼プラットフォームソリューション有りの場合                                                                                                    |                                                                                                    |
| 10.2.                                                                                                    | 高信頼プラットフォームソリューション無しの場合                                                                                                    |                                                                                                    |
| 11. OS                                                                                                    | らインストール後のセットアップ                                                                                                    |                                                                                                    |
| 11.1.                                                                                                    | IO Service Pack によるドライバ/ユーティリティの更新                                                                                                    |                                                                                                    |
| 11.2.                                                                                                    | Fibre Channel アダプタのセットアップ                                                                                                    |                                                                                                    |
| 11.2.                                                                                                    | 1. 16Gb Fibre Channel アダプタの場合                                                                                                    |                                                                                                    |
| 11.2.2                                                                                                    | 2. 32Gb Fibre Channel アダブタの場合                                                                                                    | 45                                                                                                    |
| 11.3.                                                                                                    | ITRU および IT Report Utility for HA8000V/RV3000 のインストール                                                                                                    |                                                                                                    |
| 11.4.                                                                                                    | Log Monitor のインストール                                                                                                    | 47                                                                                                    |
| 11.5.                                                                                                    | Alive Monitor のインストール                                                                                                    | 47                                                                                                    |
| 11.6.                                                                                                    | Red Hat Enterprise Linux の追加セットアップ                                                                                                    | 47                                                                                                    |
| 11.7.                                                                                                    | リモートマネジメント機能 IM 連携ツールの設定                                                                                                    |                                                                                                    |
| 11.8.                                                                                                    | Data Collection Daemon(DCD)のインストール                                                                                                    |                                                                                                    |
| 11.9.                                                                                                    | 設定値のバックアップ                                                                                                    |                                                                                                    |
| 11.10.                                                                                                    | TCP Checksum Offload 機能の設定                                                                                                    |                                                                                                    |
| 11.11.                                                                                                    | Red Hat Enterprise Linux 環境で kdump 使用時の設定について                                                                                                    |                                                                                                    |
|                                                                                                    |                                                                                                    |                                                                                                    |
| 11.11                                                                                                    | .1. 16Gb Fibre Channel アダプタの場合                                                                                                    | 50                                                                                                    |
| 11.11<br>11.11                                                                                                    | .1. 16Gb Fibre Channel アダプタの場合<br>.2. 32Gb Fibre Channel アダプタの場合                                                                                                    | 50<br>51                                                                                                    |
| 11.11<br>11.11<br>12. RM<br>12.1                                                                                                    | .1. 16Gb Fibre Channel アダプタの場合<br>.2. 32Gb Fibre Channel アダプタの場合<br>IC CLI<br>BMC CLI への接続方法                                                                                                    | 50<br>51<br>53<br>53                                                                                                    |
| 11.11<br>11.11<br>12. RM<br>12.1.                                                                                                    | 1. 16Gb Fibre Channel アダプタの場合<br>.2. 32Gb Fibre Channel アダプタの場合<br>IC CLI<br>RMC CLI への接続方法                                                                                                    | 50<br>51<br>53<br>53                                                                                                    |
| 11.11<br>11.11<br>12. RM<br>12.1.<br>12.2.                                                                                                    | .1. 16Gb Fibre Channel アダプタの場合<br>.2. 32Gb Fibre Channel アダプタの場合<br>MC CLI<br>RMC CLI への接続方法<br>基本的な RMC CLI コマンドとオプション                                                                                                    | 50<br>51<br>53<br>53<br>53                                                                                                    |
| 11.11<br>11.11<br>12. RM<br>12.1.<br>12.2.<br>12.2.<br>12.2.                                                                                                    | .1. 16Gb Fibre Channel アダプタの場合<br>.2. 32Gb Fibre Channel アダプタの場合<br>IC CLI<br>RMC CLI への接続方法<br>基本的な RMC CLI コマンドとオプション<br>1. power on                                                                                                    |                                                                                                    |
| 11.11<br>11.11<br>12. RM<br>12.1.<br>12.2.<br>12.2.<br>12.2.<br>12.2.<br>12.2.                                                                                                    | .1. 16Gb Fibre Channel アダプタの場合<br>.2. 32Gb Fibre Channel アダプタの場合<br>MC CLI<br>RMC CLI への接続方法<br>基本的な RMC CLI コマンドとオプション<br>1. power on<br>2. power off.<br>3. power reset.                                                                                                    | 50<br>51<br>53<br>53<br>53<br>53<br>53<br>53<br>53<br>53<br>53                                                                                                    |
| 11.11<br>11.11<br>12. RM<br>12.1.<br>12.2.<br>12.2.<br>12.2.<br>12.2.<br>12.2.<br>12.2.<br>12.2.                                                                                                    | .1. 16Gb Fibre Channel アダプタの場合<br>.2. 32Gb Fibre Channel アダプタの場合<br>IC CLI<br>RMC CLI への接続方法<br>基本的な RMC CLI コマンドとオプション<br>1. power on<br>2. power off.<br>3. power reset.<br>4. power nmi<br>5. reboot rmc                                                                                                    |                                                                                                    |
| 11.11<br>11.11<br>12. RM<br>12.1.<br>12.2.<br>12.2.<br>12.2.<br>12.2.<br>12.2.<br>12.2.<br>12.2.<br>12.2.                                                                                                    | .1. 16Gb Fibre Channel アダプタの場合<br>.2. 32Gb Fibre Channel アダプタの場合<br>MC CLI<br>RMC CLI への接続方法<br>基本的な RMC CLI コマンドとオプション<br>1. power on<br>2. power off.<br>3. power reset.<br>4. power nmi.<br>5. reboot rmc.<br>6. add user                                                                                                    | 50<br>51<br>53<br>53<br>53<br>53<br>53<br>53<br>53<br>54<br>54<br>54                                                                                                    |
| 11.11<br>11.11<br>12. RM<br>12.1.<br>12.2.<br>12.2.<br>12.2.<br>12.2.<br>12.2.<br>12.2.<br>12.2.<br>12.2.<br>12.2.<br>12.2.                                                                                                    | <ul> <li>.1. 16Gb Fibre Channel アダプタの場合</li></ul>                                                                                                    | 50<br>51<br>53<br>53<br>53<br>53<br>53<br>53<br>54<br>54<br>54<br>54<br>54<br>54<br>55                                                                                                    |
| 11.11<br>11.11<br>12. RM<br>12.1.<br>12.2.<br>12.2.<br>12.2.<br>12.2.<br>12.2.<br>12.2.<br>12.2.<br>12.2.<br>12.2.<br>12.2.<br>12.2.<br>12.2.                                                                                                    | <ul> <li>.1. 16Gb Fibre Channel アダプタの場合</li></ul>                                                                                                    | 50<br>51<br>53<br>53<br>53<br>53<br>53<br>53<br>53<br>53<br>54<br>54<br>54<br>54<br>55<br>55<br>55                                                                                                    |
| 11.11<br>11.11<br>12. RM<br>12.1.<br>12.2.<br>12.2.<br>12.2.<br>12.2.<br>12.2.<br>12.2.<br>12.2.<br>12.2.<br>12.2.<br>12.2.<br>12.2.<br>12.2.<br>12.2.<br>12.2.<br>12.2.<br>12.2.                                                                                                    | .1. 16Gb Fibre Channel アダプタの場合<br>                                                                                                    | 50<br>51<br>53<br>53<br>53<br>53<br>53<br>53<br>53<br>54<br>54<br>54<br>54<br>55<br>55<br>55<br>55<br>55                                                                                                    |
| 11.11<br>11.11<br>12. RM<br>12.1.<br>12.2.<br>12.2.<br>12.2.<br>12.2.<br>12.2.<br>12.2.<br>12.2.<br>12.2.<br>12.2.<br>12.2.<br>12.2.<br>12.2.<br>12.2.<br>12.2.<br>12.2.                                                                                                    | <ul> <li>.1. 16Gb Fibre Channel アダプタの場合</li></ul>                                                                                                    | 50<br>51<br>53<br>53<br>53<br>53<br>53<br>53<br>53<br>53<br>54<br>54<br>54<br>54<br>54<br>55<br>55<br>55<br>55<br>55<br>55<br>55<br>55                                                                                                    |
| 11.11<br>11.11<br>12. RM<br>12.1.<br>12.2.<br>12.2.<br>12.2.<br>12.2.<br>12.2.<br>12.2.<br>12.2.<br>12.2.<br>12.2.<br>12.2.<br>12.2.<br>12.2.<br>12.2.<br>12.2.<br>12.2.<br>12.2.<br>12.2.<br>12.2.                                                                                                    | 1. 16Gb Fibre Channel アダプタの場合<br>2. 32Gb Fibre Channel アダプタの場合<br>MC CLI<br>RMC CLI への接続方法<br>基本的な RMC CLI コマンドとオプション<br>1. power on<br>2. power off.<br>3. power reset.<br>4. power nmi<br>5. reboot rmc<br>6. add user<br>7. set password<br>8. set timezone<br>9. set date.<br>10. set ntp server.<br>11. set network<br>12. show firmware silos.<br>13. show firmware silos.                                                                                                    | 50<br>51<br>53<br>53<br>53<br>53<br>53<br>53<br>53<br>53<br>53<br>53<br>54<br>54<br>54<br>54<br>55<br>55<br>55<br>55<br>55<br>56<br>56<br>56<br>56<br>56                                                                                                    |
| 11.11<br>11.11<br>12. RM<br>12.1.<br>12.2.<br>12.2.<br>12.2.<br>12.2.<br>12.2.<br>12.2.<br>12.2.<br>12.2.<br>12.2.<br>12.2.<br>12.2.<br>12.2.<br>12.2.<br>12.2.<br>12.2.<br>12.2.                                                                                                    | 1. 16Gb Fibre Channel アダプタの場合<br>2. 32Gb Fibre Channel アダプタの場合<br>MC CLI<br>RMC CLI への接続方法<br>基本的な RMC CLI コマンドとオプション<br>1. power on.<br>2. power off.<br>3. power reset.<br>4. power nmi.<br>5. reboot rmc.<br>6. add user                                                                                                    | 50<br>51<br>53<br>53<br>53<br>53<br>53<br>53<br>53<br>54<br>54<br>54<br>54<br>54<br>55<br>55<br>55<br>55<br>55<br>55<br>55<br>55                                                                                                    |
| 11.11<br>11.11<br>12. RM<br>12.1.<br>12.2.<br>12.2.<br>12.2.<br>12.2.<br>12.2.<br>12.2.<br>12.2.<br>12.2.<br>12.2.<br>12.2.<br>12.2.<br>12.2.<br>12.2.<br>12.2.<br>12.2.<br>12.2.<br>12.2.<br>12.2.<br>12.2.<br>12.2.<br>12.2.<br>12.2.<br>12.2.                                                                                                    | 1. 16Gb Fibre Channel アダプタの場合<br>2. 32Gb Fibre Channel アダプタの場合<br>MC CLI<br>RMC CLI への接続方法<br>基本的な RMC CLI コマンドとオプション<br>1. power on.<br>2. power off.<br>3. power reset.<br>4. power nmi.<br>5. reboot rmc.<br>5. reboot rmc.<br>6. add user<br>7. set password.<br>8. set timezone.<br>9. set date.<br>10. set ntp server.<br>11. set network.<br>12. show firmware.<br>13. show firmware silos.<br>14. update firmware url.<br>15. update firmware saved reinstall.<br>16. baseiolist.<br>17. cento page or page of the saved reinstall.<br>16. baseiolist.<br>17. cento page or page of the saved reinstall.<br>16. baseiolist.<br>17. cento page of the saved reinstall.<br>16. baseiolist.<br>17. cento page of the saved reinstall.<br>17. cento page of the saved reinstall.<br>18. centor page of the saved reinstall.<br>19. cento page of the saved reinstall.<br>10. cento page of the saved reinstall.<br>10. cento page of the saved reinstall.<br>10. centor page of the saved reinstall.<br>11. cento page of the saved reinstall.<br>12. cento page of the saved reinstall.<br>13. cento page of the saved reinstall.<br>14. update firmware saved reinstall.<br>15. update firmware saved reinstall.<br>16. base of the saved reinstall.<br>17. cento page of the saved reinstall.<br>18. centor page of the saved reinstall.<br>19. centor page of the saved reinstall.<br>10. centor page of the saved reinstall.<br>10. centor page of the saved reinstall.<br>11. centor page of the saved reinstall.<br>12. centor page of the saved reinstall.<br>13. centor page of the saved reinstall.<br>14. update firmware saved reinstall.<br>15. update firmware saved reinstall.<br>15. update firmware saved reinstall.<br>15. update firmware saved reinstall.<br>16. base of the saved reinstall.<br>17. centor page of the saved reinstall.<br>18. centor page of the saved reinstall.<br>19. centor page of the saved reinstall.<br>19. centor page of the saved reinstall.<br>19. centor page of the saved reinstall.<br>19. centor page of the saved reinstall.<br>19. centor page of the saved reinstall.<br>19. centor page of the saved reinstall.<br>19. centor page of the saved reinstall.<br>19. centor page of the saved r | 50<br>51<br>53<br>53<br>53<br>53<br>53<br>53<br>53<br>53<br>53<br>53<br>54<br>54<br>54<br>54<br>55<br>55<br>55<br>55<br>55<br>56<br>56<br>56<br>56<br>57<br>57                                                                                                    |
| 11.11<br>11.11<br>12. RM<br>12.1.<br>12.2.<br>12.2.<br>12.2.<br>12.2.<br>12.2.<br>12.2.<br>12.2.<br>12.2.<br>12.2.<br>12.2.<br>12.2.<br>12.2.<br>12.2.<br>12.2.<br>12.2.<br>12.2.<br>12.2.<br>12.2.<br>12.2.<br>12.2.                                                                                                    | 1. 16Gb Fibre Channel アダプタの場合<br>2. 32Gb Fibre Channel アダプタの場合<br>MC CLI<br>RMC CLI への接続方法<br>基本的な RMC CLI コマンドとオプション<br>1. power on<br>2. power off.<br>3. power reset.<br>4. power nmi.<br>5. reboot rmc<br>6. add user<br>7. set password<br>8. set timezone<br>9. set date.<br>10. set ntp server.<br>11. set network<br>12. show firmware silos.<br>13. show firmware silos.<br>14. update firmware url<br>15. update firmware url<br>16. baseiolist.<br>17. enable pcie_error_isolation.<br>18. disable pcie_error isolation.                                                                                                    | 50<br>51<br>53<br>53<br>53<br>53<br>53<br>53<br>53<br>53<br>54<br>54<br>54<br>54<br>54<br>55<br>55<br>55<br>55<br>55<br>55<br>55<br>55                                                                                                    |
| 11.11<br>11.11<br>12. RM<br>12.1.<br>12.2.<br>12.2.                                                                                                    | 1. 16Gb Fibre Channel アダプタの場合<br>2. 32Gb Fibre Channel アダプタの場合<br>MC CLI                                                                                                    | 50<br>51<br>53<br>53<br>53<br>53<br>53<br>53<br>53<br>53<br>53<br>54<br>54<br>54<br>54<br>54<br>54<br>55<br>55<br>55<br>55<br>55<br>55<br>55                                                                                                    |
| 11.11<br>11.11<br>12. RM<br>12.1.<br>12.2.<br>12.2.<br>12.2.<br>12.2.<br>12.2.<br>12.2.<br>12.2.<br>12.2.<br>12.2.<br>12.2.<br>12.2.<br>12.2.<br>12.2.<br>12.2.<br>12.2.<br>12.2.<br>12.2.<br>12.2.<br>12.2.<br>12.2.<br>12.2.<br>12.2.<br>12.2.<br>12.2.<br>12.2.                                                                                                    | 1. 16Gb Fibre Channel アダプタの場合<br>2. 32Gb Fibre Channel アダプタの場合<br>MC CLI<br>RMC CLI への接続方法<br>基本的な RMC CLI コマンドとオプション<br>1. power on<br>2. power off<br>3. power reset<br>4. power nmi<br>5. reboot rmc<br>6. add user<br>7. set password<br>8. set timezone<br>9. set date<br>10. set ntp server<br>11. set network<br>12. show firmware<br>13. show firmware silos<br>14. update firmware url<br>15. update firmware url<br>15. update firmware url<br>16. baseiolist<br>17. enable pcie_error_isolation<br>18. disable pcie_error_isolation<br>19. collect debug<br>20. show debug.<br>21. upload debug                                                                                                    | 50<br>51<br>53<br>53<br>53<br>53<br>53<br>53<br>53<br>53<br>53<br>53<br>54<br>54<br>54<br>54<br>54<br>55<br>55<br>55<br>55<br>55<br>55<br>56<br>56<br>56<br>56<br>57<br>57<br>57<br>57<br>57<br>57<br>58<br>58<br>58<br>58<br>58<br>58                                                                                                    |
| 11.11<br>11.11<br>12. RM<br>12.1.<br>12.2.<br>12.2.<br>12.2.<br>12.2.<br>12.2.<br>12.2.<br>12.2.<br>12.2.<br>12.2.<br>12.2.<br>12.2.<br>12.2.<br>12.2.<br>12.2.<br>12.2.<br>12.2.<br>12.2.<br>12.2.<br>12.2.<br>12.2.<br>12.2.<br>12.2.<br>12.2.<br>12.2.<br>12.2.<br>12.2.<br>12.2.<br>12.2.                                                                                                    | 1. 16Gb Fibre Channel アダプタの場合<br>2. 32Gb Fibre Channel アダプタの場合<br>MC CLI<br>RMC CLI への接続方法<br>基本的な RMC CLI コマンドとオプション<br>1. power on<br>2. power off<br>3. power reset.<br>4. power nmi<br>5. reboot rmc<br>5. add user<br>7. set password<br>8. set timezone<br>9. set date.<br>10. set np server.<br>11. set network<br>12. show firmware silos<br>14. update firmware url<br>15. update firmware saved reinstall<br>16. baseiolist<br>17. enable pcie_error_isolation<br>18. disable pcie_error_isolation<br>19. collect debug<br>20. show debug.<br>21. upload debug.<br>22. collect idc.                                                                                                    | 50<br>51<br>53<br>53<br>53<br>53<br>53<br>53<br>53<br>53<br>53<br>54<br>54<br>54<br>54<br>54<br>54<br>55<br>55<br>55<br>55<br>55<br>55<br>55                                                                                                    |
| 11.11<br>11.11<br>12. RM<br>12.1.<br>12.2.<br>12.2.                                                                                                    | 1. 16Gb Fibre Channel アダプタの場合<br>                                                                                                    | 50<br>51<br>53<br>53<br>53<br>53<br>53<br>53<br>53<br>53<br>53<br>53<br>53<br>54<br>54<br>54<br>54<br>54<br>54<br>55<br>55<br>55<br>55<br>55<br>56<br>56<br>56<br>56<br>57<br>57<br>57<br>57<br>57<br>57<br>58<br>58<br>58<br>58<br>59<br>59<br>59<br>59<br>59                                                                                                    |
| 11.11<br>11.11<br>12. RM<br>12.1.<br>12.2.<br>12.2.                                                                                                    | 1. 16Gb Fibre Channel アダプタの場合<br>.2. 32Gb Fibre Channel アダプタの場合<br>IC CLI<br>RMC CLI への接続方法<br>基本的な RMC CLI コマンドとオプション<br>1. power on                                                                                                    | 50<br>51<br>53<br>53<br>53<br>53<br>53<br>53<br>53<br>54<br>54<br>54<br>54<br>54<br>54<br>55<br>55<br>55<br>55<br>55<br>55<br>56<br>56<br>56<br>57<br>57<br>58<br>58<br>59<br>59<br>50<br>50 |
| 11.11<br>11.11<br>12. RM<br>12.1.<br>12.2.<br>12.2.                                                                                                    | 1. 16Gb Fibre Channel アダプタの場合<br>2. 32Gb Fibre Channel アダプタの場合<br>IC CLI<br>RMC CLI への接続方法<br>基本的な RMC CLI コマンドとオプション<br>1. power on<br>2. power off<br>3. power reset.<br>4. power nmi<br>5. reboot rmc<br>6. add user<br>7. set password<br>8. set timezone<br>9. set date<br>10. set ntp server.<br>11. set network<br>12. show firmware silos.<br>14. update firmware saved reinstall<br>15. update firmware saved reinstall<br>16. baseiolist<br>17. enable pcie_error_isolation<br>18. disable pcie_error_isolation<br>19. collect debug<br>20. show debug<br>21. upload debug<br>21. upload idc<br>22. save npar config<br>23. show idc<br>24. upload idc<br>25. save config<br>26. save config<br>27. restore npar config<br>26. save config<br>27. restore npar config<br>26. save config<br>27. restore npar config                                                                                                    | 50<br>51<br>53<br>53<br>53<br>53<br>53<br>53<br>53<br>53<br>54<br>54<br>54<br>54<br>54<br>54<br>54<br>54<br>55<br>55<br>55<br>55<br>55<br>56<br>56<br>57<br>57<br>57<br>58<br>58<br>58<br>58<br>59<br>59<br>59<br>59<br>60<br>60<br>60<br>60                                                                                                    |
| 11.11<br>11.11<br>12. RM<br>12.1.<br>12.2.<br>12.2.                                                                                                    | 1. 16Gb Fibre Channel アダプタの場合<br>2. 32Gb Fibre Channel アダプタの場合<br>IC CLI<br>RMC CLI への接続方法<br>基本的な RMC CLI コマンドとオプション<br>1. power on<br>2. power off.<br>3. power reset.<br>4. power nmi.<br>5. reboot rmc<br>6. add user<br>7. set password<br>8. set timezone<br>9. set date<br>10. set ntp server.<br>11. set network<br>12. show firmware silos.<br>13. show firmware silos.<br>14. update firmware url<br>15. update firmware saved reinstall<br>16. baseiolist.<br>17. enable pcie_error_isolation<br>18. disable pcie_error_isolation<br>19. collect debug<br>20. show debug<br>21. upload debug<br>22. collect idc.<br>23. show idc.<br>24. upload idc.<br>25. save npar config.<br>26. save config.<br>27. restore npar config.<br>28. restore config.<br>28. restore config.<br>29. show fig.<br>20. show source par config.<br>28. restore config.<br>29. show source par config.<br>20. show source par config.<br>20. show source par config.<br>28. restore config.<br>29. show source par config.<br>20. show source par config.<br>20. show source par config.<br>29. restore config.                                                                                                    | 50<br>51<br>53<br>53<br>53<br>53<br>53<br>53<br>53<br>54<br>54<br>54<br>54<br>54<br>55<br>55<br>55<br>55<br>55<br>55<br>56<br>56<br>56<br>56<br>57<br>57<br>57<br>57<br>57<br>57<br>57<br>57<br>58<br>58<br>59<br>59<br>59<br>59<br>60<br>60<br>60<br>61                                                                                                    |
| 11.11<br>11.11<br>12. RM<br>12.1.<br>12.2.<br>12.2. | 1. 16Gb Fibre Channel アダプタの場合<br>2. 32Gb Fibre Channel アダプタの場合<br>MC CLI ~の接続方法<br>RMC CLI への接続方法<br>基本的な RMC CLI コマンドとオプション<br>1. power on<br>2. power off<br>3. power reset.<br>4. power nmi.<br>5. reboot rmc.<br>6. add user<br>7. set password<br>8. set timezone<br>9. set date.<br>10. set npt server.<br>11. set network<br>12. show firmware silos.<br>14. update firmware silos.<br>14. update firmware saved reinstall.<br>15. update firmware saved reinstall.<br>16. baseiolist<br>17. enable pcie_error_isolation<br>18. disable pcie_error_isolation<br>19. solut debug<br>20. show debug<br>20. show debug<br>21. upload debug<br>22. collect idc.<br>23. show idc.<br>24. upload idc.<br>25. save npar config.<br>27. restore npar config.<br>28. restore config.<br>29. set failed_login<br>20. show health                                                                                                    | 50<br>51<br>53<br>53<br>53<br>53<br>53<br>53<br>53<br>53<br>54<br>54<br>54<br>54<br>54<br>54<br>54<br>55<br>55<br>55<br>55<br>55<br>56<br>56<br>56<br>57<br>57<br>57<br>57<br>57<br>57<br>57<br>57<br>57<br>57<br>57<br>57<br>57<br>57<br>57<br>57<br>57<br>57<br>57<br>57<br>57<br>57<br>57<br>57<br>57<br>57<br>57<br>57<br>57<br>57<br>57<br>57<br>57<br>57<br>57<br>57<br>57<br>59<br>59<br>50<br>50 |

| 12.2.3<br>12.2.3<br>12.2.3 | 1. acquit<br>2. show logs support<br>3. enable power_redundancy | . 62<br>. 62<br>. 63 |
|----------------------------|-----------------------------------------------------------------|----------------------|
| 12.2.3<br>13 PCI           | 4. disable power_redundancy<br>Express 閉塞について                   | . 63                 |
| 14. ファ·                    | ームウェアとドライバの組合せについて                                              | .67                  |
| 16. 制限                     | 番号と下の人口の一番号の対応について                                              | . 80                 |
| 16.1.                      | RV3000 A2 非サポート情報                                               | . 80                 |
| 16.2.                      | 保守作業について                                                        | . 80                 |
| 16.3.                      | RMC 使用許可のお願い                                                    | . 80                 |
| 16.4.                      | 保守交換実施後の BIOS および RMC 再設定のお願い                                   | . 81                 |
| 16.5.                      | 電源ユニット 2 台構成における power redundancy 設定について                        | . 81                 |
| 16.6.                      | システムファームウェアのバージョンについて                                           | . 81                 |
| 16.7.                      | システムファームウェアの更新に関する注意事項について                                      | . 81                 |
| 16.8.                      | RMC でログを表示する際のタイムゾーンについて                                        | . 81                 |
| 16.9.                      | オートパワーオン設定の仕様について                                               | . 81                 |
| 16.10.                     | 10Gb Network Adapter ファームウェアの SR-IOV 設定について                     | . 82                 |
| 16.11.                     | Web GUIとCLIコンソール上の IO アダプタの表示について                               | . 82                 |
| 16.12.                     | ネットワークアダプタのイベントログについて                                           | . 82                 |
| 16.13.                     | RV3000 専用 HA モニタオプションの制限事項および注意事項                               | . 83                 |
| 16.14.                     | 問い合わせ時のログ採取に関して                                                 | . 83                 |
| 16.15.                     | ネットワークアダプタのファームウェアを更新する場合の注意事項について                              | . 84                 |
| 16.16.                     | RMC の自己リセットについて                                                 | . 84                 |
| 17. お問                     | い合わせ先                                                           | . 85                 |
| 17.1.                      | 取新情報の人手尤                                                        | .85                  |
| 17.2.                      |                                                                 | .85                  |
| 17.3.                      | コンヒュータ製品に関するお問い合わせ                                              | . 86                 |
| 17.4.                      | 欠品・初期不良・政障のお問い合わせ                                               | . 86                 |
| 17.5.                      | 操作や使いこなし、およびハードウェア障害のお問い合わせ                                     | . 86                 |
| 17.6.                      | OS、ソフトウェアに関するお問い合わせ<br>゜ L 。 サービュのご安中                           | .86                  |
| 10. ワイ<br>18.1             | ヽート&リーヒスのこ条内                                                    | . 07<br>87           |
| 18.2                       | 保守作業時の注意事項                                                      | . 07                 |
| 18.3.                      | 製品保証                                                            | . 88                 |
| 18.4.                      | 技術支援サービス                                                        | . 88                 |
| 18.5.                      | 総合サポートサービス「日立サポート 360」                                          | . 88                 |

# 1. RV3000 A2 サーバの概要

## 1.1. RV3000 A2 の特徴

RV3000 A2 は高い信頼性と性能を兼ね備えたハイエンドサーバです。

第3世代インテル® Xeon® スケーラブル・プロセッサ・ファミリーを最大で4個搭載可能です。最大48個のメモ リスロットも用意し、大規模データベースやリアルタイム分析などの用途に対応します。また、PCI スロットは最大 16スロットを備え、より多くの I/O が要求されるシステムには、I/O 占有仮想化機能により高性能な構成を組むこ とが可能です。さらに、ADDDC などのメモリ高信頼化機能のほか、電源モジュールや冷却ファンモジュールの 冗長化・稼働時交換により、ビジネスを止めないシステムを実現します。

| 項目                | 仕様                                                                     |
|-------------------|------------------------------------------------------------------------|
| シャーシ              | 5U ラックマウントタイプ                                                          |
| プロセッサ             | 第3世代インテル® Xeon®スケーラブル・プロセッサ搭載<br>最小2プロセッサ、最大4プロセッサ、 (1/3プロセッサ構成は非サポート) |
| メモリ               | 第3世代インテル® Xeon®スケーラブル・プロセッサ対応メモリ搭載<br>最大48スロット                         |
| PCIスロット           | 2S構成時:PCle 3.0準拠 PCle 8スロット<br>4S構成時:PCle 3.0準拠 PCle 16スロット            |
| LAN               | On Board LAN(LOM)∶2port 10M/100M/1GbE<br>PCleカードスロット(オプション)            |
| 電源                | 最大4個、 (1/3個構成は非サポート)                                                   |
| ファン               | 標準ファン x8 (冗長構成)                                                        |
| ベースボート<br>管理モジュール | Rack Management Controller(標準搭載)                                       |
| USB               | リア:USB3.0ポート x4                                                        |

## 1.2. RV3000 A2 がサポートするコンソール種別

RV3000 A2 のシステム装置を管理するには、管理 LAN でシステム装置と接続された外部の PC を使います。 この PC をシステムコンソールと呼びます。システムコンソールからシステム装置を操作するとき、GUI で操作 できる Web コンソールやコマンド入力によって操作できる CLI コンソールなど、用途に応じて幾つかのコンソ ール種別を選べます。ここでは RV3000 A2 を管理するために使うコンソールの種別について説明します。

## 1.2.1. RMC web GUI

RMC web GUI は、システムコンソールにセットアップされた Web ブラウザ上で動作するコンソールです。 GUI 操作でシステム装置の状態の確認、電源の操作、主要な設定の変更、およびリモートコンソールの起動な どが行えます。

RV3000 A2 では以下のブラウザをサポートします。

- Microsoft Edge(バージョン87以降)
- Google Chrome(バージョン87以降)
- Mozilla FireFox(バージョン84以降)

## 1.2.2. RMC CLI

RMC CLI は、システムコンソールにセットアップされたターミナルソフトウェア上で動作するコンソールです。CLI コマンドを実行して、システム装置の状態の確認、電源の操作、主要な設定の変更などが行えます。CLI コマン ドを組み合わせてバッチプログラムを作成すれば、システム装置の監視作業や管理作業などを効率よく実行で きます。

RMC CLI コンソールには管理 LAN から SSH を使って接続する方法の他、装置背面の RMC コンソールポート(mini USB2.0 Type-B)を使って接続することもできます。

## 1.2.3. Remote Web Console

Remote Web Console は RMC web GUI から起動してサーバをリモートで操作するコンソールです。サーバ上 で動作する EFI 画面や OS の画面をリモートコンソールで遠隔操作できます。リモートコンソールに表示され た UEFI 画面や OS 画面は, システムコンソールのキーボードやマウスによって操作できます。

また、ISO イメージ、システムコンソールの CD/DVD ドライブ、USB メモリ、およびフォルダにアクセスできる仮 想メディア機能を提供します。仮想メディア機能を使って、サーバに OS やアプリケーションをインストールする 事ができます。

# 2. RV3000 A2 の外観

# 2.1. フロントデザイン

RV3000 A2 のフロントデザインを以下に示します。

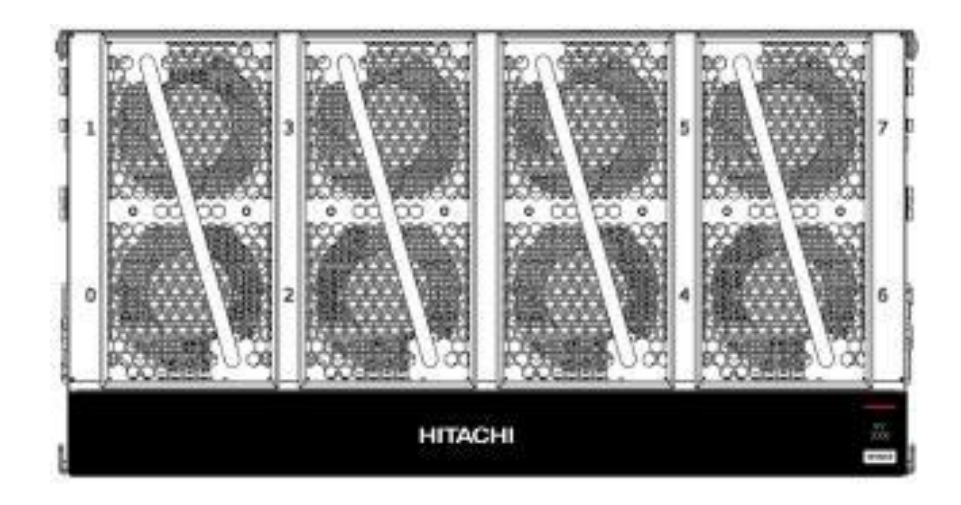

# 2.2. リアデザイン

RV3000 A2 のリアデザインを以下に示します。

|   | PCIe Slot 13     PCIe Slot 9       PCIe Slot 14     PCIe Slot 10       PCIe Slot 15     PCIe Slot 11       PCIe Slot 15     PCIe Slot 11       PCIe Slot 16     PCIe Slot 7       PCIe Slot 16     PCIe Slot 12              |
|---|----------------------------------------------------------------------------------------------------|
|   | Drive Bay Slot 0 Drive Bay Slot 2 Drive Bay Slot 4 DND ROM/RW<br>Drive Bay Slot 1 Drive Bay Slot 3 Drive Bay Slot 5 Drive Bay Slot 6 Drive Bay Slot 7<br>Drive Bay Slot 1 Drive Bay Slot 6 Drive Bay Slot 6 Drive Bay Slot 7 |
| [ |                                                                                                    |
|   |                                                                                                    |

#### □ インタフェース

| # | 名称                                       |    | 名称                             |  |
|---|------------------------------------------|----|--------------------------------|--|
| 1 | RJ45 GigE management port (PEER) x1 (*1) | 6  | Reset switch x1                |  |
| 2 | RJ45 GigE eRMC port x1                   | 7  | CNSL port (mini USB-B) x1      |  |
| 3 | RJ45 Clock ports x2 (*1)                 | 8  | Serial port (9-pin Dsub) x1    |  |
| 4 | eRMC USB port x1                         | 9  | External USB 3.0 ports x4      |  |
| 5 | VGA port (15-pin Dsub) x1                | 10 | 1GigE ports x2 (LAN0 and LAN1) |  |

(\*1)RV3000 A2 では本ポートは使用しません。

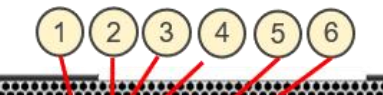

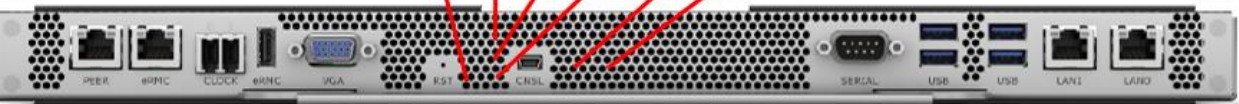

#### $\square$ LED

| # | 名称                  | 色 |
|---|---------------------|---|
| 1 | Security Fault LED  | 赤 |
| 2 | BMC heartbeat LED   | 緑 |
| 3 | System power OK LED | 緑 |
| 4 | AUX Power LED       | 緑 |
| 5 | 12V fault LED       | 赤 |
| 6 | Node ID (UID) LED   | 青 |

🗆 プルタブ

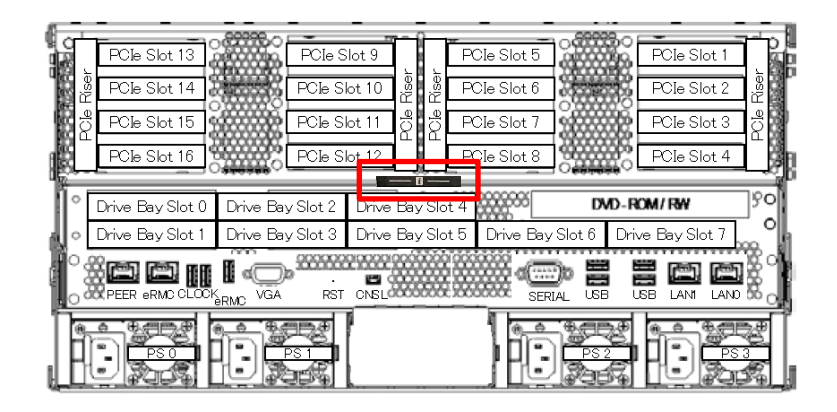

| 表面              |      | 裏面                                                                        |                |
|-----------------|------|---------------------------------------------------------------------------|----------------|
| 写真              | 印字内容 | 写真                                                                        | 印字内容           |
| A A             | •SN  | The second second                                                         | •RMC User Name |
|                 | •PID |                                                                           | •RMC DNS       |
| Starseo<br>Sans |      | RUC ULATIVATE administrator<br>BUC Basever GOVTNP9<br>BUC Basever GOVTNP9 | •RMC Password  |

# 3. RV3000 A2 を起動して導入設定する

## 3.1. システム装置を電源に接続する

電源コンセントに接続された PDU にサーバシャーシの電源ケーブルを接続します。 RV3000 A2 が使用できる電源は AC200V です。電源モジュールごとに AC 電源ケーブルが 1 本必要です。

- 1. 各電源モジュールに電源ケーブルを接続します。
- 2. RMCの初期化が完了するまで2、3分待ちます。

# 3.2. CNSL port から RMC CLI コンソールにログインする

CNSL portを使うことで RMC の IP アドレスが不明の場合でも RMC CLI コンソールにログインする事が出来ます。 RMC の IP アドレスが判明している場合は、本項目はスキップ可能です。

CNSL port から RMC CLI コンソールにログインするためには装置に添付されている USB Type A – mini USB2.0 Type-B ケーブルが必要です。

Windows 10、Windows Server 2016 以降では標準で使えます。

- 1. USB Type Aプラグをシステムコンソールに、mini USB2.0 Type-BプラグをRV3000 A2背面のCNSL port に接続します。
- - ・ Baud rate: 9600または115200
  - Data bits: 8
  - · Parity: No
  - · Stop bits: 1
  - Hardware flow control (RTS/CTS): No
- 3. ユーザー名とパスワードを入力しログインします。

デフォルトのユーザー名とパスワードは装置背面のプルタブに記載されています。

## 3.3. RMC のネットワーク設定をする

RMCはデフォルトでDHCP有効に設定されています。固定IPアドレスを設定場合は以下の手順で設定してください。

[set network]コマンドでネットワーク設定を行います。
 以下に固定で IP アドレス 192.168.1.2、サブネットマスク 255.255.255.0 を設定する場合の実行例を示します。

set network addressing=static ipaddress=192.168.1.2 netmask=255.255.255.0

2. [reboot rmc]コマンドでRMCの再起動を行います。

# 3.4. SSH で RMC CLI コンソールにログインする

- 1. システムコンソール上で、ターミナルソフトウェアを起動します。
- 2. ターミナルソフトウェアで RMC の IP アドレスを指定し RMC に接続します。(接続プロトコルは SSHv2 を用います)。
- 3. ユーザー名とパスワードを入力しログインします。

# 3.5. RMC の設定を行う(オプション)

RMC の設定を RMC CLI から行います。以下に主要な項目と CLI コマンド名称を列挙します。必要に応じて実施してください。

RMC の設定の詳細は、「HPE Superdome Flex Server Administration Guide」マニュアルを参照してください。

| 設定項目              | CLIコマンド          | 備考                                                |
|-------------------|------------------|---------------------------------------------------|
| RMCのタイムゾーンの設定     | set timezone     | 出荷時にJSTに設定されています。                                 |
| DMC味刻の乳ウ          | aat data         | 出荷時に日本標準時刻に                                       |
| ドドに研究の設定          | Sei dale         | 設定されています。                                         |
| RMCが参照するNTPサーバの指定 | set ntp server   | —                                                 |
| RMCのユーザーアカウントの    |                  | _                                                 |
| パスワード変更           | set password     |                                                   |
| RMCのネットワーク設定      | set network      | -                                                 |
| SNMP Trapの送信先の設定  | add snmp         | community名は「hpe」となります。                            |
| ログイン失敗時のディレイ時間設定  | set failed_login | Firmware Bundle 1.30.42以降でデフォル<br>ト値が10秒に変更されました。 |

## 3.6. 基本操作

本節では RMC CLI コンソール上での手順について説明しますが、下記基本操作は RMC web GUI 上でも可能です。業務用途に合わせて使い分けてください。

## 3.6.1. 電源 ON する

RMCCLI コンソールから[power on]コマンドを実行します。

## 3.6.2. 電源をリセットする

CLI コンソールから OS を正しい順序でリセットしたい場合は[power reset]コマンドを、強制的にリセットしたい場合は[power reset force]コマンドを実行します

## 3.6.3. RMC の再起動をする

CLI コンソールから[reboot rmc]コマンドを実行します。

## 3.7. 温度監視機能の有効化について

本設定は7年または10年モデルをご購入のお客様のみが対象です。

7 年または 10 年モデルにおいては環境温度を 28℃以下にする必要があります。そのため Simple Server Console にて温度監視機能を提供します。有効化方法は下記より Simple Server Console マニュアルをダウン ロードしてご参照ください。

https://www.hitachi.co.jp/rv3000/docs/

# 4. RV3000 A2 を停止する

## 4.1. RV3000 の電源を OFF にする

動作中の OS をシャットダウンすれば連動して RV3000 の電源も OFF (\*1)になります。 電源の OFF は RMC web GUI または RMC CLI コンソールから実行できます。RMC CLI コンソールから電源 の OFF をしたい場合は[power off]コマンドを実行します。

# 4.2. RV3000 の電源を強制的に OFF にする

異常が発生し OS がシャットダウンできなくなった場合は強制的に RV3000 の電源を OFF (\*1)にできます。 電源の強制 OFF は RMC web GUI または RMC CLI コンソールから実行できます。 RMC CLI コンソールから 電源を強制的に OFF したい場合は[power off force]コマンドを実行します。

(\*1) RMC は稼働したままになります。RMC は装置のスタンバイ電源で動作しており、装置が給電されている 間は常に動作します。

# 5. RMC web GUI

## 5.1. RMC web GUI のログイン

ここでは RMC web GUI へのログイン方法を説明します。RMC web GUI を使ったシステム装置の操作、管理の詳細は「Configuring and Operating HPE Superdome Flex 280 Server」マニュアルを参照してください。

1. システムコンソールの Web ブラウザを起動して、URL に「https://[IP アドレス]」を入力します。

| RV3000 A2                                                                                                    |  |
|----------------------------------------------------------------------------------------------------|--|
| Sign In<br>to Rack Management Controller (RMC)<br>User of a local account or LDAP account<br>User<br>Password<br>Enter your password |  |
| Sign In 2                                                                                                    |  |
| НІТАСНІ                                                                                                    |  |

2. ユーザー名とパスワードを入力しSign Inをクリックします。

# 5.2. RMC web GUI を使った lighthouse ログのダウンロード

ここでは RMC web GUI を使った lighthouse ログ(Debug ログ)のダウンロード方法を説明します。サポートへの 問い合わせ時に必要なログについては「<u>問い合わせ時のログ採取に関して</u>」を参照ください。 なお、lighthouse ログ(Debug ログ)は RMC CLI を使って採取する事も出来ます。コマンド等の詳細は「<u>基本的</u> <u>な RMC CLI コマンドとオプション の collect debug</u>」を参照ください。

- 1. RMC web GUIにログインします。
- [Logs]->[Debug]でDebug Logs画面を表示し、[Collect New Logs]ボタンを押します。
   ログ採取中の表示がされるので終わるまで待ちます。通常5~15分程度ですが、過去に複数の障害が発生した等の理由で内部情報が多くある環境では最大で75分程度かかることがあります。なお、この間も装置は継続してご使用いただけます。

| ≡              | ወ 🔶 🕛 🗘 ሕ                                                                                                    |
|----------------|----------------------------------------------------------------------------------------------------|
| n Home         | Overview Audit Core Analysis Debug Integrated Events                                                                                                    |
| 🖁 nPartition > | Debug Logo                                                                                                    |
| 🗄 Hardware >   | Debug Logs                                                                                                    |
| Firmware       | Image: Contract of the second second secon |
| 🕅 Accounts     | Collect New Logs                                                                                                    |
| Security       |                                                                                                    |
| 🗘 Network      |                                                                                                    |
| 🔊 Manager      |                                                                                                    |
| E Logs >       |                                                                                                    |

3. [↓]アイコンをクリックしてログファイルを端末に保存してください。

| ≡              |                 |           |                    |           | (j             | $\otimes$ | $\bigcirc$ | Û | പ്പ |
|----------------|-----------------|-----------|--------------------|-----------|----------------|-----------|------------|---|-----|
| ₩ Home         | Overview        | Audit     | Core Analysis      | Debug     | Integrated E   | vents     |            |   |     |
| 品 nPartition > | Dohug L         |           |                    |           |                |           |            |   |     |
| 🗄 Hardware >   | Debug L         | ogs       |                    |           |                |           |            |   |     |
| Firmware       |                 | C9440C9D0 | 5047B_lighthouse_2 | 0210128_0 | 050313_sn_5UF( | )241DV    | /2.tgz     |   |     |
| 祭 Accounts     |                 | C9440C9D  | 6047B_lighthouse_2 | 0210128_0 | )53047_sn_5UF( | )241DV    | /2.tgz     |   |     |
| Security       | Collect New Log | IS        |                    |           |                |           |            |   |     |
| 🗘 Network      |                 |           |                    |           |                |           |            |   |     |
| 🔊 Manager      |                 |           |                    |           |                |           |            |   |     |
| E Logs >       |                 |           |                    |           |                |           |            |   |     |

※:lighthouseログ(Debugログ)は最大で5件まで保持する事ができます。5件保持されている状態で新しく lighthouseログ(Debugログ)を採取する場合はゴミ箱アイコンを押して不要なログを削除してください。

# 5.3. RMC web GUI を使った IDC ログのダウンロード

(※:IDC ログの機能はシステムファームウェアのバージョン 1.40.60 以降でご使用いただけます) ここでは RMC web GUI を使った IDC ログのダウンロード方法を説明します。サポートへの問い合わせ時に必 要なログについては「<u>問い合わせ時のログ採取に関して</u>」を参照ください。 なお、IDC ログは RMC CLI を使って採取する事も出来ます。コマンド等の詳細は「<u>基本的な RMC CLI コマンド</u> とオプション の collect idc」を参照ください。

- 1. RMC web GUIにログインします。
- [Logs]->[Debug]でIDC Logs画面を表示し、[Collect New Logs]ボタンを押します。
   ログ採取中の表示がされるので終わるまで待ちます。通常10~25分程度ですが、過去に複数の障害が発生した等の理由で内部情報が多くある環境では時間が延びる事があります。なお、この間も装置は継続してご使用いただけます。

| =              |          |       |                  |               |                    | (j) 🥑  | $\bigcirc$ | Q Å  |
|----------------|----------|-------|------------------|---------------|--------------------|--------|------------|------|
|                | Overview | Audit | Core Analysis    | Debug         | IDC                | Integr | ated Ev    | ents |
| 品 nPartition > |          | ID    | C                |               |                    |        |            |      |
| 🗏 Hardware >   |          |       | Logs             |               |                    |        |            |      |
| ⑦ Firmware     |          | 靣     | ➡ IDClogs_5UF024 | 1DXM_20230222 | 2_0 <b>51</b> 048Z | tgz    |            |      |
| 将 Accounts     |          |       | Collect N        | lew Logs      |                    |        |            |      |
| 🕀 Security     |          |       |                  |               |                    |        |            |      |
| 🗘 Network      |          |       |                  |               |                    |        |            |      |
| 🔊 Manager      |          |       |                  |               |                    |        |            |      |
| E Logs →       |          |       |                  |               |                    |        |            |      |

3. [↓]アイコンをクリックしてログファイルを端末に保存してください。

| ≡              |          |       |                   |               |                    | í    | $\odot$ | $\bigcirc$ | Û     | ക |
|----------------|----------|-------|-------------------|---------------|--------------------|------|---------|------------|-------|---|
|                | Overview | Audit | Core Analysis     | Debug         | IDC                | In   | itegra  | ited Ev    | /ents |   |
| 品 nPartition > |          | IDC   | logs              |               |                    |      |         |            |       |   |
| 🗄 Hardware >   |          |       | LUYS              |               |                    |      |         |            |       |   |
| 🗇 Firmware     |          | 靣     | ⊥ IDClogs_5UF0241 | .DXM_20230222 | 2_0510482          | .tgz |         |            |       |   |
| 帑 Accounts     |          | 卣     | UDClogs_5UF0241   | .DXM_20230222 | 2_0 <b>519</b> 002 | .tgz |         |            |       |   |
| 🕀 Security     |          |       | Collect N         | ew Logs       |                    |      |         |            |       |   |
| ∜ Network      |          |       |                   |               |                    |      |         |            |       |   |
| 🔊 Manager      |          |       |                   |               |                    |      |         |            |       |   |
| E Logs →       |          |       |                   |               |                    |      |         |            |       |   |

※:IDCログは最大で4件まで保持する事ができます。4件保持されている状態で新しくIDCログを採取するともつとも古いログが自動的に削除されます。

# 6. Remote Web Console

## 6.1. Remote Web Console の起動方法

- RMC web GUIにログインしてください。
   詳細は「<u>RMC web GUIのログイン」</u>を参照してください。
- (2) RMC web GUIのnPartition → Remote Console & Media画面からLaunch Remote Web Consoleボタ ンをクリックすることで起動できます。以下にRemote Web Consoleの表示例を示します。 なお、Remote Media機能(Remote Web Console を使ったISOイメージのマウントや、Remote Media Application)を使う場合は、あらかじめRemote MediaのトグルをONにしておいてください。

| fn Home                                        | Overview & Power Attributes Boot Options Remote Console & Media                                                                                                    |
|------------------------------------------------|----------------------------------------------------------------------------------------------------|
| RanPartition ><br>□ Hardware >                 | nPar 0 Remote Console & Media 🔗 🛛                                                                                                    |
| <ul><li>Firmware</li><li>Accounts</li></ul>    | Remote Media 💿 💽                                                                                                    |
| <ul><li>♥ Security</li><li>♥ Network</li></ul> | Share Type         NFS           File Server IP Address         File Server IP Address                                                                                                    |
| 🔊 Manager                                      | Access nPartition console and configure remote media  Folder Path / Connection Status Not Connected                                                                                                    |
| E Logs                                         | The serial console may also be accessed using the RMC command:<br>connect npar pnum=0<br>Launch Remote Web Console<br>for remote media, the BMC may be configured to use a single ISO file that is accessible to this browser.<br>Configures the BMC to access up to two files, 050 or image |
|                                                | Configures the BMC to access up to four ISO files and four disc images that are accessible to the downloaded application.                                                                                                    |

# 6.2. Remote Web Console を使ったサーバの操作

Remote Web Console を使うとサーバの画面表示、キーボード操作、マウス操作をシステムコンソールのブラウザ上から実行できます。以下に Remote Web Console の表示例を示します。

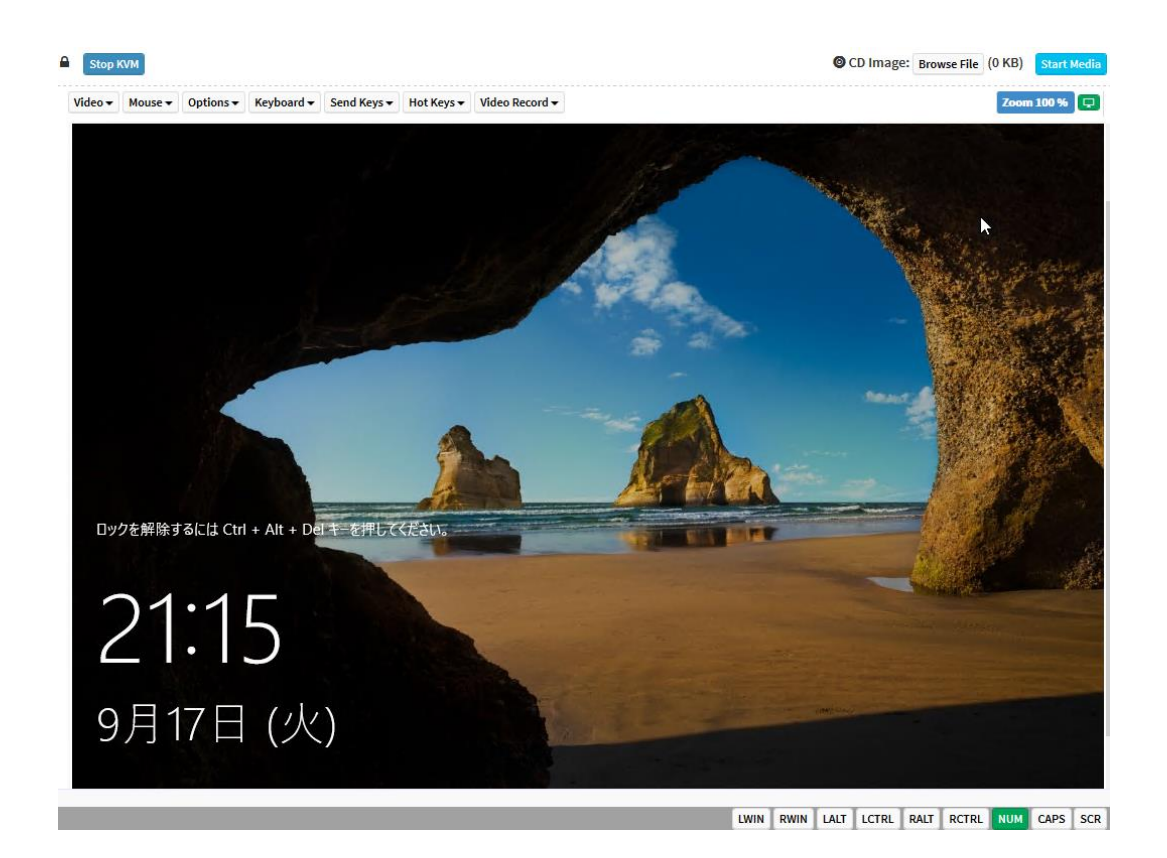

「Ctrl + Alt + Del」などの特殊なキーは画面上部の「Send Keys」から送信可能です。

また、画面上部の「Browse File」から ISO イメージを選択して「Start Media」をクリックする事で ISO イメージを マウントする事ができます。

# 7. BIOS の設定

## 7.1. BIOS の設定の種類

RV3000 A2 BIOS の設定の種類には、次の 5 つがあります。

1. Attributes設定

オプション ROM の有効無効、ワークロードプロファイル、電力、パフォーマンス、仮想化アシストなどの設定 を変更できます。

業務に応じたワークロードプロファイルを選択する事で、選択したワークロードに一致するように BIOS 設定 を自動的に構成します。また、Customを選択して個々にチューニングする事も可能です。

この項目は RMC web GUI、RMC CLI から設定の変更が可能です。

具体的な設定方法は、「Configuring and Operating HPE Superdome Flex 280 Server」マニュアルの 「Configuring system nPartition attributes」、「Configuring the Custom workload profile」、「Setting default nPartition attributes」、「Superdome Flex 280 Server workload profiles and attributes」を参照してくださ い。出荷時のデフォルト値は「<u>BIOS の出荷時のデフォルト値</u>」を参照してください。

2. Boot Options設定

Boot Option の設定を変更できます。「Boot Order」でブートデバイスの順番の入れ替え、「Boot Source Override」では永続的または次回起動時のみ有効なブートデバイスの指定が可能です。

なお、セキュアブートの設定項目もありますが、本装置では非サポートとなりますのでデフォルト(無効)のまま ご使用ください。

この項目は RMC web GUI、RMC CLI、または UEFI Boot Manager から設定の変更が可能です。 具体的な設定方法などの詳細は、「*Configuring and Operating HPE Superdome Flex 280 Server*」マニュ アルの「Setting up boot order with the RMC web GUI」、「Specifying boot options using the RMC CLI」、 「Setting up boot order with UEFI」を参照してください。

3. PCIe閉塞設定

PCle 閉塞の設定を変更できます。詳細は「<u>PCI Express 閉塞について</u>」を参照してください。 この項目は RMC CLI から設定の変更が可能です。

4. Device Manager設定

I/O デバイスの設定を変更できます。

この項目は UEFI Boot Manager(BIOS Setup)から設定の変更が可能です。UEFI Boot Manager を起動 するにはサーバの起動中、画面上部に「Press [F2] to enter setup and select boot options.」と表示された ら[F2]を押します。

UEFI Boot Manager が起動したら「Device Manager」を選択し、目的の I/O デバイスの設定を変更してください。なお、設定変更可能な PCIe Slot は Slot 3, 5, 8 のみです。

5. 時刻(RTC)設定

システム装置の時刻(RTC)を変更できます。

この項目は OS 上または UEFI Boot Manager(BIOS Setup)から設定の変更が可能です。 UEFI Boot Manager を起動するにはサーバの起動中、画面上部に「Press [F2] to enter setup and select boot options.」と表示されたら[F2]を押します。 UEFI Boot Manager が起動したら「Device Manager」-「System Information」の「System Date」と「System Time」を設定してください。

RTC のタイムゾーンの扱いは OS 種および OS 上の設定によって異なります。Linux と VMware はデフォ ルトで RTC のタイムゾーンを UTC として扱うため、UEFI Boot Manager からこの項目の設定する場合はロ ーカルタイムとの時差を加味した時刻を設定する必要があります。この項目は OS 上からの時刻設定で設 定することを推奨します。

# 7.2. BIOS の出荷時のデフォルト値

出荷時の Attributes 設定のデフォルト値は以下の通りです。

<sup>【</sup>デフォルト値一覧(1/2)】

| #  | 設定項目                                             | デフォルト値                        | 備考                   |
|----|--------------------------------------------------|-------------------------------|----------------------|
| 1  | Boot Slots                                       | 3,5,8                         |                      |
| 2  | Boot Retry Count                                 | 0                             | Ver. 1.50.50 よりサポート  |
| 3  | Allow PCIe Slot Option ROMs                      | Enabled                       |                      |
| 4  | USB Control                                      | Built-in USB Ports<br>Enabled | Ver. 1.10.272 よりサポート |
| 5  | Base IO NIC                                      | Enabled                       | Ver. 1.50.50 よりサポート  |
| 6  | WHEA Error Injection Support                     | Disabled                      |                      |
| 7  | VMware Proprietary Page Retire<br>Support        | Enabled                       | Ver. 1.40.60 よりサポート  |
| 8  | Workload Profile                                 | Custom                        |                      |
| 9  | Power Regulator                                  | OS Control Mode               |                      |
| 10 | Minimum Processor Idle Power<br>Core C-State     | No C-states                   |                      |
| 11 | Minimum Processor Idle Power<br>Package C-State  | No Package State              |                      |
| 12 | Energy/Performance Bias                          | Balanced Power                |                      |
| 13 | Intel(R) UPI Link Power<br>Management            | Enabled                       |                      |
| 14 | Intel(R) Turbo Boost Technology                  | Enabled                       |                      |
| 15 | Energy Efficient Turbo                           | Enabled                       |                      |
| 16 | Uncore Frequency Scaling                         | Auto                          |                      |
| 17 | Sub-NUMA Clustering                              | Disabled                      |                      |
| 18 | NUMA Group Size Optimization                     | Clustered                     |                      |
| 10 | Advanced Memory Protection                       | Advanced ECC                  |                      |
| 19 | Advanced Memory Protection                       | Support                       |                      |
| 20 | Intel(R) NIC DMA Channels<br>(IOAT)              | Enabled                       |                      |
| 21 | SR-IOV                                           | Enabled                       |                      |
| 22 | Intel(R) Virtualization Technology<br>(Intel VT) | Enabled                       |                      |
| 23 | Intel(R) VT-d                                    | Auto                          |                      |
| 24 | Processor x2APIC Support                         | Auto                          |                      |
| 25 | Intel(R) Hyper-Threading                         | Enabled                       |                      |
| 26 | HW Prefetcher                                    | Enabled                       |                      |
| #  | 設定項目                                             | デフォルト値                 | 備考                   |
|----|--------------------------------------------------|------------------------|----------------------|
| 27 | Adjacent Sector Prefetch                         | Enabled                |                      |
| 28 | DCU Stream Prefetcher                            | Enabled                |                      |
| 29 | DCU IP Prefetcher                                | Enabled                |                      |
| 30 | LLC Prefetch                                     | Disabled               |                      |
| 31 | LLC Dead Line Allocation                         | Enabled                |                      |
| 32 | Enhanced Intel(R) SpeedStep<br>Coordination Type | HW_ALL                 | Ver. 1.10.272 よりサポート |
| 33 | Local/Remote Threshold                           | Auto                   |                      |
| 34 | UPI RRQ Threshold                                | (*1)                   |                      |
| 35 | UPI IRQ Threshold                                | (*1)                   |                      |
| 36 | Snoop Throttle Configuration                     | Auto                   |                      |
| 37 | Enhanced Processor<br>Performance                | Disabled               |                      |
| 38 | Enabled Cores per Processor                      | 0                      | Ver. 1.50.50 よりサポート  |
| 39 | Fast String Operation                            | Enabled                | Ver. 1.10.272 よりサポート |
| 40 | Thermal Monitor Status Filter                    | Disabled               | Ver. 1.20.192 よりサポート |
| 41 | Intel(R) DMI Link Frequency                      | Auto                   |                      |
| 42 | Maximum Memory Bus Frequency                     | Auto                   |                      |
| 43 | Memory Refresh Rate                              | 1x Refresh             |                      |
| 44 | Memory Patrol Scrubbing                          | Enabled                |                      |
| 45 | MMIOH Granularity                                | 64GB                   | Ver. 1.35.12 よりサポート  |
| 46 | Memory Offline Test and Repair                   | Disabled               | Ver. 1.10.272 よりサポート |
| 47 | PMem Performance Setting                         | Bandwidth<br>Optimized | Ver. 1.10.272 よりサポート |
| 48 | PMem Snoopy Mode for<br>AppDirect                | Disabled               | Ver. 1.10.272 よりサポート |
| 49 | PMem QoS Tuning                                  | Disabled               | Ver. 1.20.192 よりサポート |
| 50 | Intel(R) eADR                                    | Disabled               | Ver. 1.10.272 よりサポート |
| 51 | PMem Automatic Firmware<br>Update                | Enabled                | Ver. 1.10.272 よりサポート |

(\*1):設定変更は出来ません。起動時に自動的に決定されます。

# 8. OS インストール前のセットアップ

UEFI Boot Manager(BIOS Setup)を使って BIOS 設定が可能なのは、ブート可能スロット(PCI スロット番号 3、5、8)のみです。ブート可能スロット以外(PCI スロット番号 3、5、8 以外)は、UEFI Boot Manager(BIOS Setup)で表示されません。

# 8.1. システムファームウェアの更新

「ファームウェアとドライバの組合せについて」および「システムファームウェアの更新に関する注意事項について」 をご確認の上、最新のバージョンを適用してください。

システムファームウェアの更新は「Firmware Bundle」を使う方法と「Firmware Bundle for SUM installation」を使う方法があります。それぞれの更新手順を以降に示します。

なお、最新の「Firmware Bundle」または「Firmware Bundle for SUM installation」は RV3000 ホームページのダ ウンロードページよりダウンロードしてください。

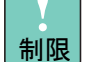

システムファームウェア バージョン 1.40.60 に更新する場合は使用できるコマンドに制限があります。 以下の手順ではなく、アドバイザリ ADV-2023-0002a の手順を参照してください。アドバイザリの掲載 URL は「<u>17.1 最新情報の入手先</u>」を参照ください。

# 8.1.1. Firmware Bundle を使ってシステムファームウェアの更新を行う場合

- (1) RMC から到達可能なネットワーク上に HTTPS サーバ, SFTP サーバ, SCP サーバのいずれか、もしく は USB メモリを用意してください。
- (2) Firmware Bundle を HTTPS サーバ, SFTP サーバ, SCP サーバのいずれか、もしくは USB メモリに格納してください。USB メモリは eRMC USB port に接続してください。ファイル名は rv-x.x.x-fw.tars の形式となっており、x.x.x の部分にバージョンが入ります。
- (3) システム装置の電源を OFF にしてください。
- (4) 「<u>update firmware url</u>」を参照し、システムファームウェアを更新してください。なお、更新内容によって RMC が自動的に再起動する事があります。
- (5) 「<u>update firmware saved reinstall</u>」を参照し、システムファームウェア2つの面の状態の一致を実行してください。なお、更新内容によって RMC が自動的に再起動する事があります。
- (6)「<u>show firmware</u>」を参照し、システムファームウェアのバージョンが目的のバージョンとなっている事を 確認してください。
- (7)「<u>show firmware silos</u>」を参照し、システムファームウェア 2 つの面(Silo #1 と Silo #2)の状態が一致している事を確認してください。
- 8.1.2. Firmware Bundle for SUM installation を使ってシステムファームウェアの

# 更新を行う場合

(1) RMC から到達可能なネットワーク上に Windows Server、RHEL、または SLES の端末を用意してくだ さい。

- (2) Firmware Bundle for SUM installation を端末上で解凍してください。ファイル名は FWbundle\_x.x.x.zip の形式となっており、x.x.x の部分にバージョンが入ります。
- (3) システム装置の電源を OFF にしてください。
- (4) 解凍された smartupdate.bat(Windows の場合)または smartupdate.sh(Linux の場合)を実行してく ださい。ブラウザが起動して Smart Update Manager(以降 SUM)の UI が表示されます。
- (5) 左上の「Smart Update Managerx.x.x」メニューから「ノード」を選択してください。
- (6)「ノードの追加」を選択し、表示されたウインドウで下記の情報を入力後、「追加」を選択してください。 ・「IPV4 / IPV6 / DNS」: RMC の IP アドレス
  - ・「ノードタイプ」: Superdome Flex RMC
  - ・「ベースライン」: アップデートする Firmware Bundle のバージョン
  - ・「ユーザー名」: RMC のアカウント名
  - ・「パスワード」:RMC のパスワード
- (7) 右上の「アクション」メニューから「インベントリ」を選択し、表示されたウインドウで下部の「インベントリ」 を選択してください。インベントリの後にノードの詳細情報が取得されます。
- (8) 右上の「アクション」メニューから「レビュー/展開」を選択し、表示されたウインドウで上部の「警告を無視」 にチェックを入れた後、下部の「展開」を選択してください。システムファームウェアの更新が始まります。 なお、更新内容によって RMC が自動的に再起動する事があります。
- (9) 「<u>update firmware saved reinstall</u>」を参照し、システムファームウェア2つの面の状態の一致を実行し てください。なお、更新内容によって RMC が自動的に再起動する事があります。
- (10)「<u>show firmware</u>」を参照し、システムファームウェアのバージョンが目的のバージョンとなっている事を 確認してください。
- (11)「<u>show firmware silos</u>」を参照し、システムファームウェア2つの面(Silo #1とSilo #2)の状態が一致 している事を確認してください。

# 8.2. Fibre Channel アダプタの設定

# 8.2.1. 16Gb Fibre Channel アダプタの場合

16Gb Fibre Channel アダプタ(以下 16Gb FC HBA)を SAN Boot 構成およびデバイスを接続しご使用になる 場合は、以下の設定値の変更が必要になります。

【対象製品】

| # | 製造元       | 形名            | 仕様                     |
|---|-----------|---------------|------------------------|
| 1 | Hitachi 製 | TKxxxx-CC7F11 | HITACHI 16Gb 1p FC HBA |
| 2 |           | TKxxxx-CC7F21 | HITACHI 16Gb 2p FC HBA |

16Gb FC HBA の BIOS 設定箇所について

UEFI Boot Manager(BIOS Setup)を起動し、以下の設定を実施してください。UEFI Boot Manager を起動 するにはサーバの起動中、画面上部に「Press [F2] to enter setup and select boot options.」と表示された ら[F2]を押します。

また、16Gb FC HBA 設定の詳細は「HITACHI Gigabit Fibre Channel アダプタ ユーザーズガイド (BIOS/EFI 編)」を参照願います。

#### https://www.hitachi.co.jp/rv3000/docs/

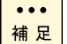

ブート可能スロット以外(PCI スロット番号 3、5、8 以外)に搭載した 16Gb FC HBA の設定は、OS イン ストール後、16Gb FC HBA のユーティリティソフトを使って設定してください。

(1) UEFI Boot Manager が起動したら「Device Manager」を選択してください。

- (2) Device List から「Hitachi FibreChannel Adapter Setting」を選択してください。
- (3)「Hitachi FibreChannel Adapter Setting」画面の「HBA Select」で設定する Portを選択してください。 複数枚の 16Gb FC HBA を搭載している場合は、「B:D:F:」(16 進表記、PCI バス No.:デバイス No.: 機能 No.)の情報から、搭載されている PCI スロット、Port 番号を確認できます。 PCI バス No と PCI スロット番号の対応は「バス番号と PCI スロット番号の対応について」を参照してく ださい。

Port 番号は、機能 No.から判断してください。「00」が Port0、「01」が Port1 です。

(4) SAN Boot 構成の場合はブートLUを接続する Portの「Boot Function」を「Enable」に設定してください。 また、「Select Boot Device」を「Enable」に設定して、ブートLUを「Boot Device List」に登録してください。

詳細は「HITACHI Gigabit Fibre Channel アダプタ ユーザーズガイド(BIOS/EFI 編)」を参照願います。 https://www.hitachi.co.jp/rv3000/docs/

- (5) Fabric Emulation 接続をサポートした日立ディスクアレイ装置と直結で接続する場合は、 「Connection Type」、「Multiple PortID」の設定が必要です。 詳細は「HITACHI Gigabit Fibre Channel アダプタ ユーザーズガイド(BIOS/EFI 編)」を参照願います。 <u>https://www.hitachi.co.jp/rv3000/docs/</u>
- (6)「Save Configuration」-「Yes」を選択し、設定を保存してください。
- (7)「Return to Top Menu」を選択すると、「Hitachi FibreChannel Adapter Setting」画面に戻ります。
   他の Port の設定が必要な場合は、「HBA Select」の選択から繰り返してください。
- (8) ESC キーを押して、「Device Manager」画面に戻ってください。
- (9) 起動時のメニュー画面に戻り、システム装置を再起動してください。

# 8.2.2. 32Gb Fibre Channel アダプタの場合

32Gb Fibre Channel アダプタ(以下 32Gb FC HBA)を SAN Boot 構成およびデバイスを接続しご使用になる 場合は、以下の設定値の変更が必要になります。

#### 【対象製品】

| # | 製造元       | 形名            | 仕様                     |
|---|-----------|---------------|------------------------|
| 1 | Hitachi 製 | TDxxxx-R2E09A | HITACHI 32Gb 2p FC HBA |

- 該当製品のファームウェアを最新にアップデートしてください。
   「<u>I/O アダプタのファームウェアアップデートについて</u>」を参照してください。
- SAN Boot 時の BIOS 設定箇所について UEFI Boot Manager(BIOS Setup)を起動し、以下の設定を実施してください。
  - (1) サーバの起動中、画面上部に「Press [F2] to enter setup and select boot options.」と表示されたら[F2] を押して、UEFI Boot Manager を起動して下さい。
  - (2) UEFI Boot Manager が起動したら「Device Manager」を選択してください。
  - (3) Device List から SAN Boot を行う Port の「HPE SN1610Q 32Gb 2p FC HBA FC」を選択してください。
  - (4)「Boot Settings」を選択し、以下の項目を設定してください。
    - ・「Selective Login」を「Enable」に設定
    - ・「Selective Lun Login」を「Enable」に設定
    - ・「Adapter Driver」を「Enable」に設定
  - (5)「WWN Database」を選択し、以下の項目を設定してください。

- ・「Drive 2 LUN」を「00FF」に設定
- (6) F10 キーを押して、設定を保存してください。
- (7) ESC キーを繰り返し押して、UEFI Boot Manager 起動時の画面に戻ってください。
- (8) Resetを選択し、システム装置を再起動してください。
- (9) サーバの起動中、画面上部に「Press [F2] to enter setup and select boot options.」と表示されたら[F2] を押して、UEFI Boot Manager を起動して下さい。
- (10) UEFI Boot Manager が起動したら「Device Manager」を選択してください。
- (11) Device List から SAN Boot を行う Port の「HPE SN1610Q 32Gb 2p FC HBA FC」を選択してください。
- (12)「Scan Fibre Devices」を選択してください。
- (13) ESC キーを押して、一つ前の画面に戻ってください。
- (14)「WWN Database」を選択し、以下の項目を Drive0, Drive2 の順に設定してください。
  - 「Drive 0 WWN」、「Drive 0 LUN」にブートLUを登録
  - ・「Drive 2 LUN」を「0000」に設定
- (15) F10 キーを押して、設定を保存してください。
- (16) ESC キーを繰り返し押して、UEFI Boot Manager 起動時の画面に戻ってください。
- (17) Resetを選択し、システム装置を再起動してください。

# 8.3. I/O アダプタのファームウェアアップデートについて

IO Service Pack に収録されている SUM(Smart Update Manager)を適用し、ファームウェアを最新にしてくだ さい。 IO Service Pack の利用方法並びにコンテンツの詳細については、「*RV3000 A2 IO Service Pack 補足 資料(Readme)*」を参照してください。

#### https://www.hitachi.co.jp/products/it/rv3000/download/spr-readme/index.html

SUM の使用方法は、「Smart Update Manager ユーザーガイド」マニュアルのオフラインモードを参照してく ださい。

https://www.hitachi.co.jp/rv3000/docs/

ただし、以下の 16Gb Fibre Channel アダプタ(以下 FC HBA)は SUM によるファームウェアアップデートに非 対応です。RV3000 ホームページのダウンロードページをご参照いただき、最新ファームウェアが掲載されてい る場合はファームウェアをダウンロードしてアップデートを実施してください。

| 【対象製品】 |
|--------|
|--------|

| # | 製造元       | 形名            | 仕様                     |
|---|-----------|---------------|------------------------|
| 1 | Hitachi 製 | TKxxxx-CC7F11 | HITACHI 16Gb 1p FC HBA |
| 2 |           | TKxxxx-CC7F21 | HITACHI 16Gb 2p FC HBA |

# 9. Red Hat Enterprise Linux のセットアップ

Linux のセットアップは、「Red Hat Enterprise Linux インストールメディア」を用いて行います。Red Hat Enterprise Linux Server の日立サポート 360 をご契約いただいている場合は、日立サポート 360 付属のご使用の手引きもあわせてご参照ください。

- (1) サーバの電源を入れ、「Red Hat Enterprise Linux インストールメディア」をセットします。
- (2)「Red Hat Enterprise Linux インストールメディア」から起動します。
- (3) 指示に従ってインストールします。
   ※16Gb FC HBA をご利用の場合は、RV3000 ホームページからダウンロードしたドライバを 取り込む必要があります。(ドライバを USB Flash などに保存し、読み込む)
- (4) OS インストール完了メディアを取り出し、再起動します。
- (5) OS 初回起動 ログインプロンプトが表示されれば、ログインします。

# 10. VMware ESXi のセットアップ

# 10.1. 高信頼プラットフォームソリューション有りの場合

購入された Media Kit 内の日立カスタムインストーラを使用して、インストールしてください。日立カスタムインストーラのセットアップについては、インストールメディア添付マニュアル「VMware vSphere 導入の手引き」をご参照ください。

# 10.2. 高信頼プラットフォームソリューション無しの場合

購入された Media Kit 内の日立カスタムインストーラを使用して、インストールしてください。日立カスタムインス トーラのセットアップについては、インストールメディア添付マニュアル「VMware vSphere Media Kit ご利用ガイ ド」をご参照ください。

# 11. OS インストール後のセットアップ

# 11.1. IO Service Pack によるドライバ/ユーティリティの更新

IO Service Pack に収録されている SUM(Smart Update Manager)を適用し、ドライバ/ユーティリティを最新に してください。IO Service Pack の利用方法並びにコンテンツの詳細については、「RV3000 A2 IO Service Pack 補足資料(Readme)」を参照してください。

https://www.hitachi.co.jp/products/it/rv3000/download/spr-readme/index.html

SUM の使用方法は、「Smart Update Manager ユーザーガイド」マニュアルのオンラインモードをご参照ください。

https://www.hitachi.co.jp/rv3000/docs/

ただし、RV3000 A2 は VMware ESXi では SUM オンラインモードをご使用になれません。 VMware ESXi をご 使用の場合は個別コンポーネントのインストール手順をご参照のうえ、ドライバ/ユーティリティを更新してくださ い。

# 11.2. Fibre Channel アダプタのセットアップ

# 11.2.1. 16Gb Fibre Channel アダプタの場合

### 【対象製品】

| # | 製造元       | 形名            | 仕様                     |
|---|-----------|---------------|------------------------|
| 1 | Hitachi 製 | TKxxxx-CC7F11 | HITACHI 16Gb 1p FC HBA |
| 2 |           | TKxxxx-CC7F21 | HITACHI 16Gb 2p FC HBA |

### ロ ドライバの更新

RV3000 ホームページのダウンロードページをご参照頂き、最新ドライバが掲載されている場合はドライバ をダウンロードしてアップデートを実施してください。

https://www.hitachi.co.jp/products/it/rv3000/download/index.html

□ ユーティリティソフトのインストール

RV3000 ホームページのダウンロードページをご参照頂き、16Gb FC HBA 用ユーティリティソフトを入手し、 インストールしてください。詳細は以下のユーザーズガイドをご参照ください。

- ・Red Hat Enterprise Linux の場合 「*HITACHI Gigabit Fibre Channel アダプタ ユーザーズガイド(ユーティリティソフト編)*」
- VMware ESXi の場合
   「*HITACHI Gigabit Fibre Channel アダプタ ユーザーズガイド(ユーティリティソフト編 別冊* VMware 編)」
   https://www.hitachi.co.jp/rv3000/docs/

□ アダプタパラメータの設定

Fabric Emulation 接続をサポートした日立ディスクアレイ装置と直結で接続する場合は、「Connection Type」、「Multiple PortID」の設定が必要です。詳細は以下のユーザーズガイドをご参照ください。

・Red Hat Enterprise Linux の場合

「HITACHI Gigabit Fibre Channel アダプタ ユーザーズガイド(ユーティリティソフト編)」

・VMware ESXi の場合

「HITACHI Gigabit Fibre Channel アダプタ ユーザーズガイド(ユーティリティソフト編 別冊 VMware 編)」 https://www.hitachi.co.jp/rv3000/docs/

□ VMware ESXi の場合

ESXi7.0u3 以降では、サーバに搭載されている CPU のコア数、搭載されている FC アダプタ搭載数 (FC ポート数)の組合せにより、ESXi が一部の FC アダプタ(FC ポート)を認識できない可能性があります。

ESXi7.0u3 以降では、ESXi に全ての FC アダプタ(FC ポート)を認識させるために、以下のステップを実行 してください。

(1) ESXi Shell にログインし、以下のコマンドを実行してください。

esxcli system module parameters set -p hfc\_heap\_maximum\_size=1024 -m hfcndd -a (2) ESXi をリブートしてください。

なお、本ステップは、OS インストール及び OS アップデートにおいて、それぞれ以下のタイミングで実施して ください。

(a) OS インストール

OS インストール後に実施してください。

(b) OS アップデート

OS アップデートを開始する前に、アップデート前の OS(例:ESXi7.0u1)で実施してください。

ESXi が認識している FC アダプタ(FC ポート)の一覧は ESXi Shell にログインし、以下のコマンドを実行す る事により確認する事ができます。なお、VMware vSphere DirectPath I/O を有効にした FC アダプタ(FC ポート)は一覧に表示されません。

esxcli storage core adapter list

## 11.2.2. 32Gb Fibre Channel アダプタの場合

【対象製品】

| # | 製造元       | 形名            | 仕様                     |
|---|-----------|---------------|------------------------|
| 1 | Hitachi 製 | TDxxxx-R2E09A | HITACHI 32Gb 2p FC HBA |

□ ドライバの更新

RV3000 ホームページのダウンロードページをご参照頂き、最新ドライバが掲載されている場合はドライバ をダウンロードしてアップデートを実施してください。

https://www.hitachi.co.jp/products/it/rv3000/download/index.html

□ ユーティリティソフトのインストール

RV3000 ホームページのダウンロードページをご参照頂き、32Gb Fibre Channel アダプタ用ユーティリティ ソフトを入手し、インストールしてください。詳細は以下のユーザーズガイドをご参照ください。

- ・Red Hat Enterprise Linux の場合
- 「HITACHI Fibre Channel アダプタ ユーザーズガイド(ユーティリティソフト編)」
- VMware ESXi の場合
   「*HITACHI Fibre Channel アダプタ ユーザーズガイド(ユーティリティソフト編 別冊* VMware 編)」
   https://www.hitachi.co.jp/rv3000/docs/

# 11.3. ITRU および IT Report Utility for HA8000V/RV3000 のインスト

ール

□ ITRUについて

IT Report Utility(以下 ITRU)は、システムの構成確認に必要な情報および障害の一次切り分けや調査/解析に必要な情報を効率的に採取するためのツールです。

ITRU のインストール方法は次の Web ページにある「*IT Report Utility 取扱説明書*」の第3章をご参照く ださい。

https://www.hitachi.co.jp/cgi-bin/soft/sjst/select\_open.cgi

□ IT Report Utility for HA8000V/RV3000について

IT Report Utility for HA8000V/RV3000 は ITRU の採取する障害調査資料に日立製 Fibre Channel Adapter のハードウェア情報を追加する ITRU 用の拡張モジュールです。円滑な障害解析のためにインス トールすることを推奨いたします。

IT Report Utility for HA8000V/RV3000 の動作には IT Report Utility for HA8000V/RV3000 の他に、前 提ソフトウェアのインストールが必要となります。下記を参照して IT Report Utility for HA8000V/RV3000 および 前提ソフトウェアの入手とインストールを実施してください。

IT Report Utility for HA8000V/RV3000 および前提ソフトウェアはホスト OS にインストールしてください。

|  | IT Report Utility for HA8000V/RV3000 の入手方法 |
|--|--------------------------------------------|
|--|--------------------------------------------|

| # | 名称                    | バージョン          | 入手およびインストール方法                     |
|---|-----------------------|----------------|-----------------------------------|
| 1 | IT Report Utility for | 01-01/01-02 以降 | [日立高信頼サーバ RV3000] - [ダウンロード]より入手  |
|   | HA8000V/RV3000        |                | し、インストールしてください。本ツールは ITRU の後に     |
|   |                       |                | インストールしてください。                     |
|   |                       |                | https://www.hitachi.co.jp/rv3000/ |

### □ IT Report Utility for HA8000V/RV3000 の前提ソフトウェアの入手方法(RHEL)

| # | 名称                         | バージョン    | 入手およびインストール方法                                                                                                    |
|---|----------------------------|----------|----------------------------------------------------------------------------------------------------|
| 1 | ITRU(IT Report<br>Utility) | 03-01 以降 | [IT Report Utility (システム情報採取ツール)] – [Red Hat<br>Enterprise Linux(RHEL)版] より入手し、インストールし<br>てください。<br><u>https://www.hitachi.co.jp/cgi-bin/soft/sjst/select_open.cgi</u> |

| 2 | Hitachi Gigabit<br>Fibre Channel<br>Adapter ドライ<br>バ (*1)          | 4.6.18.2912 以降 | [日立高信頼サーバ RV3000] - [ダウンロード]より入手し、<br>インストールしてください。<br><u>https://www.hitachi.co.jp/rv3000/</u> |
|---|--------------------------------------------------------------------|----------------|-------------------------------------------------------------------------------------------------|
| 3 | 32G Hitachi<br>Fibre Channel<br>Adapter ユーテ<br>ィリティソフトウェ<br>ア (*2) | 1.0.6.0 以降     | [日立高信頼サーバ RV3000] - [ダウンロード]より入手し、<br>インストールしてください。<br>https://www.hitachi.co.jp/rv3000/        |

(\*1) 日立製 16G Fibre Channel アダプタをお使いの場合

(\*2) 日立製 32G Fibre Channel アダプタをお使いの場合

# 11.4. Log Monitor のインストール

日立製 Fibre Channel アダプタをご使用の場合、Log Monitor をダウンロードし、

「HA8000V シリーズ/RV3000 ユーザーズガイド Log monitor 機能」に従ってインストールしてください。 https://www.hitachi.co.jp/rv3000/docs/

# 11.5. Alive Monitor のインストール

Alive Monitor はシステム装置(RMC)とのキープアライブにより、OS ハングアップとRMC の異常を検出する 運用支援アプリケーションです。

ご使用になる場合は Alive Monitor をダウンロードし、「*Alive Monitor ユーザーズガイド*」に従ってインストールしてください。

https://www.hitachi.co.jp/rv3000/docs/

# 11.6. Red Hat Enterprise Linux の追加セットアップ

□ OUTBOXドライバの適用

以下のすべての条件を満たす場合には、OUTBOX ドライバの適用が必要になりますので、RV3000 ホームページから最新バージョンの OUTBOX ドライバを入手し適用してください。

https://www.hitachi.co.jp/products/it/rv3000/download/index.html

【条件】

 Red Hat Enterprise Linux を VMware(高信頼プラットフォームソリューション有り)環境の仮想マシンで ゲスト OS として動作させる場合

・ VMware vSphere DirectPath I/O や SR-IOV で構成する場合

【対象製品】

| #         製造元         形名 |           | 形名            | 仕様                     |  |
|--------------------------|-----------|---------------|------------------------|--|
| 1                        | Hitachi 製 | TKxxxx-CC7F21 | HITACHI 16Gb 2p FC HBA |  |

□ 仮想マシン上のチーミングについて

SR-IOV の VF ポート を使用したチーミング(hbonding)セットアップ手順は、下記契約者ページより

「HA Network Driver for Linux」の取扱説明書をダウンロードいただき、「hbonding インタフェースの 自動起動の設定」の項に記載の手順に従い設定してください。

・ 日立サポート 360

https://www.hitachi-support.com/

# 11.7. リモートマネジメント機能 IM 連携ツールの設定

IM 連携ツールの設定は、「JP1 イベント通知ツール 取扱説明書」をご参照願います。 <u>https://www.hitachi.co.jp/rv3000/docs/</u>

# 11.8. Data Collection Daemon(DCD)のインストール

□ RHEL

Foundation Software for RV3000 A2をインストールすることで、DCDも併せてインストールされます。 Foundation Software for RV3000 A2をダウンロードしインストールしてください。Foundation Software for RV3000 A2のインストール方法は、ダウンロードページをご確認ください。

□ VMware ESXi

日立カスタムインストーラを使用して OS をインストールした際に、DCD も併せてインストールされます。 最新の DCD はダウンロードページをご確認ください。

# 11.9. 設定値のバックアップ

Base IO の故障が発生した場合、保守交換作業時に設定のバックアップとリストアが出来ない場合があ ります。「保守交換実施後の BIOS および RMC 再設定のお願い」に記載の注意事項をご確認のうえ、 事前に設定値のバックアップを保存しておいてください。 以降にバックアップの手順を示します。

- (1) RMCから到達可能なネットワーク上にSFTPサーバまたはSCPサーバ、もしくはUSBメモリを用意してください。
- (2)「<u>save npar config</u>」および「<u>save config</u>」を参照し、BIOS設定およびRMC設定のバックアップファイ ルを生成し、安全な場所に保存してください。
- (3) バックアップ対象外のRMCのユーザーアカウントとSSL Certificateをデフォルトから変更している場合はそれらを控えてください。

# 11.10. TCP Checksum Offload 機能の設定

□ TCP Checksum Offload 機能の無効設定 システム装置オンボード LAN および 1G LAN ボード(以下、ネットワークアダプタ)は、TCP/IP プロトコ ルのチェックサム計算をネットワークアダプタ上の LAN コントローラにて実施する機能を持っていますが、 本機能は用いずに OS 側で標準的に備えている TCP/IP のチェックサム計算機能をお使いになることを 推奨します。OS 側で計算するように設定した場合、OS のプロトコル処理の最終段階で、ネットワーク から受信したパケットデータの整合性確認が行われることになり、より信頼性の高いシステムを構築いた だけます。なお、以下の対象製品以外のネットワークアダプタをご使用の場合は、LAN ドライバの TCP Checksum Offload の設定はデフォルトの設定値のままでご使用ください。ネットワーク性能に影響を与 える場合があります。

【対象製品】

| # | 製造元     | デバイス名                                        | 仕様             |
|---|---------|----------------------------------------------|----------------|
| 1 | Intel 製 | On Board LAN(LOM)                            | I210, 1G 2port |
| 2 |         | Ethernet 1Gb 2-port BASE-T I350-T2V2 Adapter | 1350, 1G 2port |
| 3 |         | Ethernet 1Gb 4-port BASE-T I350-T4V2 Adapter | 1350, 1G 4port |

【対象 OS】

RHEL8

igb ドライバをご使用の場合は、OS インストール後に手動での設定が必要になります。TCP Checksum Offload の設定は、ethtool コマンドの引数に対して tx(送信時)/rx(受信時)のパラメータを 指定することで行います。tx/rx パラメータの設定手順は、次のとおりです。

1. 次の内容でルールファイル「/etc/udev/rules.d/80-hitachi-net-dev.rules」を作成します。

ACTION=="add", SUBSYSTEM=="net", DRIVERS=="igb", RUN="/usr/sbin/ethtool -K %k rx off tx off"

bonding を利用している場合は、bonding の仮想デバイス(bondX)に対しても TCP Checksum Offload の設定が必要になります。bonding デバイスと物理デバイスを含むすべてのインタフェースに対して設定してください。

(例)

ACTION=="add", SUBSYSTEM=="net", DRIVERS=="igb", RUN="/usr/sbin/ethtool -K %k rx off tx off"

ACTION=="add", SUBSYSTEM=="net", KERNEL=="bond0", RUN+="/usr/sbin/ethtool -K bond0 tx off rxoff"

2. OS を再起動します。

# 11.11. Red Hat Enterprise Linux 環境で kdump 使用時の設定につい

τ

RHEL 標準提供のダンプ機能である kdump を使用する場合、サーバ搭載メモリ量と LU 数の構成によって、kdump 用カーネルが必要なリソース(メモリ)を確保できない、あるいは LUN デバイス認識のタイム アウトにより、kdump 実行が失敗することがあります。システム構築時には以下に記述した kdump 用タ イム後監視時間、および、kdump 用カーネルのメモリ量を crashkernel オプションに設定し、ダンプ採取 が出来ることを確認してください。なお、お客様が使用される最大構成で、ダンプ採取出来ている場合は デフォルト設定のままでも問題ありません。

# 11.11.1. 16Gb Fibre Channel アダプタの場合

以下、(1)(2)のカーネルパラメータの設定を追加してください。

(1) kdump用タイムアウト監視時間の設定

/etc/sysconfig/kdumpファイルの"KDUMP\_COMMANDLINE\_APPEND"という行に対して、以下の 項目(rd.udev.event-timeout=600)を追加してください。

| # | 追加項目                      | 説明                        |  |
|---|---------------------------|---------------------------|--|
| 1 | rd.udev.event-timeout=600 | kdump が動作するためのタイムアウト時間を設定 |  |

FC ケーブル未接続のアダプタポートが複数存在した場合、初期化がタイムアウトし kdump 実行に失敗する場合がありますので、rd.udev.event-timeout を上記の通り設定して下さい。 なお、rd.udev.event-timeout を上記の通り設定することによって kdump 用 OS が起動し、kdump 実行を開始するまでの時間が長くなる場合があります。

- (2) kdump用カーネルのメモリ量の設定
  - /etc/default/grubファイルの"GRUB\_CMDLINE\_LINUX="という行に対して、以下の項目 (crashkernel=\*\*\*M)を追加してください。

| # | 追加項目             | 説明                      |  |
|---|------------------|-------------------------|--|
| 1 | crashkernel=***M | kdump が動作するためのメモリサイズを設定 |  |

設定値(上記\*\*\*の部分、単位MByte)は、サーバ搭載メモリ量とご使用されているLU数によって変わるため、ご使用されている環境構成を確認の上、下記表に従い、値を設定してください。

【crashkernel に設定する値について】

| # | サーバ搭載メ   | システム装置  |         | 当たりの LU 総数 | τ        |
|---|----------|---------|---------|------------|----------|
|   | モリ量(*1)  | 128 個以下 | 256 個以下 | 1024 個以下   | 4096 個以下 |
| 1 | 1GB~64GB | 256M    | 512M    | 1024M      | 2500M    |
| 2 | 64GB~1TB | 設定不要    | 512M    | 1024M      | 2500M    |
| 3 | 1TB 以上   | 設定不要    | 設定不要    | 1024M      | 2500M    |

(\*1) 高信頼プラットフォームソリューションの仮想環境の場合、ゲストに割り当てたメモリ量

メモリサイズ512MBの設定例

GRUB\_TIMEOUT=5 GRUB\_DISTRIBUTOR="\$(sed 's, release .\*\$,,g' /etc/system-release)" GRUB\_DEFAULT=saved GRUB\_DISABLE\_SUBMENU=true GRUB\_TERMINAL\_OUTPUT="console" GRUB\_CMDLINE\_LINUX="crashkernel=auto resume=/dev/mapper/rhel-swap rd.lvm.lv=rhel/root rd.lvm.lv=rhel/swap <u>crashkernel=512M</u>" GRUB\_DISABLE\_RECOVERY="true" GRUB\_ENABLE\_BLSCFG=true

2. 次に示すコマンドを実行してgrub.cfgへ反映してください。

# grub2-mkconfig –o /boot/efi/EFI/redhat/grub.cfg

# 11.11.2. 32Gb Fibre Channel アダプタの場合

以下、(1)のカーネルパラメータの設定を追加してください。

- (1) kdump用カーネルのメモリ量の設定
  - /etc/default/grubファイルの"GRUB\_CMDLINE\_LINUX="という行に対して、以下の項目 (crashkernel=\*\*\*M)を追加してください。

| # | 追加項目             | 説明                      |  |
|---|------------------|-------------------------|--|
| 1 | crashkernel=***M | kdump が動作するためのメモリサイズを設定 |  |

設定値(上記\*\*\*の部分、単位MByte)は、サーバ搭載メモリ量とご使用されているLU数によって変わるため、ご使用されている環境構成を確認の上、下記表に従い、値を設定してください。

【crashkernel に設定する値について】

| # | サーバ搭載    | システム    |         | ーム装置当たりの | ム装置当たりの LU 総数 |          |
|---|----------|---------|---------|----------|---------------|----------|
|   | メモリ量(*1) | 256 個以下 | 512 個以下 | 1024 個以下 | 2048 個以下      | 4096 個以下 |
| 1 | 1GB~1TB  | 512M    | 700M    | 1150M    | 2041M         | 3830M    |
| 2 | 1TB 以上   | 設定不要    | 700M    | 1150M    | 2041M         | 3830M    |

(\*1) 高信頼プラットフォームソリューションの仮想環境の場合、ゲストに割り当てたメモリ量

### メモリサイズ512MBの設定例

| GRUB_TIMEOUT=5                                                                        |
|---------------------------------------------------------------------------------------|
| GRUB_DISTRIBUTOR=″\$(sed 's, release .*\$,,g' /etc/system-release)″                   |
| GRUB_DEFAULT=saved                                                                    |
| GRUB_DISABLE_SUBMENU=true                                                             |
| GRUB_TERMINAL_OUTPUT="console"                                                        |
| GRUB_CMDLINE_LINUX="crashkernel=auto resume=/dev/mapper/rhel-swap rd.lvm.lv=rhel/root |
| rd.lvm.lv=rhel/swap <u>crashkernel=512M</u> ″                                         |
| GRUB_DISABLE_RECOVERY="true"                                                          |
| GRUB_ENABLE_BLSCFG=true                                                               |

次に示すコマンドを実行してgrub.cfgへ反映してください。
 # grub2-mkconfig –o /boot/efi/EFI/redhat/grub.cfg

# 12. RMC CLI

# 12.1. RMC CLI への接続方法

下記をご参照ください。

「<u>CNSL port から RMC CLI コンソールにログインする</u>」

「<u>SSH で RMC CLI コンソールにログインする</u>」

# 12.2. 基本的な RMC CLI コマンドとオプション

ここでは基本的な RMC CLI コマンドとオプションを説明します。

```
詳細は、「HPE Superdome Flex Server Administration Guide」マニュアルの「Rack management controller (RMC) commands」をご参照ください。
```

【凡例】

[]:この記号で囲まれているパラメータは、省略してもよいことを示します。

{}:この記号で囲まれているパラメータの中から、一つを選択して指定することを示します。

## 12.2.1. power on

システム装置の電源 ON を行います。

形式

power on

実行例

[システム装置の電源 ON を行う場合]

power on

## 12.2.2. power off

システム装置のシャットダウン(電源 OFF)を行います。

形式

power off [force]

パラメータ

force:システム装置の電源を強制的に OFF にします。省略した場合は OS のシャットダウンを行います。 実行例

[システム装置の OS シャットダウンを行う場合]

power off

### 12.2.3. power reset

```
システム装置のリセット(再起動)を行います。
形式
power reset [force]
```

force: システム装置を強制的にリセットします。省略した場合は OS のシャットダウン後にリセットを行います。

実行例

[システム装置のリセット(再起動)を強制的に行う場合] power reset force

### 12.2.4. power nmi

NMI(nonmaskable interrupt)の発行を行います。

形式

power nmi

実行例

[NMI の発行を行う場合]

power nmi

12.2.5. reboot rmc

RMC の再起動を行います。

形式

reboot rmc

実行例

[RMC の再起動を行う場合]

reboot rmc

#### 12.2.6. add user

RMC のユーザーを追加します。

形式

add user name=USERNAME role={administrator,monitor,operator}

パラメータ

name: ユーザー名を指定します。

role:ユーザーアカウントの権限を指定します。

### 実行例

[administrator 権限を持った UserA という名前のユーザーを追加する場合] add user name=UserA role=administrator

#### 12.2.7. set password

RMC のユーザーのパスワードを変更します。

形式

set password [username=USERNAME]

パラメータ

username: ユーザー名を指定します。省略した場合、現在ログインしているユーザーのパスワードを変更 します。

実行例

[現在ログインしているユーザーのパスワードを変更する場合] set password

### 12.2.8. set timezone

```
RMC のタイムゾーンを変更します。
```

形式

set timezone str=SPECIFICATION

パラメータ

str: Japan のような形でタイムゾーンを指定します。

実行例

[RMC のタイムゾーンを JST に変更する場合]

set timezone str=Japan

### 12.2.9. set date

RMC の時刻を変更します。なお、時刻設定後即座に RMC のリブートなどを行った場合は、設定が反映され ない場合があります。RMC のリブートが必要な場合は時刻設定後に 10 分程度待ってからリブート操作を行 ってください。NTP サーバの設定を推奨します。

形式

set date [str=DATE\_STRING]

パラメータ

str: "2020-01-06 08:25"のような形で時刻を指定します。

実行例

[RMC の時刻を 2020-01-06 08:25 に変更する場合]

set date str="2020-01-06 08:25"

### 12.2.10. set ntp server

RMC の時刻同期する NTP サーバを設定します。

形式

set ntp server=SERVER

パラメータ

server:"192.168.0.1"のような形で NTP サーバを指定します。

実行例

[RMC の時刻同期する NTP サーバを 192.168.0.1 に設定する場合] set ntp server="192.168.0.1"

### 12.2.11. set network

```
RMC のネットワークの設定を行います。
```

形式

set network [addressing={dhcp,static}] [ipaddress=IPADDRESS] [netmask=NETMASK]

パラメータ

addressing: DHCP サーバから IP アドレスを取得するか固定でアドレスを設定するかを指定します。

ipaddress: IP アドレスを指定します。

netmask:サブネットマスクを指定します。

実行例

[固定で IP アドレス 192.168.1.2、サブネットマスク 255.255.255.0 を設定する場合] set network addressing=static ipaddress=192.168.1.2 netmask=255.255.255.0

### 12.2.12. show firmware

システム装置のファームウェアのバージョンを表示します。 形式 show firmware 実行例 [システム装置のファームウェアのバージョンを表示する場合] show firmware

### 12.2.13. show firmware silos

システム装置のファームウェアの面情報を表示します。ファームウェアアップデート後に Silo #1 と Silo #2 の 情報が一致している事を確認してください。Silo #3 の情報は無視してください。Silo #3 は出荷後に書き換え 出来ない領域となります。

形式

show firmware silos

実行例

[システム装置のファームウェアの面情報を表示する場合]

show firmware silos

#### 12.2.14. update firmware url

システム装置のファームウェアのアップデートを行います。このコマンドは電源 OFF 状態で実行してください。 形式

update firmware url=PATH\_TO\_FIRMWARE [reinstall]

パラメータ

url:Firmware Bundle の格納パスを指定します。格納パスは SCP, SFTP, HTTPS,および USB メモリから 指定できます。以下にそれぞれの場合の形式を示します。

(scp|sftp)://<user>@<host>[:<port>]<absolute path>

https://<host>[:<port>]<https path>

usb://<absolute path>

reinstall:ファームウェア面の一致のために、動作中のバージョンと同じバージョンの Firmware Bundle でア ップデートを行う場合に指定します。

実行例

[User という名前のアカウントで scp で接続可能なサーバ 192.168.0.1 に格納している Firmware Bundle (rv-1.10.272-fw.tars)を使ってアップデートを行う場合]

update firmware url=scp://User@192.168.0.1/var/export/rv-1.10.272-fw.tars

## 12.2.15. update firmware saved reinstall

2つのファームウェア面(Silo #1 と Silo #2)を一致させます。このコマンドは電源 OFF 状態で実行してください。 形式

update firmware saved reinstall

#### 実行例

update firmware saved reinstall

For more information about these bundles, run 'show firmware bundle' Bundles available are: previous\_fwu\_bundle-1.0.178.tars latest\_fwu\_bundle-1.10.272.tars

Would you like to update to previous\_fwu\_bundle-1.0.178.tars (y/n) n Would you like to update to latest\_fwu\_bundle-1.10.272.tars (y/n) y

(previous\_fwu\_bundle を n(No), latest\_fwu\_bundle を y(Yes)と選択してください。previous\_fwu\_bundle は表示されない場合もあります。)

## 12.2.16. baseiolist

システム装置の GEOID、RMC の IP アドレス、MAC アドレスが確認できます。

形式

baseiolist

実行例

baseiolist

#### 応答例

下記の例では r001u01b が GEOID となります。

P000 [r001u01b]: 172.46.5.1 [94:40:c9:d6:04:7b]

fe80::9640:c9ff:fed6:47b/64 Scope:Link

### 12.2.17. enable pcie\_error\_isolation

PCI Express 閉塞を有効にします。

形式

enable pcie\_error\_isolation chassis=GEOID {all, io\_slot=IO\_SLOT [IO\_SLOT ...]}

パラメータ

chassis:シャーシの GEOID を指定します。GEOID は baseiolist コマンドで確認できます。

all:全スロットを一括で有効に設定する場合に指定します。

io\_slot:スロットを指定して有効に設定する場合に指定します。

実行例

[全スロットを一括で有効に設定する場合]

enable pcie\_error\_isolation chassis=r001u01b all

### 12.2.18. disable pcie\_error\_isolation

PCI Express 閉塞を無効にします。

形式

```
disable pcie_error_isolation chassis=GEOID {all, io_slot=IO_SLOT [IO_SLOT ...]}
```

パラメータ

chassis:シャーシの GEOID を指定します。GEOID は baseiolist コマンドで確認できます。

all:全スロットを一括で無効に設定する場合に指定します。

io\_slot:スロットを指定して無効に設定する場合に指定します。

実行例

[スロット1と6を無効に設定する場合]

disable pcie\_error\_isolation chassis=r001u01b io\_slot=1,6

## 12.2.19. collect debug

装置のハードウェアログファイルを生成します。採取後にログファイルを upload debug コマンドで装置から取り 出してください。サポートへの問い合わせ時に必要なログについては「<u>問い合わせ時のログ採取に関して</u>」を参 照ください。

形式

collect debug

#### 実行例

[装置のハードウェアログを採取する場合]

collect debug

### 12.2.20. show debug

装置のハードウェアログファイルの一覧を表示します。

#### 形式

show debug

#### 実行例

[装置のハードウェアログの一覧を表示する場合]

show debug

### 12.2.21. upload debug

collect debug コマンドで生成したハードウェアログファイルを装置から取り出します。

形式

upload debug url=URL [file=FILE]

パラメータ

url:ハードウェアログファイルの書き出し先のパスを指定します。書き出し先のパスは SCP、SFTP および USB メモリから指定できます。以下にそれぞれの場合の形式を示します。

(scp|sftp)://<user>@<host>[:<port>]<absolute path>

usb://<absolute path>

file:採取済みのハードウェアログファイル名を指定します。省略した場合、upload debug の実行時に新規 にログファイルの生成が行われます。採取済みのハードウェアログファイルの一覧は show debug コマンド で確認できます。

実行例

[User という名前のアカウントで scp で接続可能なサーバ 192.168.0.1 にハードウェアログファイル: RMC9440C9D6047B\_lighthouse\_20201207\_001933\_sn\_5UF0241DXM.tgz をアップロードする場合] upload debug url=scp://User@192.168.0.1/var/export

 $file=RMC9440C9D6047B\_lighthouse\_20201207\_001933\_sn\_5UF0241DXM.tgz$ 

### 12.2.22. collect idc

装置の IDC ログファイルを生成します。採取後にログファイルを upload idc コマンドで装置から取り出してくだ さい。サポートへの問い合わせ時に必要なログについては「<u>問い合わせ時のログ採取に関して</u>」を参照ください。 形式

collect idc

#### 実行例

[装置の IDC ログを採取する場合]

collect idc

12.2.23. show idc

装置の IDC ログファイルの一覧を表示します。

形式

show idc

実行例

[装置の IDC ログの一覧を表示する場合]

show idc

### 12.2.24. upload idc

collect idc コマンドで生成した IDC ログファイルを装置から取り出します。

形式

upload idc url=URL [file=FILE]

パラメータ

url: IDC ログファイルの書き出し先のパスを指定します。書き出し先のパスは SCP、SFTP および USB メモリから指定できます。以下にそれぞれの場合の形式を示します。

(scp|sftp)://<user>@<host>[:<port>]<absolute path>

usb://<absolute path>

file:採取済みの IDC ログファイル名を指定します。省略した場合、upload idc の実行時に新規にログファイ ルの生成が行われます。採取済みの IDC ログファイルの一覧は show idc コマンドで確認できます。

実行例

[User という名前のアカウントで scp で接続可能なサーバ 192.168.0.1 に IDC ログファイル: IDClogs\_5UF0241DXM\_20230222\_054431Z.tgz をアップロードする場合]

upload idc url=scp://User@192.168.0.1/var/export

file=IDClogs\_5UF0241DXM\_20230222\_054431Z.tgz

### 12.2.25. save npar config

BIOS 設定(PCI Express 閉塞設定を除く)のバックアップを採取します。

形式

save npar config url=URL

パラメータ

url: バックアップファイルの書き出し先のパスを指定します。書き出し先のパスは SCP、SFTP および USB メモリから指定できます。以下にそれぞれの場合の形式を示します。なお、ファイル名の拡張子が.config 以 外だった場合、.npar が自動的に付与されます。

(scp|sftp)://<user>@<host>[:<port>]<absolute path>

usb://<absolute path>

実行例

[User という名前のアカウントで scp で接続可能なサーバ 192.168.0.1 に RMC9440C9D6047B.npar という ファイル名でバックアップファイルをアップロードする場合]

save npar config url=scp://User@192.168.0.1/ RMC9440C9D6047B.npar

#### 12.2.26. save config

RMC 設定および PCI Express 閉塞設定のバックアップを採取します。なお、ユーザーアカウントや証明書といった設定についてはセキュリティのためバックアップリストアの対象外となっています。

形式

save config url=URL

パラメータ

url: バックアップファイルの書き出し先のパスを指定します。書き出し先のパスは SCP、SFTP および USB メモリから指定できます。以下にそれぞれの場合の形式を示します。なお、ファイル名の拡張子が.config 以 外だった場合、.config が自動的に付与されます。

(scp|sftp)://<user>@<host>[:<port>]<absolute path>

usb://<absolute path>

実行例

[User という名前のアカウントで scp で接続可能なサーバ 192.168.0.1 に RMC9440C9D6047B.config とい

うファイル名でバックアップファイルをアップロードする場合]

save config url=scp://User@192.168.0.1/ RMC9440C9D6047B.config

#### 12.2.27. restore npar config

BIOS 設定のリストアを実施します。

形式

restore npar config url=URL

パラメータ

url:バックアップファイルの格納パスを指定します。格納パスは SCP、SFTP および USB メモリから指定で きます。以下にそれぞれの場合の形式を示します。

(scp|sftp)://<user>@<host>[:<port>]<absolute path>

usb://<absolute path>

実行例

[User という名前のアカウントで scp で接続可能なサーバ 192.168.0.1 に RMC9440C9D6047B.npar という ファイル名で格納されているファイルを使ってリストアする場合]

restore npar config url=scp://User@192.168.0.1/ RMC9440C9D6047B.npar

### 12.2.28. restore config

RMC 設定および PCI Express 閉塞設定のリストアを実施します。このコマンドは電源 OFF 状態で実行してください。

形式

restore config url=URL

パラメータ

url: バックアップファイルの格納パスを指定します。格納パスは SCP、SFTP および USB メモリから指定で きます。以下にそれぞれの場合の形式を示します。

(scp|sftp)://<user>@<host>[:<port>]<absolute path>

usb://<absolute path>

#### 実行例

[User という名前のアカウントで scp で接続可能なサーバ 192.168.0.1 に RMC9440C9D6047B.config とい

うファイル名で格納されているファイルを使ってリストアする場合]

restore config url=scp://User@192.168.0.1/ RMC9440C9D6047B.config

### 12.2.29. set failed\_login

RMC へのログインに3回失敗した後の RMC ログイン遅延の継続期間を設定します。

形式

set failed\_login delay=SECONDS

パラメータ

delay:ログイン遅延時間を秒単位で設定します。設定された遅延に達するまでログインは制限されます。 有効な値は 0~240 秒です。0 は RMC ログイン遅延が無効になっていることを示します。

実行例

[RMC ログイン遅延を 10 秒に設定する場合]

set failed\_login delay=10

### 12.2.30. show health

ハードウェアの健全性を表示します。

形式

show health

実行例

show health

応答例

下記の例では PCle スロット 3 の Fibre Channel カードのケーブルがリンクダウンしている事を示します。 Complex Health Rollup: Warning r001u01b Warning 0003000101000005 rack1/chassis\_u1/cpu0/io\_slot3

HealthRollup: Warning

Health: Warning

Link Down: Warning

Message: rack1/chassis\_u1/cpu0/io\_slot3 has lost

connection on its external Ethernet or Fibre Channel

Host Bus Adapter (HBA) port link.

Resolution: Check cable and the connection to the external

switch.

Indicted: No

Deconfigured: No

### 12.2.31. acquit

ハードウェアの縮退の解除やリンクダウン表示のクリアを行います。

(注意:縮退の解除の反映のためには装置の再起動が必要です。)

形式

acquit [physloc=PHYSLOC\_STR | all]

パラメータ

physloc:指定したハードウェアの縮退の解除やリンクダウン表示のクリアを行います。

all: 全ての縮退の解除やリンクダウン表示のクリアを行います。

実行例

[PCle スロット3のカードのケーブルのリンクダウン表示をクリアする場合]

acquit physloc=rack1/chassis\_u1/cpu0/io\_slot3

### 12.2.32. show logs support

サポートログの表示を行います。コンソールにログが表示されますので、お使いのクライアントソフトのログ機 能等を使ってファイルに保存してください。サポートへの問い合わせ時に必要なログについては「<u>問い合わせ時</u> のログ採取に関して」を参照ください。

形式

show logs support [ieldepth=DAYS]

パラメータ

ieldepth:遡って含める IEL の日数を指定します。省略した場合 10 日分の IEL が含まれます。事象発生から 10 日以上経過した後に show logs support コマンドを実行する場合は、事象発生時を含むように指定してください。

実行例

[10 日分の IEL を含んだ表示をする場合]

show logs support

# 12.2.33. enable power\_redundancy

power redundancy 設定を有効にします。

形式

enable power\_redundancy

## 実行例

enable power\_redundancy

# 12.2.34. disable power\_redundancy

power redundancy 設定を無効にします。

形式

disable power\_redundancy

## 実行例

disable power\_redundancy

# 13. PCI Express 閉塞について

RV3000 A2 で発生する PCI 障害の種類とその影響範囲について説明します。

| 障害の種類             | 説明                                                                                                    |
|-------------------|----------------------------------------------------------------------------------------------------|
| PCI Express訂正可能障害 | 誤り検出符号エラーなどデータの再送により訂正可能な障害です。訂正<br>可能障害ではPCI ExpressデバイスおよびOSが動作継続可能です。<br>訂正可能障害が頻発する場合は、ハード障害の予兆ですので、予防保<br>守として交換を推奨いたします。 |
| PCI Express訂正不可障害 | PCIリンクダウンや完了タイムアウトなど、訂正不可能な障害です。訂正<br>不可障害に対して、アダプタの冗長化パスおよび障害処理モードの設定<br>がない場合、OSは動作継続できず、システムリブートとなります。                      |

また、RV3000 A2 では PCI の障害処理モードの違いにより、訂正不可障害に対する障害処理が異なります。

| 障害処理モード          | 障害処理                              | 説明       |
|------------------|-----------------------------------|----------|
| PCI Express閉塞 有効 | PCI Express 訂正不可障害に対してEFI による障害閉塞 | HBA及び    |
|                  | を行います。障害により閉塞されたPCI Express デバイス  | NICを含む   |
|                  | の機能は回復しませんが、アダプタのパス冗長化機能を用        | IOアダプタ   |
|                  | いた冗長パスへの切り替えにより、機能を維持したシステム       | を冗長構成    |
|                  | の継続が可能となります。ただし、一部の重度な障害につい       | としている場   |
|                  | てはPCle閉塞無効時と同様NMI によるシステムリブートと    | 合はPCI    |
|                  | なります。                             | Express閉 |
|                  | また、PCI Express訂正不可障害が発生した際は、EFIによ | 塞 有効を    |
|                  | り障害上の採取処理が実行される為、約1秒OSの動作が        | 推奨します。   |
|                  | 停止します。システム設計の際には、障害発生時のOS停止       |          |
|                  | 時間を考慮する必要があります。                   |          |
| PCI Express閉塞 無効 | EFI によるPCI Express 障害閉塞を行いません。PCI |          |
|                  | Express 訂正不可障害が発生した場合、NMI をOS に通  |          |
|                  | 知しシステムリブートを促します。                  |          |

障害処理モードの違いによるデバイスおよび OS の動作継続は以下の通りです。

| 障害の種類  | 障害処理モード          | 障害デバイス動作継続 | OS動作継続                 |
|--------|------------------|------------|------------------------|
| 訂正可能障害 | -                | 0          | 0                      |
| 訂正不可障害 | PCI Express閉塞 有効 | ×          | <ul><li>(*1)</li></ul> |
|        | PCI Express閉塞 無効 | ×          | ×                      |

(\*1) デバイスが PCI Express 閉塞に対応している必要があります。

出荷時 PCI Express 閉塞は無効に設定されています。 PCI Express 閉塞を有効にするには、[enable pcie\_error\_isolation]コマンドを使用してください。下記は全スロットを一括で設定するコマンドですが、PCIe スロットを個別に設定することも可能です。

<コマンド実行例>

| RMC9440C9D60497 eRMC:r001u01c cli> enable pcie_error_isolation<br>chassis=r001u01b all                                                                                                    |
|----------------------------------------------------------------------------------------------------|
| Enable PCIe error isolation for all slots.<br>It will be put into effect on the next boot.                                                                                                    |
| <pre>===== r001u01b =====<br/>IO Slot1: Enabled<br/>IO Slot2: Enabled<br/>IO Slot3: Enabled<br/>IO Slot4: Enabled<br/>IO Slot5: Enabled<br/>IO Slot6: Enabled<br/>IO Slot6: Enabled<br/>IO Slot7: Enabled<br/>IO Slot9: Enabled<br/>IO Slot10: Enabled<br/>IO Slot11: Enabled<br/>IO Slot12: Enabled<br/>IO Slot13: Enabled<br/>IO Slot14: Enabled<br/>IO Slot15: Enabled<br/>IO Slot15: Enabled</pre> |

PCI Express 閉塞は下記機器と OS 種の組合せで動作します。閉塞非サポートの機器を搭載する場合は [disable pcie\_error\_isolation]コマンドを使用して閉塞機能を無効化してください。

|                |                                                      | OS 種 |                                           |                                           |  |  |
|----------------|------------------------------------------------------|------|-------------------------------------------|-------------------------------------------|--|--|
| カテゴリ           | 対応機器                                                 | RHEL | VMware ESXi<br>(高信頼プラットフォーム<br>ソリューション無し) | VMware ESXi<br>(高信頼プラットフォーム<br>ソリューション有り) |  |  |
| ネットワーク<br>アダプタ | Ethernet 1Gb 2-port Onboard LAN (i210)               | ×    | ×                                         | ×                                         |  |  |
|                | Ethernet 1Gb 2-port BASE-T<br>I350-T2V2 Adapter      | 0    | ×                                         | ×                                         |  |  |
|                | Ethernet 1Gb 4-port BASE-T<br>I350-T4V2 Adapter      | 0    | ×                                         | ×                                         |  |  |
|                | Ethernet 10Gb 2-port BASE-T<br>X550-AT2 Adapter (*1) | 0    | ×                                         | 0                                         |  |  |
| Fibre          | HITACHI 16Gb 1p FC HBA                               | 0    | ×                                         | ×                                         |  |  |
| Channel        | HITACHI 16Gb 2p FC HBA                               | 0    | ×                                         | 0                                         |  |  |
| ドタノタ           | HITACHI 32Gb 2p FC HBA                               | 0    | ×                                         | ×                                         |  |  |

O:閉塞サポート、×:閉塞非サポート

(\*1) PCI Express 閉塞したアダプタのネットワークポートは、正常に待機ポートへの切り替わり動作します。 ただし、アダプタの故障状態により、リンクアップしたままとなる場合があります。 ネットワーク機器でネットワークポートのリンク状能の監視を行っている場合、正常にリンクアップと判断

ネットワーク機器でネットワークポートのリンク状態の監視を行っている場合、正常にリンクアップと判断してしまう場合があります。

#### PCI Express Link Check について

RV3000 では、起動時に PCI Express デバイスの Link 速度、Link 幅が期待通りであるかを確認する PCI Express Link Check 機能をサポートします。

PCI デバイスの故障などで Link 速度、Link 幅が仕様未満となる場合、PCI Express の通信帯域が小さくなるため十分な I/O 性能が出ないことがありますが、装置起動時に Link Check 機能が働くことで装置が本格的に稼働する前に PCI デバイス交換などの対応をとることができます。

Link Check の対象は PCI ライザーに搭載される PCI デバイスです。なお、この機能は常に有効です。

本機能により PCI Express Link が仕様未満となった場合に採取されるログの一例は下記の通りです。 (例:Slot5 のケース)

IO\_PCIE\_REDUCED\_BANDWIDTH

[rack1/chassis\_u1/cpu0/io\_slot5]

# 14. ファームウェアとドライバの組合せについて

日立では以降に示すベースバージョンごとの組み合わせで動作を確認しています。

・システムファームウェア (1/2)

| # | デバイフタ              | ベースバージョン          |                   |                   |                   |                   |                   |
|---|--------------------|-------------------|-------------------|-------------------|-------------------|-------------------|-------------------|
|   | 77471              | R1.31             | R1.54             | R1.71             | R1.88             | R1.89             | R1.211            |
| 1 | システムファ<br>ームウェア    | 1.0.178           | 1.10.272          | 1.20.192          | 1.30.42           | 1.35.12           | 1.40.60           |
| 2 | IO Service<br>Pack | 2020-09-<br>07-01 | 2021-04-<br>09-00 | 2021-10-<br>07-00 | 2022-03-<br>06-0C | 2022-03-<br>06-0C | 2022-09-<br>06-0A |

・システムファームウェア (2/2)

|   | ゴッシュフタ             | ベースバージョン          |                   |                   |                   |                   |  |
|---|--------------------|-------------------|-------------------|-------------------|-------------------|-------------------|--|
| # | テハイス名              | R1.222            | R1.224            | R1.226            | R1.228            | R1.240            |  |
| 1 | システムファー<br>ムウェア    | 1.45.8            | 1.50.50           | 1.60.16           | 1.70.14           | 1.80.20           |  |
| 2 | IO Service<br>Pack | 2022-09-<br>15-0A | 2022-09-<br>15-0A | 2023-09-<br>02-0A | 2023-09-<br>02-0A | 2024-04-<br>02-0A |  |

- IO ファームウェア、IOドライバ、ユーティリティのバージョンについては以下を参照してください。
  - RHEL 8.2 (1/2)

| #    | デバイフタ                                            | ベースバージョン                                                                                           |                                                                                                    |                                                                                                    |  |  |  |
|------|--------------------------------------------------|----------------------------------------------------------------------------------------------------|----------------------------------------------------------------------------------------------------|----------------------------------------------------------------------------------------------------|--|--|--|
| #    |                                                  | R1.31                                                                                              | R1.54                                                                                              | R1.71                                                                                              |  |  |  |
| 1/0ア | ダプタファームウェア                                       |                                                                                                    |                                                                                                    |                                                                                                    |  |  |  |
| 1    | On Board LAN(LOM)                                | 3.25                                                                                               | 3.25                                                                                               | 3.25                                                                                               |  |  |  |
| 2    | Ethernet 1Gb 2-port BASE-T<br>I350-T2V2 Adapter  | 1.2688.0                                                                                           | 1.2836.0                                                                                           | 1.2836.0 (*4)                                                                                      |  |  |  |
| 3    | Ethernet 1Gb 4-port BASE-T<br>I350-T4V2 Adapter  | 1.2688.0                                                                                           | 1.2836.0                                                                                           | 1.2836.0 (*4)                                                                                      |  |  |  |
| 4    | Ethernet 10Gb 2-port BASE-T<br>X550-AT2 Adapter  | 10.53.3                                                                                            | 10.54.4                                                                                            | 10.54.4                                                                                            |  |  |  |
| 5    | Hitachi 16G 1Port/2Port Fibre Channel adapter    | 41-06-01 (*2)<br>41-07-00 (*2)                                                                     | 41-06-01 (*2)<br>41-07-00 (*2)                                                                     | 41-06-01 (*2)<br>41-07-00 (*2)                                                                     |  |  |  |
| 1/0ア | ダプタドライバ                                          |                                                                                                    |                                                                                                    |                                                                                                    |  |  |  |
| 6    | On Board LAN(LOM)                                | 6.2.5 (*1)                                                                                         | 6.2.5                                                                                              | 6.2.5 (*1)                                                                                         |  |  |  |
| 7    | Ethernet 1Gb 2-port BASE-T<br>I350-T2V2 Adapter  | 6.2.5 (*1)                                                                                         | 6.2.5                                                                                              | 6.2.5 (*1)                                                                                         |  |  |  |
| 8    | Ethernet 1Gb 4-port BASE-T<br>I350-T4V2 Adapter  | 6.2.5 (*1)                                                                                         | 6.2.5                                                                                              | 6.2.5 (*1)                                                                                         |  |  |  |
| 9    | Ethernet 10Gb 2-port BASE-T<br>X550-AT2 Adapter  | 5.9.4 (*1)                                                                                         | 5.9.4                                                                                              | 5.9.4                                                                                              |  |  |  |
| 10   | Hitachi 16G 1Port/2Port Fibre<br>Channel adapter | 4.8.22.4362 (*2)<br>4.8.22.4376 (*2)<br>4.8.22.4388 (*2)<br>4.8.123.5014 (*2)<br>4.8.123.5020 (*2) | 4.8.22.4362 (*2)<br>4.8.22.4376 (*2)<br>4.8.22.4388 (*2)<br>4.8.123.5014 (*2)<br>4.8.123.5020 (*2) | 4.8.22.4362 (*2)<br>4.8.22.4376 (*2)<br>4.8.22.4388 (*2)<br>4.8.123.5014 (*2)<br>4.8.123.5020 (*2) |  |  |  |
| VF K | ライバ                                              |                                                                                                    |                                                                                                    |                                                                                                    |  |  |  |
| 11   | Ethernet 10Gb 2-port BASE-T<br>X550-AT2 Adapter  | 4.9.3 (*1)                                                                                         | 4.9.3                                                                                              | 4.9.3                                                                                              |  |  |  |
| ユーテ  | ィリティ                                             |                                                                                                    |                                                                                                    |                                                                                                    |  |  |  |
| 12   | Foundation Software for RV3000 A2                | 2.4.1                                                                                              | 2.4.2                                                                                              | 2.4.3.1                                                                                            |  |  |  |
| 13   | Data Collection Daemon                           | 3.1-3.0 (*3)                                                                                       | 3.2-3.1 (*3)                                                                                       | 3.4-1.1 (*3)                                                                                       |  |  |  |

• RHEL 8.2 (2/2)

| #      | デバノフタ                                            | ベースバージョン                                                   |                                                            |  |
|--------|--------------------------------------------------|------------------------------------------------------------|------------------------------------------------------------|--|
| #      | 77124                                            | R1.88/R1.89                                                | R1.211                                                     |  |
| 1/0 ア  | ダプタファームウェア                                       |                                                            |                                                            |  |
| 1      | On Board LAN(LOM)                                | 3.25                                                       | 3.25                                                       |  |
| 2      | Ethernet 1Gb 2-port BASE-T<br>I350-T2V2 Adapter  | 1.3089.0                                                   | 1.3227.0                                                   |  |
| 3      | Ethernet 1Gb 4-port BASE-T<br>I350-T4V2 Adapter  | 1.3089.0                                                   | 1.3227.0                                                   |  |
| 4      | Ethernet 10Gb 2-port BASE-T X550-AT2 Adapter     | 10.55.3                                                    | 10.55.3                                                    |  |
| 5      | Hitachi 16G 1Port/2Port Fibre<br>Channel adapter | 41-06-01 (*2)<br>41-07-00 (*2)                             | 41-06-01 (*2)<br>41-07-00 (*2)                             |  |
| 1/0 ア: | ダプタドライバ                                          |                                                            |                                                            |  |
| 6      | On Board LAN(LOM)                                | 6.2.5 (*1)                                                 | 6.2.5 (*1)                                                 |  |
| 7      | Ethernet 1Gb 2-port BASE-T<br>I350-T2V2 Adapter  | 6.2.5 (*1)                                                 | 6.2.5 (*1)                                                 |  |
| 8      | Ethernet 1Gb 4-port BASE-T<br>I350-T4V2 Adapter  | 6.2.5 (*1)                                                 | 6.2.5 (*1)                                                 |  |
| 9      | Ethernet 10Gb 2-port BASE-T X550-AT2 Adapter     | 5.9.4 (*2)                                                 | 5.9.4 (*2)                                                 |  |
| 10     | Hitachi 16G 1Port/2Port Fibre Channel adapter    | 4.8.22.4388 (*2)<br>4.8.123.5014 (*2)<br>4.8.123.5020 (*2) | 4.8.22.4388 (*2)<br>4.8.123.5014 (*2)<br>4.8.123.5020 (*2) |  |
| VFドラ   | ライバ                                              |                                                            |                                                            |  |
| 11     | Ethernet 10Gb 2-port BASE-T X550-AT2 Adapter     | 4.9.3 (*2)                                                 | 4.9.3 (*2)                                                 |  |
| ユーテ    | ィリティ                                             |                                                            |                                                            |  |
| 12     | Foundation Software for RV3000                   | 2.4.4                                                      | 2.4.6                                                      |  |
| 13     | Data Collection Daemon                           | 3.5-5.1 (*3)                                               | 3.6-5.0 (*3)                                               |  |

(\*1) 本ドライバは IO Service Pack 2021-04-09-00 より入手してください。

(\*2) IO Service Pack には収録されておりません。RV3000 ダウンロードサイトより入手してください。

(\*3) Foundation Software for RV3000 A2 に内蔵されております。

(\*4) 本ファームウェアは IO Service Pack 2021-04-09-00 より入手してください。

• RHEL 8.4 (1/2)

| #     | デバイフタ                                              | ベースバージョン                                                                                   |                                                                     |                                                                     |                                              |  |
|-------|----------------------------------------------------|--------------------------------------------------------------------------------------------|---------------------------------------------------------------------|---------------------------------------------------------------------|----------------------------------------------|--|
| #     | 7717石                                              | R1.71                                                                                      | R1.88/R1.89                                                         | R1.211                                                              | R1.222                                       |  |
| 1/0 ア | ダプタファームウェア                                         |                                                                                            |                                                                     |                                                                     |                                              |  |
| 1     | On Board LAN(LOM)                                  | 3.25                                                                                       | 3.25                                                                | 3.25                                                                | 3.25                                         |  |
| 2     | Ethernet 1Gb 2-port<br>BASE-T I350-T2V2<br>Adapter | 1.2836.0                                                                                   | 1.3089.0                                                            | 1.3227.0                                                            | 1.3299.0                                     |  |
| 3     | Ethernet 1Gb 4-port<br>BASE-T I350-T4V2<br>Adapter | 1.2836.0                                                                                   | 1.3089.0                                                            | 1.3227.0                                                            | 1.3299.0                                     |  |
| 4     | Ethernet 10Gb 2-port<br>BASE-T X550-AT2<br>Adapter | 10.54.4                                                                                    | 10.55.3                                                             | 10.55.3                                                             | 10.55.3                                      |  |
| 5     | Hitachi 16G 1Port/2Port<br>Fibre Channel adapter   | 41-06-01 (*2)<br>41-07-00 (*2)                                                             | 41-06-01<br>(*2)<br>41-07-00<br>(*2)                                | 41-06-01<br>(*2)<br>41-07-00<br>(*2)                                | 41-07-00<br>(*2)                             |  |
| 6     | Hitachi 32G 2Port Fibre<br>Channel adapter         | 非サポート                                                                                      | (*5)                                                                | (*5)                                                                | (*5)                                         |  |
| 1/0 ア | ダプタドライバ                                            |                                                                                            |                                                                     |                                                                     |                                              |  |
| 7     | On Board LAN(LOM)                                  | 6.8.5 (*2)                                                                                 | 6.8.5 (*2)                                                          | 6.10.2 (*6)                                                         | 6.10.2<br>(*6) (*7)                          |  |
| 8     | Ethernet 1Gb 2-port<br>BASE-T I350-T2V2<br>Adapter | 6.8.5 (*2)                                                                                 | 6.8.5 (*2)                                                          | 6.10.2                                                              | 6.10.2 (*7)                                  |  |
| 9     | Ethernet 1Gb 4-port<br>BASE-T I350-T4V2<br>Adapter | 6.8.5 (*2)                                                                                 | 6.8.5 (*2)                                                          | 6.10.2                                                              | 6.10.2 (*7)                                  |  |
| 10    | Ethernet 10Gb 2-port<br>BASE-T X550-AT2<br>Adapter | 5.13.4 (*2)                                                                                | 5.13.4 (*2)                                                         | 5.15.2                                                              | 5.15.2 (*7)                                  |  |
| 11    | Hitachi 16G 1Port/2Port<br>Fibre Channel adapter   | 4.8.22.4376<br>(*2)<br>4.8.22.4388<br>(*2)<br>4.8.123.5014<br>(*2)<br>4.8.123.5020<br>(*2) | 4.8.22.4388<br>(*2)<br>4.8.123.5014<br>(*2)<br>4.8.123.5020<br>(*2) | 4.8.22.4388<br>(*2)<br>4.8.123.5014<br>(*2)<br>4.8.123.5020<br>(*2) | 4.8.123.5014<br>(*2)<br>4.8.123.5020<br>(*2) |  |
| 12    | Hitachi 32G 2Port Fibre<br>Channel adapter         | 非サポート                                                                                      | (*5)                                                                | (*5)                                                                | (*5)                                         |  |
| VFF   | ライバ                                                |                                                                                            |                                                                     |                                                                     |                                              |  |
| 13    | Ethernet 10Gb 2-port<br>BASE-T X550-AT2<br>Adapter | 非サポート                                                                                      | 4.13.3                                                              | 4.15.1                                                              | 4.15.1                                       |  |
| ユーラ   | イリティ                                               | 1                                                                                          | 1                                                                   | 1                                                                   | 1                                            |  |
| 14    | Foundation Software for RV3000 A2                  | 2.4.3.1                                                                                    | 2.4.4                                                               | 2.4.6                                                               | 2.4.6                                        |  |
| 15    | Data Collection Daemon                             | 3.4-1.1 (*3)                                                                               | 3.5-5.1 (*3)                                                        | 3.6-5.0 (*3)                                                        | 3.6-5.0 (*3)                                 |  |

• RHEL 8.4 (2/2)

|       |                                                    | ベースバージョン                                     |                     |                     |  |  |  |
|-------|----------------------------------------------------|----------------------------------------------|---------------------|---------------------|--|--|--|
| #     |                                                    | R1.224                                       | R1.226/R1.228       | R1.240              |  |  |  |
| 1/0 ア | ダプタファームウェア                                         |                                              |                     |                     |  |  |  |
| 1     | On Board LAN(LOM)                                  | 3.25                                         | 3.25                | 3.25                |  |  |  |
| 2     | Ethernet 1Gb 2-port<br>BASE-T I350-T2V2<br>Adapter | 1.3299.0                                     | 1.3380.0            | 1.3564.0            |  |  |  |
| 3     | Ethernet 1Gb 4-port<br>BASE-T I350-T4V2<br>Adapter | 1.3299.0                                     | 1.3380.0            | 1.3564.0            |  |  |  |
| 4     | Ethernet 10Gb 2-port<br>BASE-T X550-AT2<br>Adapter | 10.55.3                                      | 10.55.3             | 10.55.3             |  |  |  |
| 5     | Hitachi 16G 1Port/2Port<br>Fibre Channel adapter   | 41-07-00 (*2)                                | 41-07-00 (*2)       | 41-07-00 (*2)       |  |  |  |
| 6     | Hitachi 32G 2Port Fibre<br>Channel adapter         | (*5)                                         | (*5)                | (*5)                |  |  |  |
| 1/0 ア | ダプタドライバ                                            |                                              |                     |                     |  |  |  |
| 7     | On Board LAN(LOM)                                  | 6.10.2<br>(*6) (*7)                          | 6.10.2<br>(*6) (*7) | 6.10.2<br>(*6) (*7) |  |  |  |
| 8     | Ethernet 1Gb 2-port<br>BASE-T I350-T2V2<br>Adapter | 6.10.2 (*7)                                  | 6.10.2 (*7)         | 6.10.2 (*7)         |  |  |  |
| 9     | Ethernet 1Gb 4-port<br>BASE-T I350-T4V2<br>Adapter | 6.10.2 (*7)                                  | 6.10.2 (*7)         | 6.10.2 (*7)         |  |  |  |
| 10    | Ethernet 10Gb 2-port<br>BASE-T X550-AT2<br>Adapter | 5.15.2 (*7)                                  | 5.15.2 (*7)         | 5.15.2 (*7)         |  |  |  |
| 11    | Hitachi 16G 1Port/2Port<br>Fibre Channel adapter   | 4.8.123.5014<br>(*2)<br>4.8.123.5020<br>(*2) | 4.8.123.5020 (*2)   | 4.8.123.5020 (*2)   |  |  |  |
| 12    | Hitachi 32G 2Port Fibre<br>Channel adapter         | (*5)                                         | (*5)                | (*5)                |  |  |  |
| VF K  | ライバ                                                |                                              |                     |                     |  |  |  |
| 13    | Ethernet 10Gb 2-port<br>BASE-T X550-AT2<br>Adapter | 4.15.1                                       | 4.15.1 (*11)        | 4.15.1 (*11)        |  |  |  |
| ユーラ   | イリティ                                               |                                              |                     |                     |  |  |  |
| 14    | Foundation Software for<br>RV3000 A2               | 2.4.6                                        | 2.4.6               | 2.4.6               |  |  |  |
| 15    | Data Collection Daemon                             | 3.6-5.0 (*3)                                 | 3.6-5.0 (*3)        | 3.6-5.0 (*3)        |  |  |  |

(\*2) IO Service Pack には収録されておりません。RV3000 ダウンロードサイトより入手してください。

(\*3) Foundation Software for RV3000 A2 に内蔵されております。

(\*5) サポートバージョンは個別にお問い合わせください。

(\*6) Ethernet 1Gb 2-port BASE-T I350-T2V2 Adapter もしくは、Ethernet 1Gb 4-port BASE-T I350-T4V2 Adapter が未搭載の場合、SUM を使わず、IO Service Pack 内の rpm パッケージを取り出して 適用してください。

(\*7) 本ドライバは IO Service Pack 2022-09-06-0A より入手してください。

(\*11) 本ドライバは IO Service Pack 2022-09-15-0A より入手してください。

#### • RHEL 8.6

| <b>#</b> デバイフタ |                                                    | ベースバージョン                                     |                      |                      |                      |  |  |
|----------------|----------------------------------------------------|----------------------------------------------|----------------------|----------------------|----------------------|--|--|
| #              | 「                                                  | R1.224                                       | R1.226               | R1.228               | R1.240               |  |  |
| 1/0 ア          | ダプタファームウェア                                         |                                              |                      | ·                    |                      |  |  |
| 1              | On Board LAN(LOM)                                  | 3.25                                         | 3.25                 | 3.25                 | 3.25                 |  |  |
| 2              | Ethernet 1Gb 2-port<br>BASE-T I350-T2V2<br>Adapter | 1.3299.0                                     | 1.3380.0             | 1.3380.0             | 1.3564.0             |  |  |
| 3              | Ethernet 1Gb 4-port<br>BASE-T I350-T4V2<br>Adapter | 1.3299.0                                     | 1.3380.0             | 1.3380.0             | 1.3564.0             |  |  |
| 4              | Ethernet 10Gb 2-port<br>BASE-T X550-AT2<br>Adapter | 10.55.3                                      | 10.55.3              | 10.55.3              | 10.55.3              |  |  |
| 5              | Hitachi 16G 1Port/2Port<br>Fibre Channel adapter   | 41-07-00 (*2)                                | 41-07-00 (*2)        | 41-07-00 (*2)        | 41-07-00 (*2)        |  |  |
| 6              | Hitachi 32G 2Port<br>Fibre Channel adapter         | 非サポート                                        | (*7)                 | (*7)                 | (*7)                 |  |  |
| 1/0 ア          | ダプタドライバ                                            |                                              |                      |                      |                      |  |  |
| 7              | On Board LAN(LOM)                                  | 6.12.3 (*9)                                  | 6.13.16 (*9)         | 6.13.16 (*9)         | 6.13.16 (*9)         |  |  |
| 8              | Ethernet 1Gb 2-port<br>BASE-T I350-T2V2<br>Adapter | 6.12.3                                       | 6.13.16              | 6.13.16              | 6.13.16 (*12)        |  |  |
| 9              | Ethernet 1Gb 4-port<br>BASE-T I350-T4V2<br>Adapter | 6.12.3                                       | 6.13.16              | 6.13.16              | 6.13.16 (*12)        |  |  |
| 10             | Ethernet 10Gb 2-port<br>BASE-T X550-AT2<br>Adapter | 5.17.1                                       | 5.18.11              | 5.18.11              | 5.18.11 (*12)        |  |  |
| 11             | Hitachi 16G 1Port/2Port<br>Fibre Channel adapter   | 4.8.123.5014<br>(*2)<br>4.8.123.5020<br>(*2) | 4.8.123.5020<br>(*2) | 4.8.123.5020<br>(*2) | 4.8.123.5020<br>(*2) |  |  |
| 12             | Hitachi 32G 2Port<br>Fibre Channel adapter         | 非サポート                                        | (*7)                 | (*7)                 | (*7)                 |  |  |
| VF ドラ          | イバ                                                 |                                              |                      |                      |                      |  |  |
| 13             | Ethernet 10Gb 2-port<br>BASE-T X550-AT2<br>Adapter | (*7)                                         | (*7)                 | 4.17.11              | 4.17.11 (*12)        |  |  |
| ユーテ            | イリティ                                               |                                              |                      |                      |                      |  |  |
| 14             | Foundation Software for RV3000 A2                  | 2.4.7                                        | 2.4.8                | 2.4.9                | 2.5.1                |  |  |
| 15             | Data Collection Daemon                             | 3.7-1.0 (*3)                                 | 3.8-1.0 (*3)         | 4.1-0.1 (*3)         | 4.3-3.4 (*3)         |  |  |

(\*2) IO Service Pack には収録されておりません。RV3000 ダウンロードサイトより入手してください。

(\*3) Foundation Software for RV3000 A2 に内蔵されております。

(\*7) サポートバージョンは個別にお問い合わせください。

(\*9) Ethernet 1Gb 2-port BASE-T I350-T2V2 Adapter もしくは、Ethernet 1Gb 4-port BASE-T I350-T4V2 Adapter が未搭載の場合、SUM を使わず、IO Service Pack 内の rpm パッケージを取り出して 適用してください。

(\*12) 本ドライバは IO Service Pack 2023-09-02-0A より入手してください。

| • | VMware ESXi 7.0u1 | (高信頼プラットフォームソリューション有り) | (1/2 | ) |
|---|-------------------|------------------------|------|---|
|---|-------------------|------------------------|------|---|

|     |                                                  | ベースバージョン                                                                                     |                                                                                              |                                                                                              |                                                                      |  |
|-----|--------------------------------------------------|----------------------------------------------------------------------------------------------|----------------------------------------------------------------------------------------------|----------------------------------------------------------------------------------------------|----------------------------------------------------------------------|--|
| #   | デバイス名                                            |                                                                                              | ESXi 7.0 Up                                                                                  | date 1 (42-02)                                                                               |                                                                      |  |
|     |                                                  | R1.31                                                                                        | R1.54                                                                                        | R1.71                                                                                        | R1.88/R1.89                                                          |  |
| I/O | アダプタファームウェア                                      |                                                                                              |                                                                                              |                                                                                              |                                                                      |  |
| 1   | On Board LAN(LOM)                                | 3.25                                                                                         | 3.25                                                                                         | 3.25                                                                                         | 3.25                                                                 |  |
| 2   | Ethernet 1Gb 2-port BASE-<br>T I350-T2V2 Adapter | 非サポート                                                                                        | 非サポート                                                                                        | 非サポート                                                                                        | 非サポート                                                                |  |
| 3   | Ethernet 1Gb 4-port BASE-<br>T I350-T4V2 Adapter | 非サポート                                                                                        | 非サポート                                                                                        | 非サポート                                                                                        | 非サポート                                                                |  |
| 4   | Ethernet 10Gb 2-port BASE-<br>T X550-AT2 Adapter | 10.53.3                                                                                      | 10.54.4                                                                                      | 10.54.4                                                                                      | 10.55.3                                                              |  |
| 5   | Hitachi 16G 1Port/2Port<br>Fibre Channel adapter | 41-06-01 (*2)<br>41-07-00 (*2)                                                               | 41-06-01 (*2)<br>41-07-00 (*2)                                                               | 41-06-01 (*2)<br>41-07-00 (*2)                                                               | 41-06-01 (*2)<br>41-07-00 (*2)                                       |  |
| I/O | アダプタドライバ                                         |                                                                                              |                                                                                              |                                                                                              |                                                                      |  |
| 6   | On Board LAN(LOM)                                | 1.5.1.0 (*1)                                                                                 | 1.5.1.0 (*1)                                                                                 | 1.5.1.0 (*1)                                                                                 | 1.5.1.0 (*1)                                                         |  |
| 7   | Ethernet 1Gb 2-port BASE-<br>T I350-T2V2 Adapter | 非サポート                                                                                        | 非サポート                                                                                        | 非サポート                                                                                        | 非サポート                                                                |  |
| 8   | Ethernet 1Gb 4-port BASE-<br>T I350-T4V2 Adapter | 非サポート                                                                                        | 非サポート                                                                                        | 非サポート                                                                                        | 非サポート                                                                |  |
| 9   | Ethernet 10Gb 2-port BASE-<br>T X550-AT2 Adapter | 1.8.9.0 (*1)                                                                                 | 1.8.9.0 (*1)                                                                                 | 1.8.9.0 (*1)                                                                                 | 1.8.9.0 (*1)                                                         |  |
| 10  | Hitachi 16G 1Port/2Port<br>Fibre Channel adapter | 10.48.22.214<br>(*1)<br>10.48.22.224<br>(*4)<br>10.48.22.225<br>(*4)<br>10.48.22.226<br>(*4) | 10.48.22.214<br>(*1)<br>10.48.22.224<br>(*4)<br>10.48.22.225<br>(*4)<br>10.48.22.226<br>(*4) | 10.48.22.214<br>(*1)<br>10.48.22.224<br>(*4)<br>10.48.22.225<br>(*4)<br>10.48.22.226<br>(*4) | 10.48.22.224<br>(*4)<br>10.48.22.225<br>(*4)<br>10.48.22.226<br>(*4) |  |
| ユー  | -ティリティ                                           | <u> </u>                                                                                     | · ·                                                                                          | · ·                                                                                          |                                                                      |  |
| 11  | Data Collection Daemon                           | 3.0.7.0 (*1)                                                                                 | 3.2.3.1 (*2)                                                                                 | 3.4.2.0 (*2)                                                                                 | 3.5.1.2 (*2)                                                         |  |

・ VMware ESXi 7.0u1(高信頼プラットフォームソリューション有り) (2/2)

|     |                                                  | ベースバージョン                                                    |                                              |                                              |                   |  |
|-----|--------------------------------------------------|-------------------------------------------------------------|----------------------------------------------|----------------------------------------------|-------------------|--|
| #   | デバイス名                                            | ESXi 7.0 Update 1 (42-02)                                   |                                              |                                              |                   |  |
|     |                                                  | R1.211                                                      | R1.222                                       | R1.224                                       | R1.226/R1.228     |  |
| I/O | アダプタファームウェア                                      |                                                             |                                              |                                              |                   |  |
| 1   | On Board LAN(LOM)                                | 3.25                                                        | 3.25                                         | 3.25                                         | 3.25              |  |
| 2   | Ethernet 1Gb 2-port BASE-<br>T I350-T2V2 Adapter | 非サポート                                                       | 非サポート                                        | 非サポート                                        | 非サポート             |  |
| 3   | Ethernet 1Gb 4-port BASE-<br>T I350-T4V2 Adapter | 非サポート                                                       | 非サポート                                        | 非サポート                                        | 非サポート             |  |
| 4   | Ethernet 10Gb 2-port<br>BASE-T X550-AT2 Adapter  | 10.55.3                                                     | 10.55.3                                      | 10.55.3                                      | 10.55.3           |  |
| 5   | Hitachi 16G 1Port/2Port<br>Fibre Channel adapter | 41-06-01 (*2)<br>41-07-00 (*2)                              | 41-07-00<br>(*2)                             | 41-07-00<br>(*2)                             | 41-07-00 (*2)     |  |
| I/O | アダプタドライバ                                         |                                                             |                                              |                                              |                   |  |
| 6   | On Board LAN(LOM)                                | 1.5.1.0 (*1)                                                | 1.5.1.0 (*1)                                 | 1.5.1.0 (*1)                                 | 1.5.1.0 (*1)      |  |
| 7   | Ethernet 1Gb 2-port BASE-<br>T I350-T2V2 Adapter | 非サポート                                                       | 非サポート                                        | 非サポート                                        | 非サポート             |  |
| 8   | Ethernet 1Gb 4-port BASE-<br>T I350-T4V2 Adapter | 非サポート                                                       | 非サポート                                        | 非サポート                                        | 非サポート             |  |
| 9   | Ethernet 10Gb 2-port<br>BASE-T X550-AT2 Adapter  | 1.12.3.0 (*4)                                               | 1.12.3.0<br>(*4)                             | 1.12.3.0<br>(*4)                             | 1.12.3.0 (*4)     |  |
| 10  | Hitachi 16G 1Port/2Port<br>Fibre Channel adapter | 10.48.22.224 (*4)<br>10.48.22.225 (*4)<br>10.48.22.226 (*4) | 10.48.22.225<br>(*4)<br>10.48.22.226<br>(*4) | 10.48.22.225<br>(*4)<br>10.48.22.226<br>(*4) | 10.48.22.226 (*4) |  |
| ユー  | ーティリティ                                           |                                                             |                                              |                                              |                   |  |
| 11  | Data Collection Daemon                           | 3.6.3.3 (*2)                                                | 3.6.3.3 (*2)                                 | 3.7.0.1                                      | 3.7.0.1           |  |

(\*1) 日立カスタムインストーラに内蔵されております。

(\*2) 日立カスタムインストーラおよび IO Service Pack には収録されておりません。RV3000 ダウンロード サイトより入手してください。

(\*4) ドライバは Broadcom サイトより入手してください。
| ・ VMWare ESAL / .001(高信粮ノフツトノオームクリューンヨノ無し)(1/3) |
|-------------------------------------------------|
|-------------------------------------------------|

|     |                                                  | ベースバージョン                                                                                     |                                                                                              |                                                                                              |                                                                      |  |
|-----|--------------------------------------------------|----------------------------------------------------------------------------------------------|----------------------------------------------------------------------------------------------|----------------------------------------------------------------------------------------------|----------------------------------------------------------------------|--|
| #   | デバイス名                                            |                                                                                              | ESXi 7.0 Up                                                                                  | date 1 (32-02)                                                                               |                                                                      |  |
|     |                                                  | R1.31                                                                                        | R1.54                                                                                        | R1.71                                                                                        | R1.88/R1.89                                                          |  |
| I/O | アダプタファームウェア                                      |                                                                                              |                                                                                              |                                                                                              |                                                                      |  |
| 1   | On Board LAN(LOM)                                | 3.25                                                                                         | 3.25                                                                                         | 3.25                                                                                         | 3.25                                                                 |  |
| 2   | Ethernet 1Gb 2-port BASE-<br>T I350-T2V2 Adapter | 非サポート                                                                                        | 非サポート                                                                                        | 非サポート                                                                                        | 非サポート                                                                |  |
| 3   | Ethernet 1Gb 4-port BASE-<br>T I350-T4V2 Adapter | 1.2688.0                                                                                     | 1.2836.0                                                                                     | 1.2836.0 (*3)                                                                                | 1.3089.0<br>(*3)                                                     |  |
| 4   | Ethernet 10Gb 2-port BASE-<br>T X550-AT2 Adapter | 10.53.3                                                                                      | 10.54.4                                                                                      | 10.54.4                                                                                      | 10.55.3                                                              |  |
| 5   | Hitachi 16G 1Port/2Port<br>Fibre Channel adapter | 41-06-01 (*2)<br>41-07-00 (*2)                                                               | 41-06-01 (*2)<br>41-07-00 (*2)                                                               | 41-06-01 (*2)<br>41-07-00 (*2)                                                               | 41-06-01 (*2)<br>41-07-00 (*2)                                       |  |
| I/O | アダプタドライバ                                         | · · · ·                                                                                      |                                                                                              | · · ·                                                                                        | · · ·                                                                |  |
| 6   | On Board LAN(LOM)                                | 1.5.1.0 (*1)                                                                                 | 1.5.1.0 (*1)                                                                                 | 1.5.1.0 (*1)                                                                                 | 1.5.1.0 (*1)                                                         |  |
| 7   | Ethernet 1Gb 2-port BASE-<br>T I350-T2V2 Adapter | 非サポート                                                                                        | 非サポート                                                                                        | 非サポート                                                                                        | 非サポート                                                                |  |
| 8   | Ethernet 1Gb 4-port BASE-<br>T I350-T4V2 Adapter | 1.5.1.0 (*1)                                                                                 | 1.5.1.0 (*1)                                                                                 | 1.5.1.0 (*1)                                                                                 | 1.5.1.0 (*1)                                                         |  |
| 9   | Ethernet 10Gb 2-port BASE-<br>T X550-AT2 Adapter | 1.8.9.0 (*1)                                                                                 | 1.8.9.0 (*1)                                                                                 | 1.8.9.0 (*1)                                                                                 | 1.8.9.0 (*1)                                                         |  |
| 10  | Hitachi 16G 1Port/2Port<br>Fibre Channel adapter | 10.48.22.214<br>(*1)<br>10.48.22.224<br>(*4)<br>10.48.22.225<br>(*4)<br>10.48.22.226<br>(*4) | 10.48.22.214<br>(*1)<br>10.48.22.224<br>(*4)<br>10.48.22.225<br>(*4)<br>10.48.22.226<br>(*4) | 10.48.22.214<br>(*1)<br>10.48.22.224<br>(*4)<br>10.48.22.225<br>(*4)<br>10.48.22.226<br>(*4) | 10.48.22.224<br>(*4)<br>10.48.22.225<br>(*4)<br>10.48.22.226<br>(*4) |  |
| 그-  | ーティリティ                                           |                                                                                              |                                                                                              | · · · ·                                                                                      | •                                                                    |  |
| 11  | Data Collection Daemon                           | 3.0.7.0 (*1)                                                                                 | 3.2.3.1 (*2)                                                                                 | 3.4.2.0 (*2)                                                                                 | 3.5.1.2 (*2)                                                         |  |

| ・ VMware ESXi 7.0u1(高信頼プラットフォームソリューション無し) (2/3) |
|-------------------------------------------------|
|-------------------------------------------------|

|     |                                                  | ベースバージョン                                                    |                                        |                                        |  |
|-----|--------------------------------------------------|-------------------------------------------------------------|----------------------------------------|----------------------------------------|--|
| #   | デバイス名                                            | ESXi 7.0 Update 1 (32-02)                                   |                                        |                                        |  |
|     |                                                  | R1.211                                                      | R1.222                                 | R1.224                                 |  |
| I/O | アダプタファームウェア                                      |                                                             |                                        |                                        |  |
| 1   | On Board LAN(LOM)                                | 3.25                                                        | 3.25                                   | 3.25                                   |  |
| 2   | Ethernet 1Gb 2-port BASE-<br>T I350-T2V2 Adapter | 非サポート                                                       | 非サポート                                  | 非サポート                                  |  |
| 3   | Ethernet 1Gb 4-port BASE-<br>T I350-T4V2 Adapter | 1.3227.0                                                    | 1.3299.0                               | 1.3299.0                               |  |
| 4   | Ethernet 10Gb 2-port BASE-<br>T X550-AT2 Adapter | 10.55.3                                                     | 10.55.3                                | 10.55.3                                |  |
| 5   | Hitachi 16G 1Port/2Port<br>Fibre Channel adapter | 41-06-01 (*2)<br>41-07-00 (*2)                              | 41-07-00 (*2)                          | 41-07-00 (*2)                          |  |
| I/O | ) アダプタドライバ                                       |                                                             |                                        |                                        |  |
| 6   | On Board LAN(LOM)                                | 1.5.1.0 (*1)                                                | 1.5.1.0 (*1)                           | 1.5.1.0 (*1)                           |  |
| 7   | Ethernet 1Gb 2-port BASE-<br>T I350-T2V2 Adapter | 非サポート                                                       | 非サポート                                  | 非サポート                                  |  |
| 8   | Ethernet 1Gb 4-port BASE-<br>T I350-T4V2 Adapter | 1.5.1.0 (*1)                                                | 1.5.1.0 (*1)                           | 1.5.1.0 (*1)                           |  |
| 9   | Ethernet 10Gb 2-port BASE-<br>T X550-AT2 Adapter | 1.12.3.0 (*4)                                               | 1.12.3.0 (*4)                          | 1.12.3.0 (*4)                          |  |
| 10  | Hitachi 16G 1Port/2Port<br>Fibre Channel adapter | 10.48.22.224 (*4)<br>10.48.22.225 (*4)<br>10.48.22.226 (*4) | 10.48.22.225 (*4)<br>10.48.22.226 (*4) | 10.48.22.225 (*4)<br>10.48.22.226 (*4) |  |
| ユー  | -ティリティ                                           |                                                             |                                        |                                        |  |
| 11  | Data Collection Daemon                           | 3.6.3.3 (*2)                                                | 3.6.3.3 (*2)                           | 3.7.0.1                                |  |

| ・ VMware ESXi 7.0u1(高信頼プラットフォームソリューショ | ョン無し) | (3/3) |  |
|---------------------------------------|-------|-------|--|
|---------------------------------------|-------|-------|--|

|     |                                                  | ベースバージョン                  |
|-----|--------------------------------------------------|---------------------------|
| #   | デバイス名                                            | ESXi 7.0 Update 1 (32-02) |
|     |                                                  | R1.226/R1.228             |
| I/O | アダプタファームウェア                                      |                           |
| 1   | On Board LAN(LOM)                                | 3.25                      |
| 2   | Ethernet 1Gb 2-port BASE-<br>T I350-T2V2 Adapter | 非サポート                     |
| 3   | Ethernet 1Gb 4-port BASE-<br>T I350-T4V2 Adapter | 1.3380.0                  |
| 4   | Ethernet 10Gb 2-port BASE-<br>T X550-AT2 Adapter | 10.55.3                   |
| 5   | Hitachi 16G 1Port/2Port<br>Fibre Channel adapter | 41-07-00 (*2)             |
| I/O | アダプタドライバ                                         |                           |
| 6   | On Board LAN(LOM)                                | 1.5.1.0 (*1)              |
| 7   | Ethernet 1Gb 2-port BASE-<br>T I350-T2V2 Adapter | 非サポート                     |
| 8   | Ethernet 1Gb 4-port BASE-<br>T I350-T4V2 Adapter | 1.5.1.0 (*1)              |
| 9   | Ethernet 10Gb 2-port BASE-<br>T X550-AT2 Adapter | 1.12.3.0 (*4)             |
| 10  | Hitachi 16G 1Port/2Port<br>Fibre Channel adapter | 10.48.22.226 (*4)         |
| ユー  | ーティリティ                                           |                           |
| 11  | Data Collection Daemon                           | 3.7.0.1                   |

(\*1) 日立カスタムインストーラに内蔵されております。
 (\*2) 日立カスタムインストーラおよび IO Service Pack には収録されておりません。RV3000 ダウンロードサイトより入手してください。
 (\*3) 本ファームウェアは IO Service Pack 2021-04-09-00 より入手してください。
 (\*4) ドライバは Broadcom サイトより入手してください。

| V I V I      | VMWare LOAT 1.000(同旧根クラブウォームフラエーフヨンロウ)(1/2)      |                                                                      |                                                                         |                                                |                                                |
|--------------|--------------------------------------------------|----------------------------------------------------------------------|-------------------------------------------------------------------------|------------------------------------------------|------------------------------------------------|
|              | デバイス名                                            | ベースバージョン                                                             |                                                                         |                                                |                                                |
| #            |                                                  | ESXi 7.0 Update 3 (44-01)                                            |                                                                         |                                                |                                                |
|              |                                                  | R1.88/R1.89                                                          | R1.211                                                                  | R1.222                                         | R1.224                                         |
| I/O          | アダプタファームウェア                                      |                                                                      |                                                                         |                                                |                                                |
| 1            | On Board LAN(LOM)                                | 3.25                                                                 | 3.25                                                                    | 3.25                                           | 3.25                                           |
| 2            | Ethernet 1Gb 2-port BASE-<br>T I350-T2V2 Adapter | 非サポート                                                                | 非サポート                                                                   | 非サポート                                          | 非サポート                                          |
| 3            | Ethernet 1Gb 4-port BASE-<br>T I350-T4V2 Adapter | 非サポート                                                                | 非サポート                                                                   | 非サポート                                          | 非サポート                                          |
| 4            | Ethernet 10Gb 2-port BASE-<br>T X550-AT2 Adapter | 10.55.3                                                              | 10.55.3                                                                 | 10.55.3                                        | 10.55.3                                        |
| 5            | Hitachi 16G 1Port/2Port<br>Fibre Channel adapter | 41-06-01 (*2)<br>41-07-00 (*2)                                       | 41-06-01<br>(*2)<br>41-07-00<br>(*2)                                    | 41-07-00<br>(*2)                               | 41-07-00<br>(*2)                               |
| 1/0 アダプタドライバ |                                                  |                                                                      |                                                                         |                                                |                                                |
| 6            | On Board LAN(LOM)                                | 1.5.2.0 (*1)                                                         | 1.5.2.0<br>(*1)                                                         | 1.5.2.0<br>(*1)                                | 1.5.2.0<br>(*1)                                |
| 7            | Ethernet 1Gb 2-port BASE-<br>T I350-T2V2 Adapter | 非サポート                                                                | 非サポート                                                                   | 非サポート                                          | 非サポート                                          |
| 8            | Ethernet 1Gb 4-port BASE-<br>T I350-T4V2 Adapter | 非サポート                                                                | 非サポート                                                                   | 非サポート                                          | 非サポート                                          |
| 9            | Ethernet 10Gb 2-port BASE-<br>T X550-AT2 Adapter | 1.12.2.0 (*1)                                                        | 1.12.3.0<br>(*4)                                                        | 1.12.3.0<br>(*4)                               | 1.12.3.0<br>(*4)                               |
| 10           | Hitachi 16G 1Port/2Port<br>Fibre Channel adapter | 10.48.22.224<br>(*4)<br>10.48.22.225<br>(*4)<br>10.48.22.226<br>(*4) | 10.48.22.<br>224 (*4)<br>10.48.22.<br>225 (*4)<br>10.48.22.<br>226 (*4) | 10.48.22.<br>225 (*4)<br>10.48.22.<br>226 (*4) | 10.48.22.<br>225 (*4)<br>10.48.22.<br>226 (*4) |
| 그-           | ーティリティ                                           |                                                                      |                                                                         |                                                |                                                |
| 11           | Data Collection Daemon                           | 3.5.1.2 (*1)                                                         | 3.6.3.3<br>(*2)                                                         | 3.6.3.3<br>(*2)                                | 3.7.0.1                                        |

・ VMware ESXi 7.0u3(高信頼プラットフォームソリューション有り) (1/2)

・ VMware ESXi 7.0u3(高信頼プラットフォームソリューション有り) (2/2)

|     |                                                  | ベースバージョン                  |                   |  |
|-----|--------------------------------------------------|---------------------------|-------------------|--|
| #   | デバイス名                                            | ESXi 7.0 Update 3 (44-01) |                   |  |
|     |                                                  | R1.226/R1.228             | R1.240            |  |
| I/O | I/O アダプタファームウェア                                  |                           |                   |  |
| 1   | On Board LAN(LOM)                                | 3.25                      | 3.25              |  |
| 2   | Ethernet 1Gb 2-port BASE-<br>T I350-T2V2 Adapter | 非サポート                     | 非サポート             |  |
| 3   | Ethernet 1Gb 4-port BASE-<br>T I350-T4V2 Adapter | 非サポート                     | 非サポート             |  |
| 4   | Ethernet 10Gb 2-port BASE-<br>T X550-AT2 Adapter | 10.55.3                   | 10.55.3           |  |
| 5   | Hitachi 16G 1Port/2Port<br>Fibre Channel adapter | 41-07-00 (*2)             | 41-07-00 (*2)     |  |
| I/O | アダプタドライバ                                         |                           |                   |  |
| 6   | On Board LAN(LOM)                                | 1.5.2.0 (*1)              | 1.5.2.0 (*1)      |  |
| 7   | Ethernet 1Gb 2-port BASE-<br>T I350-T2V2 Adapter | 非サポート                     | 非サポート             |  |
| 8   | Ethernet 1Gb 4-port BASE-<br>T I350-T4V2 Adapter | 非サポート                     | 非サポート             |  |
| 9   | Ethernet 10Gb 2-port BASE-<br>T X550-AT2 Adapter | 1.12.3.0 (*4)             | 1.12.3.0 (*4)     |  |
| 10  | Hitachi 16G 1Port/2Port<br>Fibre Channel adapter | 10.48.22.226 (*4)         | 10.48.22.226 (*4) |  |
| 그-  | ーティリティ                                           |                           |                   |  |
| 11  | Data Collection Daemon                           | 3.7.0.1                   | 4.3.3.3           |  |

(\*1) 日立カスタムインストーラに内蔵されております。 (\*2) 日立カスタムインストーラおよび IO Service Pack には収録されておりません。RV3000 ダウンロード サイトより入手してください。

(\*4) ドライバは Broadcom サイトより入手してください。

|     | _VMWare ESXI 7.003(高信頼フラットフォームフリューション無し) (1/2)   |                                                                      |                                                                         |                                                |                                                |
|-----|--------------------------------------------------|----------------------------------------------------------------------|-------------------------------------------------------------------------|------------------------------------------------|------------------------------------------------|
|     |                                                  | ベースバージョン                                                             |                                                                         |                                                |                                                |
| #   | デバイス名                                            | ES                                                                   | Xi 7.0 Updat                                                            | e 3 (34-01)                                    |                                                |
|     |                                                  | R1.88/R1.89                                                          | R1.211                                                                  | R1.222                                         | R1.224                                         |
| I/O | アダプタファームウェア                                      |                                                                      |                                                                         |                                                |                                                |
| 1   | On Board LAN(LOM)                                | 3.25                                                                 | 3.25                                                                    | 3.25                                           | 3.25                                           |
| 2   | Ethernet 1Gb 2-port BASE-<br>T I350-T2V2 Adapter | 非サポート                                                                | 非サポート                                                                   | 非サポート                                          | 非サポート                                          |
| 3   | Ethernet 1Gb 4-port BASE-<br>T I350-T4V2 Adapter | 非サポート                                                                | 非サポート                                                                   | 非サポート                                          | 非サポート                                          |
| 4   | Ethernet 10Gb 2-port BASE-<br>T X550-AT2 Adapter | 10.55.3                                                              | 10.55.3                                                                 | 10.55.3                                        | 10.55.3                                        |
| 5   | Hitachi 16G 1Port/2Port<br>Fibre Channel adapter | 41-06-01 (*2)<br>41-07-00 (*2)                                       | 41-06-01<br>(*2)<br>41-07-00<br>(*2)                                    | 41-07-00<br>(*2)                               | 41-07-00<br>(*2)                               |
| 6   | Hitachi 32G 2Port Fibre<br>Channel adapter       | (*5)                                                                 | (*5)                                                                    | (*5)                                           | (*5)                                           |
| I/O | I/O アダプタドライバ                                     |                                                                      |                                                                         |                                                |                                                |
| 7   | On Board LAN(LOM)                                | 1.5.2.0 (*1)                                                         | 1.5.2.0<br>(*1)                                                         | 1.5.2.0<br>(*1)                                | 1.5.2.0<br>(*1)                                |
| 8   | Ethernet 1Gb 2-port BASE-<br>T I350-T2V2 Adapter | 非サポート                                                                | 非サポート                                                                   | 非サポート                                          | 非サポート                                          |
| 9   | Ethernet 1Gb 4-port BASE-<br>T I350-T4V2 Adapter | 非サポート                                                                | 非サポート                                                                   | 非サポート                                          | 非サポート                                          |
| 10  | Ethernet 10Gb 2-port BASE-<br>T X550-AT2 Adapter | 1.12.2.0 (*1)                                                        | 1.12.3.0<br>(*4)                                                        | 1.12.3.0<br>(*4)                               | 1.12.3.0<br>(*4)                               |
| 11  | Hitachi 16G 1Port/2Port<br>Fibre Channel adapter | 10.48.22.224<br>(*4)<br>10.48.22.225<br>(*4)<br>10.48.22.226<br>(*4) | 10.48.22.<br>224 (*4)<br>10.48.22.<br>225 (*4)<br>10.48.22.<br>226 (*4) | 10.48.22.<br>225 (*4)<br>10.48.22.<br>226 (*4) | 10.48.22.<br>225 (*4)<br>10.48.22.<br>226 (*4) |
| 12  | Hitachi 32G 2Port Fibre Channel adapter          | (*5)                                                                 | (*5)                                                                    | (*5)                                           | (*5)                                           |
| ユー  | ティリティ                                            |                                                                      |                                                                         |                                                |                                                |
| 13  | Data Collection Daemon                           | 3.5.1.2 (*1)                                                         | 3.6.3.3<br>(*2)                                                         | 3.6.3.3<br>(*2)                                | 3.7.0.1                                        |

・ VMware ESXi 7.0u3(高信頼プラットフォームソリューション無し) (1/2)

| <ul> <li>VMwa</li> </ul> | ESXi 7.0u3(高信頼プラットフォームソリューション無し) (2/2) |
|--------------------------|----------------------------------------|
|--------------------------|----------------------------------------|

|     |                                                  | ベースバージョン                  |                   |  |
|-----|--------------------------------------------------|---------------------------|-------------------|--|
| #   | デバイス名                                            | ESXi 7.0 Update 3 (34-01) |                   |  |
|     |                                                  | R1.226/R1.228             | R1.240            |  |
| I/O | アダプタファームウェア                                      |                           |                   |  |
| 1   | On Board LAN(LOM)                                | 3.25                      | 3.25              |  |
| 2   | Ethernet 1Gb 2-port BASE-<br>T I350-T2V2 Adapter | 非サポート                     | 非サポート             |  |
| 3   | Ethernet 1Gb 4-port BASE-<br>T I350-T4V2 Adapter | 非サポート                     | 非サポート             |  |
| 4   | Ethernet 10Gb 2-port BASE-<br>T X550-AT2 Adapter | 10.55.3                   | 10.55.3           |  |
| 5   | Hitachi 16G 1Port/2Port<br>Fibre Channel adapter | 41-07-00 (*2)             | 41-07-00 (*2)     |  |
| 6   | Hitachi 32G 2Port Fibre<br>Channel adapter       | (*5)                      | (*5)              |  |
| I/O | アダプタドライバ                                         |                           |                   |  |
| 7   | On Board LAN(LOM)                                | 1.5.2.0 (*1)              | 1.5.2.0 (*1)      |  |
| 8   | Ethernet 1Gb 2-port BASE-<br>T I350-T2V2 Adapter | 非サポート                     | 非サポート             |  |
| 9   | Ethernet 1Gb 4-port BASE-<br>T I350-T4V2 Adapter | 非サポート                     | 非サポート             |  |
| 10  | Ethernet 10Gb 2-port BASE-<br>T X550-AT2 Adapter | 1.12.3.0 (*4)             | 1.12.3.0 (*4)     |  |
| 11  | Hitachi 16G 1Port/2Port<br>Fibre Channel adapter | 10.48.22.226 (*4)         | 10.48.22.226 (*4) |  |
| 12  | Hitachi 32G 2Port Fibre<br>Channel adapter       | (*5)                      | (*5)              |  |
| 그-  | -ティリティ                                           |                           |                   |  |
| 13  | Data Collection Daemon                           | 3.7.0.1                   | 4.3.3.3           |  |

(\*1) 日立カスタムインストーラに内蔵されております。 (\*2) 日立カスタムインストーラおよび IO Service Pack には収録されておりません。RV3000 ダウンロード サイトより入手してください。 (\*4) ドライバは Broadcom サイトより入手してください。

(\*5) サポートバージョンは個別にお問い合わせください。

## 15. バス番号と PCI スロット番号の対応について

RV3000 A2 のバス番号と PCI スロット番号の対応について説明します。

#### 4CPU 構成の場合

| CPU#      | バス番号         | PCI スロット |
|-----------|--------------|----------|
| 0         | 16:00.0      | 2        |
|           | 24:00.0      | 3        |
|           | 25:00.0      | 1        |
|           | 33:00.0      | 5        |
| 1         | 44:00.0      | 7        |
|           | 58:00.0 (*1) | 6        |
|           | 59:00.0 (*2) | 8        |
|           | 6d:00.0      | 4        |
| 2 84:00.0 |              | 10       |
|           | 98:00.0 (*1) | 11       |
|           | 99:00.0 (*2) | 9        |
|           | ad:00.0      | 13       |
| 3         | c4:00.0      | 15       |
|           | d8:00.0 (*1) | 14       |
|           | d9:00.0 (*2) | 16       |
|           | ed:00.0      | 12       |

2CPU 構成の場合

| CPU# | バス番号         | PCI スロット |  |  |
|------|--------------|----------|--|--|
| 0    | 17:00.0      | 2        |  |  |
|      | 3a:00.0      | 3        |  |  |
|      | 3b:00.0      | 1        |  |  |
|      | 5e:00.0      | 5        |  |  |
| 1    | 85:00.0      | 7        |  |  |
|      | ae:00.0 (*1) | 6        |  |  |
|      | af:00.0 (*2) | 8        |  |  |
|      | d8:00.0      | 4        |  |  |
|      |              |          |  |  |

#### 1CPU 構成の場合

| CPU# | バス番号    | PCI スロット |
|------|---------|----------|
| 0    | 16:00.0 | 2        |
|      | 64:00.0 | 3        |
|      | 65:00.0 | 1        |
|      | b3:00.0 | 5        |

(\*1) 搭載するアダプタによって複数のバス番号が消費される場合があります。

(\*2)(\*1)で複数のバス番号が消費された場合、消費された数によってバス番号がより多くインクリメントされます。

| バス番号            | うがひと   | つインク   | リメント   | する(  | 列     |     |      |    |
|-----------------|--------|--------|--------|------|-------|-----|------|----|
| # Ispci         |        |        |        |      |       |     |      |    |
| 98:00.0         | "0c04" | "1054" | "3070" | "105 | 4" "; | 307 | 1"   |    |
| 98:00.1         | "0c04" | "1054" | "3070" | "105 | 4" "; | 307 | 1"   |    |
| <u>99</u> :00.0 | "0200" | "8086" | "1563" | -r01 | "15   | 90" | "00d | 1" |
| <u>99</u> :00.1 | "0200" | "8086" | "1563" | -r01 | "15   | 90" | "00d | 1" |

バス番号が多くインクリメントする例 # lspci 98:00.0 "0200" "8086" "1563" -r01 "1590" "00d1" 98:00.1 "0200" "8086" "1563" -r01 "1590" "00d1"

9a:00.0 "0c04" "1054" "3070" "1054" "3071"

<u>9a</u>:00.1 "0c04" "1054" "3070" "1054" "3071"

## 16. 制限事項および注意事項

#### 16.1. RV3000 A2 非サポート情報

本製品について、以下の機能をサポートしておりません。ユーザーマニュアルなどに、使用方法について説明などの記載がありますが、ご使用にならないでください。

| Insight Online                                         |
|--------------------------------------------------------|
| OneView                                                |
| Pointnext                                              |
| SIM(Systems Insight Manager)                           |
| セキュアブート                                                |
| iSUT                                                   |
| Wake on LAN                                            |
| deconfig コマンド(RMC CLI)                                 |
| disable ipmi all コマンド(RMC CLI)                         |
| disable ipmi bt コマンド(RMC CLI)                          |
| Windows 10 より前または Windows Server 2016 より前の OS からの CNSL |
| port 経由の RMC CLI 接続                                    |
| RMC への HTTP 接続                                         |

#### 16.2. 保守作業について

RV3000 A2 では、修理・部品交換などの保守作業は、保守員が実施します。 内蔵オプションの取り付け・取り外しは行わないでください。不慣れな作業を行うことにより、けがをしたり装 置の故障の原因となります。

🔥 警告 通電状態で筐体内のトラブルシューティングなどを実施する場合は感電のおそれがあります。

#### 16.3. RMC 使用許可のお願い

RV3000 A2では保守の際に、保守員がRMCにアクセスしてログの採取や交換前の設定のバックアップなどの作業をさせていただくことがございます。

- (1) RMC接続用ポート(RJ45 GigE eRMC portおよびBMC console (mini USB-B))使用許可のお願い 保守員に対し使用許可をお願い致します。保守作業時にRMCにアクセスする必要がある場合、原則とし てお客様のLANケーブルおよびUSBケーブルを取り外し、装置と保守員持ち込みPCを直結して作業を 行います。
- (2)保守用RMCアカウント作成のお願い 保守員がRMCにアクセスする際、administrator権限のアカウントが必要となります。 administrator権限を付与した保守作業用のアカウントをあらかじめ作成していただきますようお願い致し ます。

保守員よりアカウントの問い合わせがありましたらお知らせ願います。アカウントの作成につきましては、 「<u>add user</u>」をご参照ください。

なお、保守用RMCアカウントが無く、装置デフォルトのadministratorユーザーのパスワードをお尋ねして も不明であった場合、administratorユーザーのパスワードをデフォルトにリセットさせていただく場合があ ります。

#### 16.4. 保守交換実施後の BIOS および RMC 再設定のお願い

保守作業に伴い、RMC の時刻を日本標準時に設定して作業を行うことがあります。また、保守作業にて Base I/O 交換実施後は BIOS および RMC の設定値がデフォルトに戻る場合や、一部分のみの復元となる 場合があります。

特に、RMC のユーザーアカウントと SSL Certificate についてはセキュリティのためバックアップリストアの対 象外となっており、必ずデフォルトに戻ります。

設定を変更してご利用の場合は、あらかじめお客様にて控えておいた設定値を再度設定いただきますようお 願いします。

#### 16.5. 電源ユニット2 台構成における power redundancy 設定について

電源ユニット2 台構成の場合、power redundancy 設定は disable に設定してください。 RMC FW のデフォルト値は enable となります。RMC の設定初期化等を実施した場合は、 [disable power\_redundancy] コマンドで disable に設定してください。 なお、電源ユニット4 台構成の場合は enable のままお使いください。

#### 16.6. システムファームウェアのバージョンについて

システムファームウェア(FW Bundle)は最新版でお使いいただくことを推奨いたします。システムファームウェ アのダウングレードは動作に影響が出る恐れがあるため、特別な案内があった場合を除き、原則として行わ ないでください。

#### 16.7. システムファームウェアの更新に関する注意事項について

RV3000 A2 は書き換え可能なシステムファームウェアを 2 面保持しており、使用する面情報を Base I/O 上に 搭載したボタン電池で保持しています。そのため、将来ボタン電池が枯渇した状態で停電等が発生した場合、 復電後に誤った面で装置が起動する可能性があります。この状態を防ぐためにシステムファームウェアの更新 時は、本ドキュメントに記載の方法でアップデート操作を行い、2 つの面の状態を一致させてください。 システムファームウェアの更新方法は「システムファームウェアの更新」を参照してください。

#### 16.8. RMC でログを表示する際のタイムゾーンについて

RMC でログを表示する際、ログの時刻は UTC(協定世界時)で表示されます。

#### 16.9. オートパワーオン設定の仕様について

RMC でオートパワーオン設定を有効化(「enable autopower」コマンド)した場合、装置の復電時の他に RMC の 再起動時(ファームウェアアップデートを含む)にも自動的に電源が投入されます。

### 16.10. 10Gb Network Adapter ファームウェアの SR-IOV 設定について

下記 10Gb Network Adapter ファームウェアの SR-IOV 設定は常に有効になっており、無効にはできません。Virtual Function の有効/無効は OS 上の SR-IOV 設定にて切り替えてください。

| # | 製造元     | 形名                | 仕様                                              |
|---|---------|-------------------|-------------------------------------------------|
| 1 | Intel 製 | TDxxxx-817738-B21 | Ethernet 10Gb 2-port BASE-T X550-AT2<br>Adapter |

### 16.11. Web GUI と CLI コンソール上の IO アダプタの表示について

RMC Web GUI および CLI コンソール上の IO アダプタの表示について下記をご注意ください。

[表示メニュー]

RMC Web GUI : Hardware  $\rightarrow$  I/O  $\checkmark$ = $\neg$ -

CLI コンソール : show chassis info コマンド

[注意事項]

- ・ OS 起動し DCD のサービスが開始するまでは情報が更新されません。
- ・ 下記 IO アダプタの情報が表示されません。

| # | 製造元       | 形名            | 仕様                     |
|---|-----------|---------------|------------------------|
| 1 | Hitachi 製 | TKxxxx-CC7F11 | HITACHI 16Gb 1p FC HBA |
| 2 |           | TKxxxx-CC7F21 | HITACHI 16Gb 2p FC HBA |

### 16.12. ネットワークアダプタのイベントログについて

□ OS起動時

OS 起動時にネットワークアダプタで、OS のシステムログ上にネットワークのエラーイベントログが発生 することがあります。 OS 起動後、通信できることを確認してください。 その後正常に通信できているの であれば、これらのイベントは無視して問題ありません。

□ OS稼働中

OS 稼働中は、OS のシステムログ上にてネットワークイベントログを確認してください。 その場合、OS 起動後、対象のネットワークアダプタで通信できることを確認してください。正常に通信で きている場合、これらのイベントは無視して問題ありません。

OS 起動中に、LAN ケーブルが抜けるなどの事象によりポートのリングダウンが発生した場合、 以下の OS イベントログが採られます。定期的に OS イベントログをご確認いただき、システム装置の 安定稼働にご留意ください。

なお、LAN ケーブルを挿し直すなど対策を講じても同様の事象が発生する場合は、お買い求め先にご 連絡いただくか、保守員をお呼びください。

【ネットワークイベントログ】

| # | ログ出力例           | Linux 環境                           | VMware ESXi 環境                          |
|---|-----------------|------------------------------------|-----------------------------------------|
| 1 | ハードウェア<br>初期化失敗 | HW Init failed                     | Hardware Initialization Failure         |
|   | 時               | Hardware<br>Initialization Failure |                                         |
| 2 | リンクダウン<br>時     | NIC Link is Down                   | CheckLink:%d: Link went down for device |

#### 【その他のネットワークイベントログ出力例】

| # | Linux 環境                         | VMware ESXi 環境             |
|---|----------------------------------|----------------------------|
| 1 | Hardware Error                   | HW init failed             |
| 2 | The NVM Checksum Is Not Valid    | Failed to init shared code |
| 3 | NVM Read Error                   | -                          |
| 4 | The EEPROM Checksum Is Not Valid | -                          |
| 5 | invalid MAC address              | -                          |

### 16.13. RV3000 専用 HA モニタオプションの制限事項および注意事項

□ HA モニタ制御サーバの構成制限

RV3000 専用 HA モニタ制御サーバ v2(TQJ\*\*2-P21540-B21)は、HA モニタコネクタによる系切替えを 実現させる装置です。

ハードウェア構成はそのために最適化されているので、増設・減設など構成を変えることはできません。 また、系切り替え動作を確実に保証するため、下記に列挙するソフトウェアの利用のみに限定します。 それ以外のその他ソフトウェアやアプリケーション(ファイルサーバ(Samba)、Web サーバ(Apache)、 DB(PostgreSQL)など)を使用した場合はサポート対象外となります。

・ HA モニタコネクタ

・ アンチウィルスソフトウェア

□ インテリジェント PDU(iPDU)の定期点検

iPDUの出力コンセントはリレーによって開閉の制御を行っています。リレーのメンテナンスを行い出力 コンセントの確実な制御を継続するために、1年に一度程度、使用している出力コンセントの OFF、ON の操作を実施してください。この操作により出力コンセントからの給電が一時的に途絶えるので、電源装 置に異常のない状態であることを確認の上、実施してください。

定期点検の手順については、「RV3000 専用 HA モニタオプション向け HA モニタコネクタ取扱説明書」の「PDU の定期点検の方法」を参照してください。

https://www.hitachi.co.jp/rv3000/docs/

### 16.14. 問い合わせ時のログ採取に関して

問診や切り分けの過程等において必要となるログは変わってくることがありますが、下記のログには装置構成、製造番号、FW バージョン、主要な設定情報等の基本的な情報が含まれており、多くの場合に必要となります。問い合わせの際は最初に下記のログを採取していただきますようお願いします。

□ お使いのシステムファームウェアのバージョンが 1.40.60 未満の場合:

・サポートログ

採取方法:「<u>show logs support</u>」を参照ください。

- ・lighthouse ログ
  - 採取方法: (1) Web GUI の場合: 「<u>RMC web GUI を使った lighthouse ログのダウンロード</u>」を参照 ください。
    - (2) CLI の場合: 「<u>collect debug</u>」を参照ください。
- □ お使いのシステムファームウェアのバージョンが 1.40.60 以降の場合:
  - ・IDC ログ
  - 採取方法: (1) Web GUI の場合: 「<u>RMC web GUI を使った IDC ログのダウンロード</u>」を参照ください。
    - (2) CLI の場合:「<u>collect idc</u>」を参照ください。

#### ・lighthouse ログ

- 採取方法: (1) Web GUI の場合: 「<u>RMC web GUI を使った lighthouse ログのダウンロード</u>」を参照 ください。
  - (2) CLI の場合:「<u>collect debug</u>」を参照ください。

### 16.15. ネットワークアダプタのファームウェアを更新する場合の注意事

#### 項について

ネットワークアダプタのファームウェア更新中は、ネットワーク接続が停止し、アップデート完了後に再起 動が必要になる場合があります。ファームウェア更新中のネットワークアダプタで通信を行わないでくだ さい。

#### 16.16. RMC の自己リセットについて

RMC はシステムの健全性を保つために自己リセットを実施することがあります。 自己リセットが実行されたあと、RMC が正常に起動すると IEL に CAE\_STARTUP が記録されます。 RMC の健全性を監視している環境では上記の自己リセットが、一時的な RMC の無応答やリンクダウン として検知される場合がありますが事象が繰り返されていなければ特別な対処は必要ありません。 また、RMC は業務系とは独立した専用のマイコンで動作しているため、自身のリセットが業務系へ影響 することはありません。

## 17. お問い合わせ先

#### 17.1. 最新情報の入手先

「RV3000 ホームページ」で、製品情報や重要なお知らせ、技術情報、ダウンロードなどの最新情報を提供 しています。

■ホームページアドレス: <u>https://www.hitachi.co.jp/rv3000/</u>

※「重要なお知らせ」および「アドバイザリ」

「
製品に関する重要なお知らせ」ページ内の検索バーを使用することで、不具合情報や問題解決方法を 簡単に検索することができます。対象有無をご確認いただき、必要に応じ適用いただけますようお願いい たします。

- 「重要なお知らせ」: 重要度が高い不具合や発生頻度が高い不具合についてお知らせします。
- 「アドバイザリ」:ファームウェア・ドライバ・ユーティリティなどに関する問題と解決策をお知らせします。

#### 17.2. お問い合わせ先一覧

|                                                                                          | カテゴリ                                                                         | サポート契約なし<br>ハードウェア維持保守サービス契約なし<br>(翌平日以降(9-17時)対応)                                                                                                    | サポート契約あり(*1)<br>ハードウェア維持保守サービス契約あり<br>(当日(8-19時 or 24時間)対応) |  |
|------------------------------------------------------------------------------------------|------------------------------------------------------------------------------|----------------------------------------------------------------------------------------------------|-------------------------------------------------------------|--|
| 製品検討/<br>購入前                                                                             | コンピュータ製品<br>(添付ソフトウェアを含む)に<br>関するお問い合わせ                                      | HCAセンター<br>● 0120-2580-12<br>受付時間 9:00-12:00、13:00-17:00<br>(土日、祝日、年末年始、夏季休暇など弊社指定定休日を除く)                                                                               |                                                             |  |
| 納品                                                                                       | <ul> <li>・同梱品の不足</li> <li>・各装置の損傷</li> <li>・納入時の欠品や</li> <li>初期不良</li> </ul> | 日立ソリューションサポートセンタ<br>0120-366-056<br>受付時間 9:00-17:00<br>(土日、祝日、年末年始、夏季休暇など弊社指定定休日                                                                                        | を除く)                                                        |  |
| セッティングサーバ製品のHCAセンター導入/運用ハードウェア機能や0120-2580-12操作方法に関する受付時間9:00-12:00お問い合わせ(*2)13:00-17:00 |                                                                              |                                                                                                    |                                                             |  |
|                                                                                          | ハードウェア<br>故障時の修理依頼(*2)                                                       | <ul> <li>(土日、祝日、年末年始、夏季休暇など弊社指定定休日</li> <li>日立ソリューションサポートセンタ</li> <li>0120-366-056</li> <li>受付時間 9:00-17:00</li> <li>(土日、祝日、年末年始、夏季休暇など弊社指定定休</li> <li>日を除く)</li> </ul> | を除く)<br>(サービス契約をご確認ください)                                    |  |
|                                                                                          | ハードウェアに関する<br>技術的なお問い合わせ<br>(*2)                                             | 総合サポートサービス(有償)<br>「日立サポート360」                                                                                                    |                                                             |  |
|                                                                                          | OS、ソフトウェア<br>に関する技術的な<br>お問い合わせ                                              |                                                                                                    |                                                             |  |

(\*1)詳細は保守会社までお問い合わせください。 (\*2)ハードウェア故障修理を優先したい場合は、「障害のためハードウェア保守希望」とご連絡ください。

#### 17.3. コンピュータ製品に関するお問い合わせ

コンピュータ製品(添付ソフトウェアを含む)に関するお問い合わせは、HCAセンター(Hitachi カスタマ・アン サ・センター) でご回答いたしますので、次のフリーダイヤルにおかけください。

0120-2580-12

- お願い
  - お問い合わせになる際に次の内容をメモし、お伝えください。お問い合わせ内容の確認をスムーズに行うため、ご協力をお願いいたします。
     形名(TYPE)/製造番号(S/N)/インストール OS
     「形名」および「製造番号」は、システム装置前面のシリアルラベルプルタブに貼り付
  - 質問内容を FAX でお送りいただくこともありますので、ご協力をお願いいたします。
  - 明らかにハードウェア障害と思われる場合は、販売会社または保守会社にご連絡ください。

#### 17.4. 欠品・初期不良・故障のお問い合わせ

けられている機器ラベルにてご確認ください。

本製品の納入時の欠品や初期不良に関するお問い合わせは日立ソリューションサポートセンタにご連絡ください。

■ お電話の際には、製品同梱の保証書をご用意ください。

#### 17.5. 操作や使いこなし、およびハードウェア障害のお問い合わせ

本製品のハードウェアの機能や操作方法、およびハードウェアに関する技術的なお問い合わせ、またシス テム装置の深刻なエラーが発生したときは、お買い求め先の販売会社または、ご契約の保守会社にご連 絡ください。ご連絡先はご購入時にお控えになった連絡先をご参照いただき、日立ソリューションサポート センタにお問い合わせください。

#### 17.6. OS、ソフトウェアに関するお問い合わせ

本製品のOS、ソフトウェアに関する技術的なお問い合わせには、有償サポートサービス 「日立サポート 360」のご契約が必要です。

サポート窓口は、有償サポートサービスご契約時に送付される、「*サービス利用ガイド*」に記載されていますのでご確認ください。

## 18. サポート&サービスのご案内

#### 18.1. ハードウェア保守サービス

システム装置に提供されるハードウェア保守サービスの概要について説明します。 「翌日(9-17時)以降保守モデル」を基準に説明します。モデルごとに無償保証のサービス内容や保守サー ビス期間、製品保証などが異なります。それぞれのサービスの概要は、以下のURLをご参照ください。

RV3000 ホームページ : <u>https://www.hitachi.co.jp/rv3000/</u>

※システムファームウェアの新規不具合の対策提供は、原則として製品販売終了後7年目までとなります。 それ以降の対応については、既知不具合の対策提供と回避策の検討と提案の対応となります。

※ハードウェア保守サービスの対象はハードウェアのみとなります。対象システム装置で動作するソフトウ ェアは対象外です。

#### 無償保証の概要

システム装置をご購入いただいた日から 3 年間は、無償保守を行います。保証書は紛失しないよう、大切に保管してください。

| 無償修理期間      | ご購入日より 3 年間                      |  |
|-------------|----------------------------------|--|
| サービス内容 (*1) | 「出張修理サービス(翌平日オンサイト)」             |  |
|             | 障害ご連絡後の翌平日以降にサービス員が出張による修復(無償)   |  |
| サービス時間 (*1) | 平日 9:00 ~ 17:00 (土・日・祝日、年末年始を除く) |  |
| 対象製品        | RV3000 システム装置および内蔵オプション (*2)     |  |
|             | (OS およびソフトウェア製品は対象外)             |  |

(\*1) 交通事情・天候や地理条件(島しょや山間部、遠隔地)などにより、上記日時は変更となる場合が あります。

(\*2) RV3000 専用外付けオプションに関しては、個々に保証書が添付されています。 その保証書に記載されている保証期間が適用されます。 RV3000 専用内蔵オプションに関しては、当該オプションが内蔵されているシステム装置 本体の無償修理期間が適用されます。

無償修理期間後の保守サービスについては、お買い求め先にご相談ください。

#### 18.2. 保守作業時の注意事項

システム装置の障害などによる保守作業において部品交換が発生した場合、交換した部品のファームウ ェアは基本的に交換前のバージョンが適用されますが、交換前のバージョンが確認できない場合や、製造 上の都合で交換前のバージョンを適用できない等の場合は最新のバージョンが適用されます。

- 装置内で交換していない部品のファームウェアも、必要に応じて最新のバージョンに更新 することがあります。保守作業前と異なる場合があることをあらかじめご了承ください。
- お客様で特定のファームウェアバージョンをご使用されていて、かつ保守作業時に最新の ファームウェアが適用された場合は、保守作業後にお客様ご自身で変更いただくようお願いします。
- 保守作業でファームウェアが更新された場合、装置内で交換していない部品のファームウェアもしくはドライバ、あるいはその両方の更新が必要となる場合があります。保守作業後にお客様ご自身でそれらを更新いただくようお願いします。

#### 18.3. 製品保証

■ 保証規定

保証規定は保証書の裏面に記載されておりますので、よくお読みください。

■ 保証期間

詳しくは保証書に記載されておりますのでご参照ください。

#### 18.4. 技術支援サービス

ハードウェアや OS、ソフトウェアの技術的なお問い合わせについては、「技術支援サービス」による有償 サポートとなります。

### 18.5. 総合サポートサービス「日立サポート 360」

ハードウェアとWindows やLinux など OS を一体化したサポートサービスをご提供いたします。詳細は、次のURL で紹介しています。

■ホームページアドレス <u>https://www.hitachi.co.jp/soft/support360/</u>

インストールや運用時のお問い合わせや問題解決など、システムの円滑な運用のためにサービスのご契約を推奨します。

## RV3000 A2 ユーザーズガイド

22版 2024年10月

無断転載を禁止します。

# @株式会社 日立製作所

〒100-8280 東京都千代田区丸の内一丁目6番6号

https://www.hitachi.co.jp